# Monitor Dell Pro 27 Plus QHD P2725D Monitor Dell Pro 27 Plus QHD z koncentratorem USB-C P2725DE Monitor Dell Pro 27 Plus 4K z koncentratorem USB-C P2725QE

Instrukcja obsługi

Model: P2725D/P2725DE/P2725QE Model regulacyjny: P2725Df/P2725DEf/P2725QEf Marzec 2025 Rew. A00

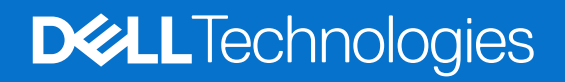

## Uwagi, przestrogi i ostrzeżenia

- (i) UWAGA: UWAGA oznacza ważną informację, pomocną w lepszym używaniu produktu.
- △ POUCZENIE: POUCZENIE wskazuje na potencjalne uszkodzenie sprzętu lub utratę danych i informuje, jak uniknąć problemu.
- **OSTRZEŻENIE**: OSTRZEŻENIE wskazuje na możliwość uszkodzenia mienia, obrażeń ciała lub śmierci.

Copyright © 2025 Dell Inc. lub firmy zależne. Wszelkie prawa zastrzeżone. Dell, EMC i inne znaki towarowe to znaki towarowe firmy Dell Inc. lub jej firm zależnych. Inne znaki towarowe mogą być znakami towarowymi odpowiednich właścicieli.

## Zawartość

| Instrukcje bezpieczeństwa                                           |    |
|---------------------------------------------------------------------|----|
| Informacje o monitorze                                              |    |
| Zawartość opakowania                                                |    |
| Cechy produktu                                                      |    |
| Zgodność z systemem operacyjnym                                     |    |
| Identyfikacja części i elementów sterujących                        |    |
| Widok z przodu                                                      |    |
| Widok z tyłu                                                        |    |
| Widok z boku                                                        |    |
| Widok z tyłu i z dołu                                               |    |
| Specyfikacje monitora                                               |    |
| Dell Display and Peripheral Manager (DDPM) dla systemu Windows      |    |
| Specyfikacje rozdzielczości                                         |    |
| Obsługiwane tryby wideo                                             |    |
| Tryby transportu wielostrumieniowego DP (MST)                       |    |
| Wstępnie ustawione tryby wyświetlania                               |    |
| Specyfikacja elektryczna                                            |    |
| Właściwości fizyczne                                                |    |
| Charakterystyka środowiskowa                                        |    |
| Przypisanie pinów                                                   |    |
| DisplayPort (wejście)                                               |    |
| DisplayPort (wyjście)                                               | 27 |
| HDMI                                                                |    |
| Interfejs uniwersalnej magistrali szeregowej (USB)                  |    |
| RJ45                                                                |    |
| Możliwości plug and play                                            |    |
| Jakość monitora LCD i polityka pikseli                              |    |
| Ergonomia                                                           |    |
| Obsługa i przenoszenie wyświetlacza                                 |    |
| Wytyczne dotyczące konserwacji                                      |    |
| Czyszczenie monitora                                                |    |
| Konfiguracja monitora                                               |    |
| Mocowanie podstawy                                                  |    |
| Korzystanie z portów szybkiego dostępu                              | 40 |
| Podłączanie monitora                                                |    |
| Podłączanie kabla HDMI (opcjonalnie)                                | 41 |
| Podłączanie kabla DisplayPort (DisplayPort do DisplayPort)          |    |
| Podłączanie kabla DisplayPort i USB                                 |    |
| Podłączanie kabla USB-C do USB-C                                    |    |
| Podłączanie kabla USB Typu C do USB Typu A                          |    |
| Podłączanie kabla RJ45 (opcjonalnie)                                |    |
| Podłączanie monitora dla funkcji DP Multi-Stream Transport (MST)    |    |
| Podłączanie monitora dla funkcji USB-C Multi-Stream Transport (MST) |    |

| Synchronizacja przycisków zasilania Dell (DPBS)                                     | 45 |
|-------------------------------------------------------------------------------------|----|
| Podłączanie monitora DPBS po raz pierwszy                                           | 47 |
| Korzystanie z funkcji DPBS                                                          | 48 |
| Podłączanie monitora dla funkcji USB-C Multi-Stream Transport (MST)                 | 50 |
| Podłączanie monitora do USB-C                                                       | 51 |
| Organizacja kabli                                                                   | 53 |
| Zabezpieczenie monitora za pomocą blokady Kensington (opcjonalnie)                  | 53 |
| Demontaż podstawy monitora                                                          |    |
| Montaż ścienny VESA (opcjonalnie)                                                   | 55 |
| Korzystanie z funkcji pochylania, obracania i przedłużania w pionie                 | 56 |
| Pochylanie, obracanie.                                                              | 56 |
| Przedłużanie w pionie                                                               | 56 |
| Obracanie monitora                                                                  | 57 |
| Obrócić zgodnie z ruchem wskazówek zegara                                           | 57 |
| Obrócić przeciwnie do ruchu wskazówek zegara                                        | 58 |
| Dostosowywanie ustawień wyświetlania obrotów w systemie                             | 58 |
| Obsługa monitora                                                                    | 59 |
| Podłączanie zasilania monitora                                                      |    |
| Korzystanie z joysticka                                                             | 59 |
| Blokowanie przycisków sterujących                                                   | 60 |
| Korzystanie z menu ekranowego (OSD)                                                 | 61 |
| Dostęp do menu uruchamiania                                                         | 61 |
| Korzystanie z przycisków nawigacyjnych                                              | 61 |
| Dostęp do menu systemu                                                              | 62 |
| Komunikaty OSD                                                                      |    |
| Konfiguracja początkowa                                                             | 74 |
| Komunikaty ostrzegawcze OSD                                                         | 75 |
| Ustawienie maksymalnej rozdzielczości                                               |    |
| Rozwiązywanie problemów                                                             | 79 |
| Autotest                                                                            |    |
| Wbudowana diagnostyka                                                               | 80 |
| Typowe problemy                                                                     | 81 |
| Problemy specyficzne dla produktu                                                   | 83 |
| Problemy związane z uniwersalną magistralą szeregową (USB)                          | 85 |
| Informacje dotyczące przepisów                                                      | 86 |
| Certyfikat TCO.                                                                     |    |
| -<br>Powiadomienia FCC (tylko USA) i inne informacje regulacyjne                    | 86 |
| Baza danych produktów UE dla etykiety energetycznej i karty informacyjnej produktu. | 86 |
| Kontakt z Dell                                                                      | 87 |

## Instrukcje bezpieczeństwa

W celu ochrony monitora przed możliwym uszkodzeniem i zapewnienia własnego bezpieczeństwa należy stosować się do poniższych instrukcji dotyczących bezpieczeństwa. O ile nie wskazano inaczej, w przypadku każdej procedury opisanej w tym dokumencie przyjmuje się, że użytkownik przeczytał dołączone do monitora instrukcje dotyczące bezpieczeństwa.

- (i) UWAGA: Przed rozpoczęciem korzystania z monitora należy zapoznać się z informacjami dotyczącymi bezpieczeństwa dostarczonymi wraz z monitorem i wydrukowanymi na produkcie. Dokumentację należy zachować na przyszłość i przechowywać w bezpiecznym miejscu.
- ▲ OSTRZEŻENIE: Użycie elementów sterujących, regulacji lub procedur innych niż określone w niniejszej dokumentacji może skutkować narażeniem na porażenie prądem, zagrożenia elektryczne i/lub mechaniczne.
- △ POUCZENIE: Długotrwałe słuchanie dźwięku z dużą głośnością przez słuchawki (na monitorze, który to obsługuje) może uszkodzić słuch.
- Umieść monitor na twardej powierzchni i obchodź się z nim ostrożnie. Ekran jest delikatny i może ulec uszkodzeniu w przypadku upuszczenia lub uderzenia ostrym przedmiotem.
- Należy upewnić się, że monitor jest przystosowany do zasilania prądem zmiennym dostępnym w danej lokalizacji.
- Monitor należy przechowywać w temperaturze pokojowej. Zbyt niskie lub zbyt wysokie temperatury mogą mieć niekorzystny wpływ na ciekły kryształ wyświetlacza.
- Podłącz kabel zasilający monitora do gniazdka ściennego, które znajduje się w pobliżu i jest dostępne. Patrz Podłączanie monitora.
- Nie należy umieszczać i używać monitora na mokrej powierzchni lub w pobliżu wody.
- Nie należy narażać monitora na silne wibracje lub uderzenia. Na przykład, nie należy umieszczać monitora w bagażniku samochodu.
- Jeśli monitor nie będzie używany przez dłuższy czas, należy go odłączyć.
- Aby uniknąć porażenia prądem, nie należy zdejmować żadnej pokrywy ani dotykać wnętrza monitora.
- Przeczytaj uważnie niniejsze instrukcje. Zachowaj ten dokument do wykorzystania w przyszłości. Proszę przestrzegać wszystkich ostrzeżeń i instrukcji, które są umieszczone na produkcie.
- Niektóre monitory można zamontować na ścianie za pomocą uchwytu VESA, który jest sprzedawany oddzielnie. Upewnij się, że używasz prawidłowej specyfikacji VESA, jak wspomniano w sekcji dotyczącej montażu na ścianie w Podręczniku użytkownika.

Informacje na temat instrukcji bezpieczeństwa można znaleźć w dokumencie Bezpieczeństwo, środowisko i przepisy (SERI), który jest dostarczany wraz z monitorem.

## Informacje o monitorze

## Zawartość opakowania

Poniższa tabela zawiera listę komponentów dostarczanych wraz z monitorem. Jeśli brakuje jakiegokolwiek komponentu, proszę skontaktować się z firmą Dell. Aby uzyskać więcej informacji, patrz Kontakt z Dell.

(i) UWAGA: Niektóre elementy mogą być opcjonalne i mogą nie być dostarczane z monitorem. Pewne funkcje mogą być niedostępne w niektórych krajach.

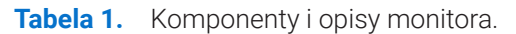

| Obraz komponentu | Opis komponentu                                                |
|------------------|----------------------------------------------------------------|
|                  | Wyświetlacz                                                    |
|                  | Podnośnik podstawy                                             |
|                  | Baza podstawy                                                  |
|                  | Kabel zasilający (różni się w zależności od kraju lub regionu) |
|                  | Kabel DisplayPort do DisplayPort 1.4 (1,80 m)                  |
| <i></i>          | P2725D                                                         |
|                  | Kabel HDMI 2.0 (1,80 m)                                        |
|                  | (*tylko dla wybranych krajów)                                  |
|                  | P2725D                                                         |
|                  | Kabel USB Typu A do USB Typu B 5Gbps (1,80 m)                  |
|                  | (włącza porty USB w monitorze)                                 |

| Obraz komponentu | Opis komponentu                                                                                               |
|------------------|----------------------------------------------------------------------------------------------------|
|                  | <b>P2725DE/P2725QE</b><br>Kabel USB-C do C 10Gbps, 100 W (1,00 m)                                             |
| C Star           | <b>P2725DE/P2725QE</b><br>Kabel USB Typu C do USB Typu A 5Gbps (1,80 m)                                       |
|                  | <b>P2725DE/P2725QE</b><br>Opaska kablowa (pasek na rzep)                                                      |
|                  | <ul> <li>Informacje dotyczące bezpieczeństwa, ochrony środowiska<br/>i przepisów</li> <li>Karta QR</li> </ul> |

(i) UWAGA: \*Sprawdź u przedstawiciela handlowego w danym kraju lub regionie.

## **Cechy produktu**

Płaski monitor Dell **P2725D/P2725DE/P2725QE** posiada aktywną matrycę, cienkowarstwowy tranzystor (TFT) oraz ciekłokrystaliczny wyświetlacz (LCD) z podświetleniem LED. Funkcje monitora obejmują:

- Obszar wyświetlania 684,7 mm (27,0 cala) (mierzony po przekątnej).
- P2725D/P2725DE: rozdzielczość 2560 × 1440 z pełnoekranową obsługą niższych rozdzielczości.
- **P2725QE:** rozdzielczość 3840 × 2160 z pełnoekranową obsługą niższych rozdzielczości.
- Szeroki kąt widzenia wynoszący 178 stopni w pionie i poziomie.
- Współczynnik kontrastu (1500:1).
- Gama kolorów sRGB 99% (CIE 1931) (typowo).
- P2725D: Cyfrowa łączność z DisplayPort, HDMI i portem przesyłającym USB Typu B.
- P2725DE: Łączność cyfrowa z DisplayPort (wejście/wyjście), HDMI i USB-C.
- P2725QE: Łączność cyfrowa z DisplayPort, HDMI i USB-C.
- Monitor **P2725D** jest wyposażony w:
  - 1 × port pobierania USB-C 5Gbps (tylko dane).
  - 3 × porty pobierania USB 5Gbps Typu A.
- Monitor P2725DE/P2725QE jest wyposażony w:
  - 1 × port przesyłania USB-C 5Gbps (DisplayPort 1.4 tryb alternatywny, Power Delivery do 90W).
  - 1 × port pobierania USB-C 5Gbps.
  - 3 × porty pobierania USB 5Gbps Typu A.
- **P2725DE/P2725QE:** Jeden port USB-C z funkcją Power Delivery (90 W) z kompatybilnym notebookiem podczas odbierania sygnału wideo i danych.
- **P2725DE/P2725QE:** Porty USB-C i RJ45 umożliwiają podłączenie do sieci za pomocą jednego kabla.
- Możliwość regulacji nachylenia, przegubu, wysokości i obrotu.
- Zdejmowana podstawa i otwory montażowe Video Electronics Standards Association (VESA) 100 mm dla elastycznych rozwiązań montażowych.
- Możliwość pracy w trybie Plug and Play, jeśli jest on obsługiwany przez komputer.
- Regulacja menu ekranowego (OSD) ułatwia konfigurację i optymalizację ekranu.
- Blokada przycisków zasilania i joysticka.
- Gniazdo blokady bezpieczeństwa.
- Blokada stojaka.
- Pobór mocy ≤ 0,3 W w trybie czuwania.

- Optymalizacja komfortu oczu dzięki ekranowi bez migotania.
- Tylko szkło niezawierające arsenu i panel niezawierający rtęci.
- Monitor wolny od BFR/PVC (z wyłączeniem kabli zewnętrznych).
- Spełnia wymagania NFPA 99 dotyczące prądu upływowego.
- Certyfikaty TCO Certified i TCO Certified Edge.
- EPEAT zarejestrowany w stosownych przypadkach, w zależności od kraju.
- Status rejestracji według kraju można znaleźć na stronie https://www.epeat.net.
- Zgodność z RoHS.
- Certyfikat Energy Star.
- Dell ComfortView Plus to zintegrowana funkcja ekranu o niskiej emisji niebieskiego światła, która poprawia komfort oczu, redukując potencjalnie szkodliwe emisje niebieskiego światła bez uszczerbku dla kolorów. Dzięki technologii ComfortView Plus firma Dell zredukowała ekspozycję na szkodliwe niebieskie światło z <50% do <35%. Monitor posiada certyfikat TÜV Rheinland Eye Comfort 3.0 z oceną 4 gwiazdek. Zawiera kluczowe technologie, które zapewniają również ekran bez migotania, częstotliwość odświeżania do 100 Hz oraz gamę kolorów minimum 95% sRGB. Funkcja Dell ComfortView Plus jest domyślnie włączona w monitorze.</li>
- Ten monitor wykorzystuje panel o niskiej emisji niebieskiego światła. Po przywróceniu ustawień fabrycznych lub domyślnych monitor jest zgodny z certyfikatem TÜV Rheinland dotyczącym niskiego poziomu niebieskiego światła\*.

\*Ten monitor jest zgodny z certyfikatem TÜV Rheinland dotyczącym niskiego poziomu niebieskiego światła w kategorii 2.

#### Współczynnik niebieskiego światła:

Stosunek światła w zakresie 415nm-455nm do 400nm-500nm powinien być mniejszy niż 50%.

Tabela 2. Współczynnik niebieskiego światła

| Kategoria | Współczynnik<br>niebieskiego światła |
|-----------|--------------------------------------|
| 1         | ≤ 20%                                |
| 2         | 20% < R ≤ 35%                        |
| 3         | 35% < R ≤ 50%                        |

- Zmniejsza poziom niebezpiecznego niebieskiego światła emitowanego przez ekran tak, aby oglądanie było bardziej komfortowe dla oczu bez zniekształcania dokładności kolorów.
- Monitor wykorzystuje technologię bez migotania, która usuwa widoczne dla oczu migotanie, zapewniając komfort oglądania i zapobiegając zmęczeniu oczu.

#### Informacje o TÜV Rheinland Eye Comfort 3.0

Program certyfikacji TÜV Rheinland Eye Comfort 3.0 przedstawia przyjazny dla konsumenta system oceny wyświetlaczy, promujący dobre samopoczucie oczu, od bezpieczeństwa po dbałość o wzrok. W porównaniu do istniejących certyfikatów, 5-gwiazdkowy program oceny dodaje rygorystyczne wymagania testowe dotyczące ogólnych atrybutów dbałości o wzrok, takich jak niski poziom niebieskiego światła, brak migotania, częstotliwość odświeżania, gama kolorów, dokładność kolorów i wydajność czujnika światła otoczenia. Określa wskaźniki wymagań i ocenia wydajność produktu na pięciu poziomach, a zaawansowany proces oceny technicznej zapewnia konsumentom i kupującym wskaźniki, które są łatwiejsze do oceny.

Czynniki wpływające na zdrowie oczu pozostają niezmienne, jednak standardy dla różnych ocen gwiazdkowych są różne. Im wyższa ocena gwiazdkowa, tym bardziej rygorystyczne standardy. W poniższej tabeli wymieniono główne wymagania dotyczące komfortu oczu, które mają zastosowanie oprócz podstawowych wymagań (takich jak gęstość pikseli, jednorodność luminancji i kolorów oraz swoboda ruchu).

Więcej informacji na temat **Certyfikacji TÜV Eye Comfort** można znaleźć na stronie:

https://www.tuv.com/world/en/eye-comfort.html

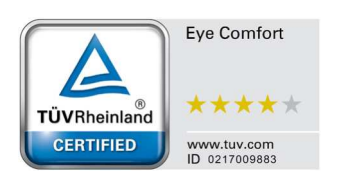

#### Tabela 3.Wymagania Eye Comfort 3.0

| Wymagania Eye Comfort 3.0 i system oceny gwiazdkowej dla monitorów                                                                    |                                                                                                    |                                                                                                    |                                                              |                                                                                                    |
|----------------------------------------------------------------------------------------------------|----------------------------------------------------------------------------------------------------|----------------------------------------------------------------------------------------------------|--------------------------------------------------------------|----------------------------------------------------------------------------------------------------|
| Kategoria                                                                                                    | Pozycja testowa                                                                                                    | System oceny gwiazdkowej                                                                               |                                                              |                                                                                                    |
|                                                                                                    |                                                                                                    | 3-gwiazdki                                                                                             | 4-gwiazdki                                                   | 5-gwiazdek                                                                                                    |
| Eve Care                                                                                                    | Niski poziom<br>niebieskiego światła                                                                                                    | Sprzęt TÜV LBL kategorii<br>III (≤50%) lub rozwiązanie<br>programowe LBL¹                              | Sprzęt TÜV LBL kategorii II<br>(≤35%) lub kategorii I (≤20%) | Sprzęt TÜV LBL kategorii II<br>(≤35%) lub kategorii I (≤20%)                                                                                                    |
|                                                                                                    | Bez migotania                                                                                                    | Redukcja migotania TÜV<br>lub brak migotania TÜV                                                       | Redukcja migotania TÜV<br>lub brak migotania TÜV             | Bez migotania                                                                                                    |
|                                                                                                    | Wydajność czujnika<br>światła otoczenia                                                                                                    | Brak czuknika                                                                                          | Brak czuknika                                                | Czujnik światła otoczenia                                                                                                    |
| Zarządzanie<br>oświetleniem<br>otoczenia                                                                                              | Inteligentne<br>sterowanie CCT                                                                                                    | Nie                                                                                                    | Nie                                                          | Tak                                                                                                    |
| otoozonia                                                                                                    | Inteligentna kontrola<br>Iuminancji                                                                                                    | Nie                                                                                                    | Nie                                                          | Tak                                                                                                    |
|                                                                                                    | Częstotliwość<br>odświeżania                                                                                                    | ≥60 Hz                                                                                                 | ≥75 Hz                                                       | ≥120 Hz                                                                                                    |
|                                                                                                    | Jednorodność<br>luminancji                                                                                                    | Jednorodność luminancji ≥ 75%                                                                          |                                                              |                                                                                                    |
|                                                                                                    | Jednorodność kolorów                                                                                                    | Jednorodność kolorów ∆u'v' ≤ 0,02                                                                      |                                                              |                                                                                                    |
| Jakość<br>obrazu                                                                                                    | Swoboda ruchu                                                                                                    | Zmiany luminancji powinny być mniejsze niż 50%;<br>Przesunięcie kolorów powinno być mniejsze niż 0,01. |                                                              |                                                                                                    |
|                                                                                                    | Różnica gamma                                                                                                    | Różnica gamma ≤ ±0,2                                                                                   | Różnica gamma ≤ ±0,2                                         | Różnica gamma ≤ ±0,2                                                                                                    |
|                                                                                                    | Szeroka gama kolorów                                                                                                    | NTSC <sup>3</sup> Min.72% (CIE 1931)<br>lub sRGB <sup>4</sup> Min.95% (CIE<br>1931)                    | sRGB⁴ Min.95% (CIE 1931)                                     | DCI-P3 <sup>5</sup> Min.95% (CIE<br>1976) & sRGB <sup>4</sup> Min.95%<br>(CIE 1931) lub Adobe RGB <sup>6</sup><br>Min.95% (CIE 1931) &<br>sRGB <sup>4</sup> Min.95% (CIE 1931) |
| Podręcznik<br>użytkownika<br>Eye Comfort                                                                                              | Podręcznik<br>użytkownika                                                                                                    | Tak                                                                                                    | Tak                                                          | Tak                                                                                                    |
| <sup>1</sup> Oprogramowanie kontroluje emisję niebieskiego światła, redukując jego nadmiar, co skutkuje bardziej żółtym<br>odcieniem. |                                                                                                    |                                                                                                    | skutkuje bardziej żółtym                                     |                                                                                                    |
|                                                                                                    | <sup>2</sup> Gama kolorów opisuje dostępność kolorów na wyświetlaczu. Dla konkretnych celów opracowano różne<br>standardy. 100% odpowiada pełnej przestrzeni kolorów zdefiniowanej w standardzie.    |                                                                                                    |                                                              |                                                                                                    |
| llwada                                                                                                    | <sup>3</sup> NTSC to skrót od National Television Standards Committee, który opracował przestrzeń kolorów dla systemu telewizyjnego używanego w Stanach Zjednoczonych.                               |                                                                                                    |                                                              |                                                                                                    |
| owaga                                                                                                    | <sup>4</sup> sRGB to standardowa przestrzeń kolorów czerwonego, zielonego i niebieskiego, która jest używana na monitorach, drukarkach i w sieci WWW.                                                |                                                                                                    |                                                              |                                                                                                    |
|                                                                                                    | <sup>5</sup> DCI-P3, skrót od Digital Cinema Initiatives - Protocol 3, to przestrzeń kolorów używana w kinie cyfrowym, która obejmuje szerszy zakres kolorów niż standardowa przestrzeń kolorów RGB. |                                                                                                    |                                                              |                                                                                                    |
|                                                                                                    | <sup>6</sup> Adobe RGB to przestrzeń kolorów stworzona przez Adobe Systems, która obejmuje szerszą gamę kolorów niż standardowy model kolorów RGB, szczególnie w zakresie cyjanów i zieleni.         |                                                                                                    |                                                              |                                                                                                    |

## Zgodność z systemem operacyjnym

- Windows 10/Windows 11 i nowsze\*
- \*Zgodność systemu operacyjnego z monitorami marki Dell i Alienware może się różnić w zależności od takich czynników, jak:
- Konkretne daty wydania, kiedy dostępne są wersje systemu operacyjnego, poprawki lub aktualizacje.
- Konkretne daty wydania aktualizacji oprogramowania sprzętowego, aplikacji lub sterowników monitorów marki Dell i Alienware dostępne są w witrynie pomocy technicznej firmy Dell.

## Identyfikacja części i elementów sterujących

### Widok z przodu

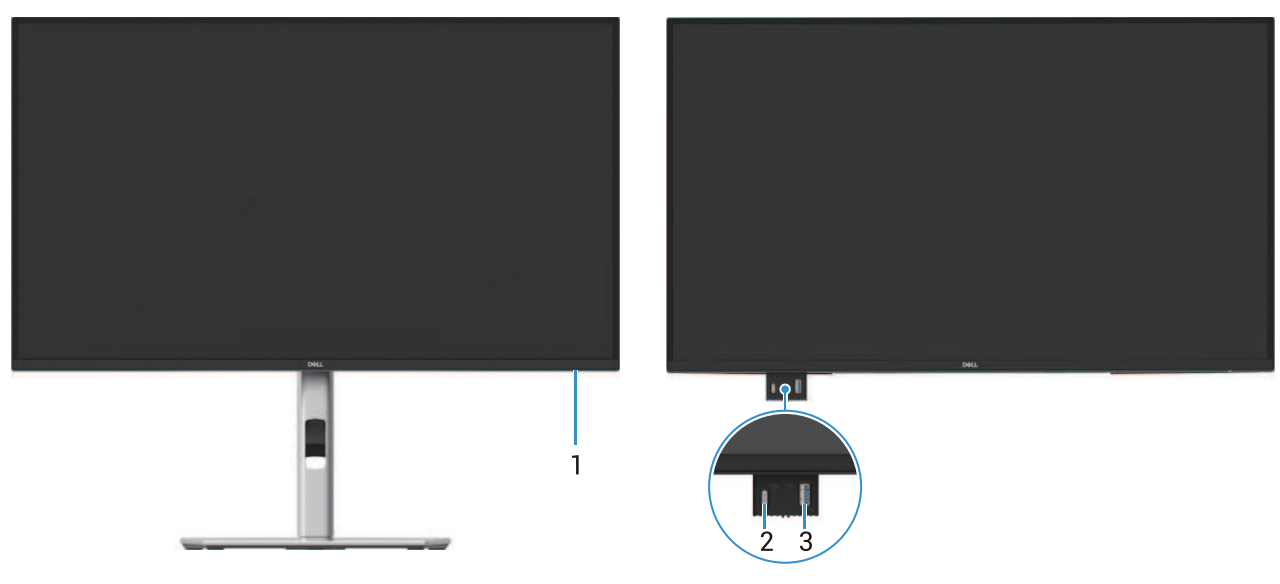

Rysunek 1. Widok monitora z przodu

| Tabela 4. | Komponenty i opisy. |
|-----------|---------------------|
|-----------|---------------------|

| Etykieta | Opis                                            | Użyj                                                                                                    |
|----------|-------------------------------------------------|----------------------------------------------------------------------------------------------------|
| 1        | Wskaźnik LED zasilania                          | Stałe światło białe wskazuje, że monitor jest włączony i działa normalnie.<br>Migające światło białe oznacza, że monitor znajduje się w trybie czuwania.                                                                                                 |
| 2        | Port USB-C 5Gbps do pobierania<br>(tylko dane). | Port z ikoną sługuje 5 V/3 A.<br>Podłącz urządzenie USB 5Gbps.                                                                                                    |
| 3        | Port USB Typu A 5Gbps do pobierania.            | <ul> <li>Port z ikoną so obsługuje 5 V/0,9 A.</li> <li>Podłącz urządzenie USB 5Gbps.</li> <li>UWAGA: Aby korzystać z tego portu, należy podłączyć kabel USB (dostarczony z monitorem) do portu przesyłającego USB w monitorze i do komputera.</li> </ul> |

(i) UWAGA: Aby uniknąć zakłóceń sygnału, po podłączeniu bezprzewodowego urządzenia USB do portu USB pobierania, nie zaleca się podłączania innych urządzeń USB do sąsiednich portów.

### Widok z tyłu

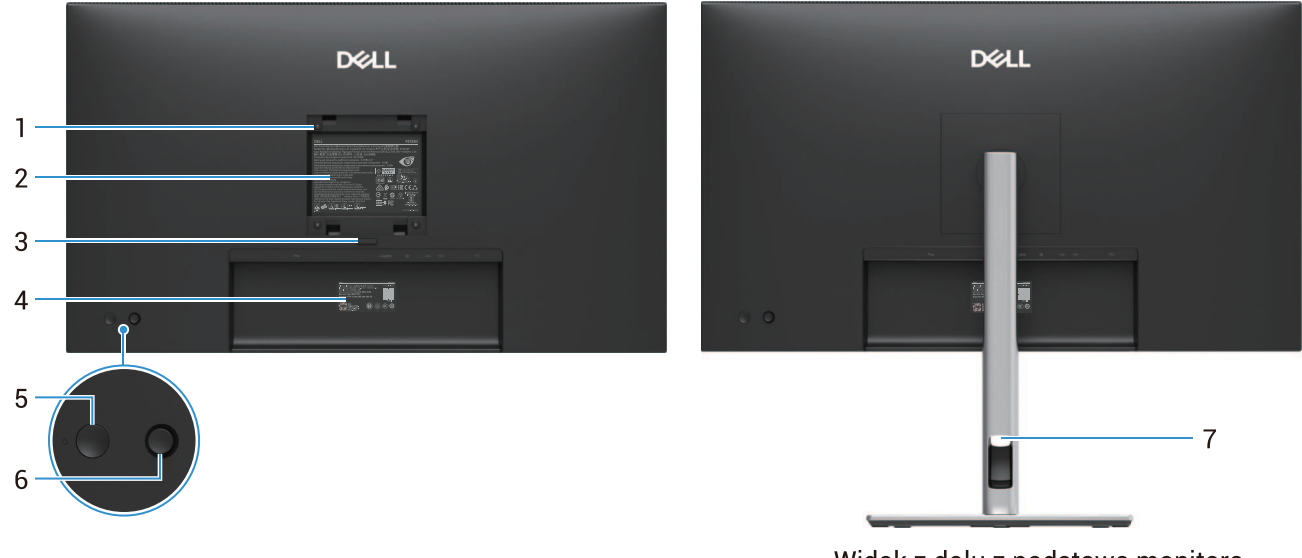

Widok z dołu z podstawą monitora

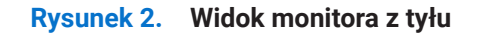

| Etykieta | Opis                                                                  | Użyj                                                                                                    |
|----------|-----------------------------------------------------------------------|----------------------------------------------------------------------------------------------------|
| 1        | Otwory montażowe VESA (100 mm x<br>100 mm) - za dołączoną osłoną VESA | Monitor można zamontować na ścianie za pomocą zestawu do montażu ściennego zgodnego ze standardem VESA.                                                                                                    |
| 2        | Etykieta egulacyjna                                                   | Lista zatwierdzeń regulacyjnych.                                                                                                    |
| 3        | Przycisk zwalniający podstawy                                         | Zwolnia podstawę z monitora.                                                                                                    |
| 4        | Kod kreskowy, numer seryjny i etykieta<br>serwisowa                   | W przypadku konieczności skontaktowania się z firmą Dell w celu uzyskania<br>pomocy technicznej należy zapoznać się z tą etykietą. Etykieta serwisowa<br>to unikalny identyfikator alfanumeryczny, który umożliwia technikom<br>serwisowym firmy Dell identyfikację komponentów sprzętowych monitora i<br>dostęp do informacji gwarancyjnych. |
| 5        | Przycisk zasilania                                                    | Aby włączyć lub wyłączyć monitor.                                                                                                    |
| 6        | Joystick                                                              | Służy do sterowania menu OSD. Aby uzyskać więcej informacji, patrz<br>Obsługa monitora.                                                                                                    |
| 7        | Szczelina do organizowania kabli                                      | Służy do porządkowania kabli poprzez wkładanie ich przez szczelinę.                                                                                                    |

### Widok z boku

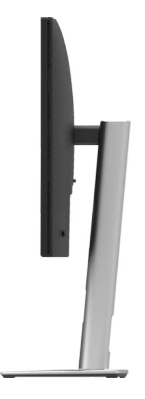

Rysunek 3. Widok monitora z boku

### Tabela 5. Komponenty i opisy.

### Widok z tyłu i z dołu

#### P2725D

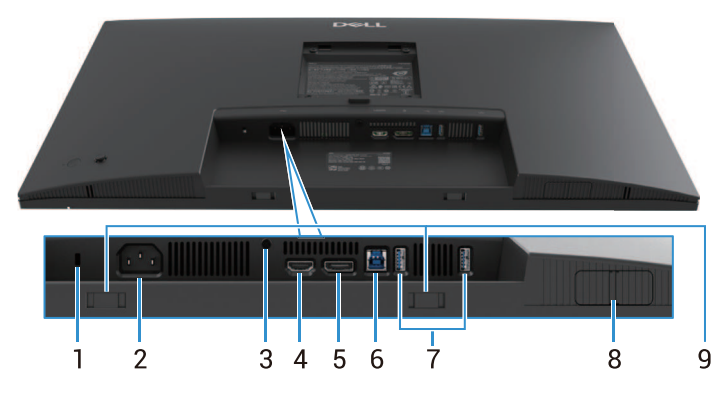

Rysunek 4. Widok z dołu, bez podstawy monitora

#### Tabela 6. Komponenty i opisy.

| Etykieta | Opis                                                                      | Użyj                                                                                                    |
|----------|---------------------------------------------------------------------------|----------------------------------------------------------------------------------------------------|
| 1        | Gniazdo blokady bezpieczeństwa.<br>(w oparciu o Kensington Security Slot) | Zabezpiecz monitor za pomocą blokady zabezpieczającej (do nabycia osobno), aby zapobiec przemieszczaniu monitora.                                                                                                    |
| 2        | Złącze zasilania                                                          | Podłącz kabel zasilający (dostarczony z monitorem).                                                                                                    |
| 3        | Funkcja blokady                                                           | Przymocuj podstawę do monitora za pomocą śruby M3×6 mm (śruba nie znajduje się w zestawie).                                                                                                    |
| 4        | Port HDMI                                                                 | Podłącz do komputera za pomocą kabla HDMI.                                                                                                    |
| 5        | DisplayPort                                                               | Podłącz do komputera za pomocą kabla DisplayPort.                                                                                                    |
| 6        | Port USB Typu B 5Gbps do przesyłania<br>danych                            | Podłącz do komputera kabel USB dostarczony z monitorem. Po podłączeniu tego kabla można korzystać ze złączy USB na monitorze.                                                                                                    |
| 7        | Port USB Typu A 5Gbps do pobierania.                                      | <ul> <li>Port z ikoną so obsługuje 5 V/0,9 A.</li> <li>Podłącz urządzenie USB. Z portów tych można korzystać dopiero po podłączeniu kabla USB komputera do monitora.</li> <li><b>UWAGA:</b> Aby uniknąć zakłóceń sygnału, po podłączeniu bezprzewodowego urządzenia USB do portu USB pobierania, nie zaleca się podłączania innych urządzeń USB do sąsiednich portów.</li> </ul> |
| 8        | Wysuń port QuickAccess                                                    | Aby uzyskać więcej informacji, patrz Widok z przodu.                                                                                                    |
| 9        | Gniazda soundbarów                                                        | Przymocuj zewnętrzny soundbar (sprzedawany oddzielnie) do monitora,<br>wyrównując zaczepy magnetyczne na soundbarze z gniazdami na<br>monitorze.                                                                                                    |

#### P2725DE

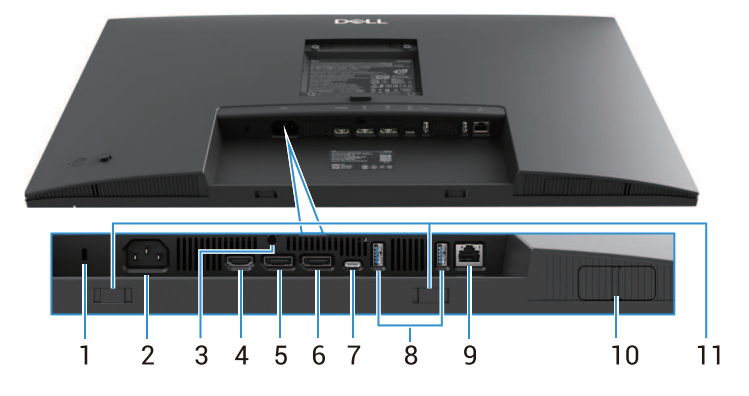

Rysunek 5. Widok z dołu, bez podstawy monitora

#### Tabela 7. Komponenty i opisy.

| Etykieta | Opis                                                                      | Użyj                                                                                                    |
|----------|---------------------------------------------------------------------------|----------------------------------------------------------------------------------------------------|
| 1        | Gniazdo blokady bezpieczeństwa.<br>(w oparciu o Kensington Security Slot) | Zabezpiecz monitor za pomocą blokady zabezpieczającej (do nabycia osobno), aby zapobiec przemieszczaniu monitora.                                                                          |
| 2        | Złącze zasilania                                                          | Podłącz kabel zasilający (dostarczony z monitorem).                                                                                                    |
| 3        | Funkcja blokady                                                           | Przymocuj podstawę do monitora za pomocą śruby M3×6 mm (śruba nie znajduje się w zestawie).                                                                                                |
| 4        | Port HDMI                                                                 | Podłącz do komputera za pomocą kabla HDMI.                                                                                                    |
| 5        | DisplayPort (wejście)                                                     | Podłącz do komputera za pomocą kabla DisplayPort.                                                                                                    |
| 6        | DisplayPort (wyjście)                                                     | Wyjście DisplayPort dla monitora obsługującego MST (Multi-stream transport). Aby włączyć funkcję MST, patrz Podłączanie monitora dla funkcji DP Multi-Stream Transport (MST).              |
|          | -                                                                         | zdjąć gumową zatyczkę.                                                                                                    |
| 7        | USB-C                                                                     | Podłącz do komputera za pomocą kabla USB-C do C.<br>Tryb alternatywny z DP 1.4 obsługuje maksymalną rozdzielczość 2560 ×<br>1440 przy 100 Hz, PD 20 V/4,5 A, 15 V/3 A, 9 V/3 A, 5 V/3 A.   |
|          |                                                                           | wcześniejszych niż Windows 10.                                                                                                    |
| 8        | Port USB Typu A 5Gbps do pobierania.                                      | Port z ikoną 🚓 obsługuje 5 V/0,9 A.                                                                                                    |
|          |                                                                           | Podłącz urządzenie USB. Z portów tych można korzystać dopiero po<br>podłączeniu kabla USB komputera do monitora.                                                                           |
|          |                                                                           | (i) UWAGA: Aby uniknąć zakłóceń sygnału, po podłączeniu<br>bezprzewodowego urządzenia USB do portu USB pobierania, nie zaleca<br>się podłączania innych urządzeń USB do sąsiednich portów. |
| 9        | Złącze RJ-45                                                              | Podłącz urządzenie do sieci Ethernet. Dostęp do usług internetowych można<br>uzyskać dopiero po podłączeniu złącza USB-C do C lub USB Typu C do USB<br>Typu A z komputera do monitora.     |
| 10       | Wysuń port QuickAccess                                                    | Aby uzyskać więcej informacji, patrz Widok z przodu.                                                                                                    |
| 11       | Gniazda soundbarów                                                        | Przymocuj zewnętrzny soundbar (sprzedawany oddzielnie) do monitora,<br>wyrównując zaczepy magnetyczne na soundbarze z gniazdami na<br>monitorze.                                           |

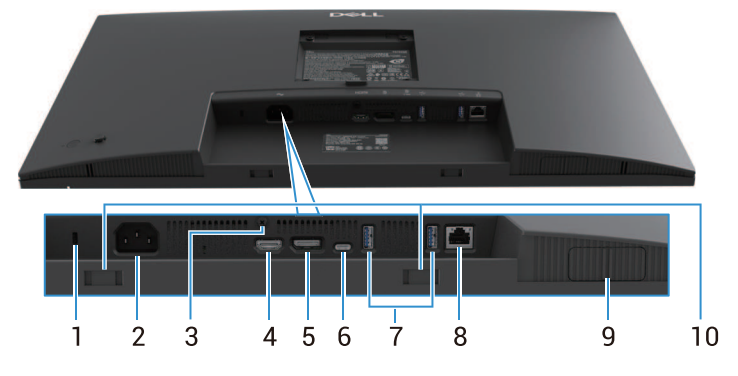

Rysunek 6. Widok z dołu, bez podstawy monitora

### Tabela 8. Komponenty i opisy.

| Etykieta | Opis                                                                      | Użyj                                                                                                    |
|----------|---------------------------------------------------------------------------|----------------------------------------------------------------------------------------------------|
| 1        | Gniazdo blokady bezpieczeństwa.<br>(w oparciu o Kensington Security Slot) | Zabezpiecz monitor za pomocą blokady zabezpieczającej (do nabycia osobno), aby zapobiec przemieszczaniu monitora.                                                                          |
| 2        | Złącze zasilania                                                          | Podłącz kabel zasilający (dostarczony z monitorem).                                                                                                    |
| 3        | Funkcja blokady                                                           | Przymocuj podstawę do monitora za pomocą śruby M3×6 mm (śruba nie znajduje się w zestawie).                                                                                                |
| 4        | Port HDMI                                                                 | Podłącz do komputera za pomocą kabla HDMI.                                                                                                    |
| 5        | DisplayPort                                                               | Podłącz do komputera za pomocą kabla DisplayPort.                                                                                                    |
| 6        | USB-C                                                                     | Podłącz do komputera za pomocą kabla USB-C do C.                                                                                                    |
|          |                                                                           | Tryb alternatywny z DP 1.4 obsługuje maksymalną rozdzielczość 3840 × 2160 przy 100 Hz, PD 20 V/4,5 A, 15 V/3 A, 9 V/3 A, 5 V/3 A.                                                          |
|          |                                                                           | (i) UWAGA: USB-C nie jest obsługiwane w wersjach systemu Windows wcześniejszych niż Windows 10.                                                                                            |
| 7        | Port USB Typu A 5Gbps do pobierania.                                      | Port z ikoną 🚓 obsługuje 5 V/0,9 A.                                                                                                    |
|          |                                                                           | Podłącz urządzenie USB. Z portów tych można korzystać dopiero po<br>podłączeniu kabla USB komputera do monitora.                                                                           |
|          |                                                                           | (i) UWAGA: Aby uniknąć zakłóceń sygnału, po podłączeniu<br>bezprzewodowego urządzenia USB do portu USB pobierania, nie zaleca<br>się podłączania innych urządzeń USB do sąsiednich portów. |
| 8        | Złącze RJ-45                                                              | Podłącz urządzenie do sieci Ethernet. Dostęp do usług internetowych można<br>uzyskać dopiero po podłączeniu złącza USB-C do C lub USB Typu C do USB<br>Typu A z komputera do monitora.     |
| 9        | Wysuń port QuickAccess                                                    | Aby uzyskać więcej informacji, patrz Widok z przodu.                                                                                                    |
| 10       | Gniazda soundbarów                                                        | Przymocuj zewnętrzny soundbar (sprzedawany oddzielnie) do monitora,<br>wyrównując zaczepy magnetyczne na soundbarze z gniazdami na<br>monitorze.                                           |

## Specyfikacje monitora

Tabela 9. Specyfikacje monitora.

| Model                              | P2725D                                                                                                    | P2725DE                                                                                                    | P2725QE                                                                                                    |
|------------------------------------|----------------------------------------------------------------------------------------------------|----------------------------------------------------------------------------------------------------|----------------------------------------------------------------------------------------------------|
| Typ ekranu                         | Aktywna matryca-TFT LCD                                                                                                    | Aktywna matryca-TFT LCD                                                                                                    | Aktywna matryca-TFT LCD                                                                                                    |
| Technologia paneli                 | Technologia przełączania w<br>płaszczyźnie (IPS)                                                                                                    | Technologia przełączania w<br>płaszczyźnie (IPS)                                                                                                    | Technologia przełączania w<br>płaszczyźnie (IPS)                                                                                                    |
| Współczynnik<br>proporcji          | 16:9                                                                                                    | 16:9                                                                                                    | 16:9                                                                                                    |
| Widoczne wymiary ob                | razu                                                                                                    |                                                                                                    |                                                                                                    |
| Przekątna                          | 684,7 mm (27,0 cal.)                                                                                                    | 684,7 mm (27,0 cal.)                                                                                                    | 684,7 mm (27,0 cal.)                                                                                                    |
| Obszar aktywny                     |                                                                                                    |                                                                                                    |                                                                                                    |
| Poziomo                            | 596,74 mm (23,49 cal.)                                                                                                    | 596,74 mm (23,49 cal.)                                                                                                    | 596,74 mm (23,49 cal.)                                                                                                    |
| Pionowo                            | 335,66 mm (13,22 cal.)                                                                                                    | 335,66 mm (13,22 cal.)                                                                                                    | 335,66 mm (13,22 cal.)                                                                                                    |
| Obszar                             | 200302,79 mm <sup>2</sup> (310,47 cal. <sup>2</sup> )                                                                                                    | 200302,79 mm² (310,47 cal.²)                                                                                                    | 200302,79 mm² (310,47 cal.²)                                                                                                    |
| Rozstaw pikseli                    |                                                                                                    |                                                                                                    |                                                                                                    |
| Poziomo                            | 0,2331 mm                                                                                                    | 0,2331 mm                                                                                                    | 0,1554 mm                                                                                                    |
| Pionowo                            | 0,2331 mm                                                                                                    | 0,2331 mm                                                                                                    | 0,1554 mm                                                                                                    |
| Piksel na cal (PPI)                | 109                                                                                                    | 109                                                                                                    | 163                                                                                                    |
| Kąt widzenia                       |                                                                                                    |                                                                                                    |                                                                                                    |
| Poziomo                            | 178° (typowo)                                                                                                    | 178° (typowo)                                                                                                    | 178° (typowo)                                                                                                    |
| Pionowo                            | 178° (typowo)                                                                                                    | 178° (typowo)                                                                                                    | 178° (typowo)                                                                                                    |
| Jasność                            | 350 cd/m² (typowo)                                                                                                    | 350 cd/m² (typowo)                                                                                                    | 350 cd/m² (typowo)                                                                                                    |
| Współczynnik<br>kontrastu          | 1500:1 (typowo)                                                                                                    | 1500:1 (typowo)                                                                                                    | 1500:1 (typowo)                                                                                                    |
| Powłoka płyty<br>czołowej          | Antyodblaskowa z twardą<br>powłoką 3H                                                                                                    | Antyodblaskowa z twardą<br>powłoką 3H                                                                                                    | Antyodblaskowa z twardą<br>powłoką 3H                                                                                                    |
| Podświetlenie                      | System LED Edgelight                                                                                                    | System LED Edgelight                                                                                                    | System LED Edgelight                                                                                                    |
| Czas reakcji (szary<br>do szarego) | 8 ms (tryb <b>normalny</b> )<br>5 ms (tryb <b>szybki</b> )                                                                                                    | 8 ms (tryb <b>normalny</b> )<br>5 ms (tryb <b>szybki</b> )                                                                                                    | 8 ms (tryb <b>normalny</b> )<br>5 ms (tryb <b>szybki</b> )                                                                                                    |
| Głębia kolorów                     | 16,7 miliona kolorów                                                                                                    | 16,7 miliona kolorów                                                                                                    | 1,07 miliarda kolorów                                                                                                    |
| Gama kolorów                       | sRGB 99% (CIE 1931) (typowo)                                                                                                    | sRGB 99% (CIE 1931) (typowo)                                                                                                    | sRGB 99% (CIE 1931) (typowo)                                                                                                    |
| Łączność                           | <ul> <li>1 port DP 1.4 (HDCP1.4)<br/>(obsługa do 2560 × 1440 100<br/>Hz)</li> <li>1 port HDMI (HDCP1.4)<br/>(obsługuje do QHD 2560 ×<br/>1440 100 Hz TMDS zgodnie z<br/>HDMI 2.1)</li> <li>1 port USB Typu B 5Gbps do<br/>przesyłania danych</li> <li>2 porty USB Typu A 5Gbps do<br/>pobierania.</li> <li>Szybki dostęp</li> <li>1 port USB Typu A 5Gbps do<br/>pobierania.</li> <li>1 port USB Typu A 5Gbps do<br/>pobierania.</li> <li>1 port USB 5Gbps do<br/>pobierania.</li> </ul> | <ul> <li>1 port DP 1.4 (HDCP1.4)<br/>(obsługa do 2560 × 1440 100<br/>Hz)</li> <li>1 port DisplayPort (wyjście) z<br/>MST (HDCP 1.4)</li> <li>1 port HDMI (HDCP1.4)<br/>(obsługuje do QHD 2560 ×<br/>1440 100 Hz TMDS zgodnie z<br/>HDMI 2.1)</li> <li>1 port przesyłania USB-C<br/>5Gbps (DisplayPort 1.4 tryb<br/>alternatywny, Power Delivery<br/>do 90W).</li> <li>2 porty USB Typu A 5Gbps do<br/>pobierania.</li> <li>1 RJ45<br/>Szybki dostęp</li> <li>1 port USB Typu A 5Gbps do<br/>pobierania.</li> <li>1 port USB Typu A 5Gbps do<br/>pobierania.</li> <li>1 port USB-C 5Gbps do<br/>pobierania.</li> </ul> | <ul> <li>1 port DP 1.4 (HDCP2.3)<br/>(obsługa do 3840 × 2160<br/>100 Hz)</li> <li>1 port HDMI (HDCP2.3)<br/>(obsługuje do UHD 3840 ×<br/>2160 100 Hz FRL zgodnie z<br/>HDMI 2.1)</li> <li>1 port przesyłania USB-C<br/>5Gbps (DisplayPort 1.4 tryb<br/>alternatywny, Power Delivery<br/>do 90W).</li> <li>2 porty USB Typu A 5Gbps<br/>do pobierania.</li> <li>1 RJ45<br/>Szybki dostęp</li> <li>1 port USB Typu A 5Gbps do<br/>pobierania.</li> <li>1 port USB Typu A 5Gbps do<br/>pobierania.</li> <li>1 port USB Typu A 5Gbps do<br/>pobierania.</li> </ul> |

| Model                                                    | P2725D                                                                        | P2725DE                                                                       | P2725QE                                                                       |
|----------------------------------------------------------|-------------------------------------------------------------------------------|-------------------------------------------------------------------------------|-------------------------------------------------------------------------------|
| Szerokość ramki (od k                                    | krawędzi monitora do obszaru aktyv                                            | vnego)                                                                        |                                                                               |
| Góra                                                     | 7,88 mm                                                                       | 7,88 mm                                                                       | 7,88 mm                                                                       |
| Lewa/Prawa                                               | 7,88 mm/7,88 mm                                                               | 7,88 mm/7,88 mm                                                               | 7,88 mm/7,88 mm                                                               |
| Dół                                                      | 13,02 mm                                                                      | 13,02 mm                                                                      | 13,02 mm                                                                      |
| Możliwość regulacji                                      |                                                                               |                                                                               |                                                                               |
| Podstawa z regulacją<br>wysokości                        | 0 mm do 150 mm                                                                | 0 mm do 150 mm                                                                | 0 mm do 150 mm                                                                |
| Pochylenie                                               | -5° do 21°                                                                    | -5° do 21°                                                                    | -5° do 21°                                                                    |
| Obrót                                                    | -45° do 45°                                                                   | -45° do 45°                                                                   | -45° do 45°                                                                   |
| Przegub                                                  | -90° do 90°                                                                   | -90° do 90°                                                                   | -90° do 90°                                                                   |
| Organizowanie kabli                                      | Tak                                                                           | Tak                                                                           | Tak                                                                           |
| Kompatybilny z Dell<br>Display and<br>Peripheral Manager | Easy Arrange (Łatwa aranżacja) i<br>inne kluczowe funkcje                     | Easy Arrange (Łatwa aranżacja) i<br>inne kluczowe funkcje                     | Easy Arrange (Łatwa aranżacja) i<br>inne kluczowe funkcje                     |
| Bezpieczeństwo                                           | Gniazdo blokady bezpieczeństwa<br>(blokada kablowa sprzedawana<br>oddzielnie) | Gniazdo blokady bezpieczeństwa<br>(blokada kablowa sprzedawana<br>oddzielnie) | Gniazdo blokady bezpieczeństwa<br>(blokada kablowa sprzedawana<br>oddzielnie) |

## Dell Display and Peripheral Manager (DDPM) dla systemu Windows

DDPM to aplikacja, która pomaga ustawić i skonfigurować monitory i urządzenia peryferyjne firmy Dell. Funkcje monitora obejmują:

- 1. Regulacja ustawień menu ekranowego (OSD) monitora, takich jak jasność, kontrast i rozdzielczość, bez konieczności używania joysticka na monitorze.
- 2. 1.Organizuj wiele aplikacji na ekranie, łącząc je w wybrany szablon za pomocą funkcji Easy Arrange.
- 3. 2. Przypisz aplikacje lub pliki do partycji Easy Arrange, zapisz układ jako profil i w razie potrzeby automatycznie przywróć profil za pomocą Easy Arrange Memory.
- 4. Podłącz monitor Dell do wielu źródeł sygnału wejściowego i zarządzaj tymi wejściami wideo za pomocą funkcji Źródło sygnału wejściowego.
- 5. Dostosuj każdą aplikację do własnego, odrębnego trybu kolorów, korzystając z funkcji Ustawienia wstępne kolorów.
- 6. Powielaj ustawienia aplikacji z jednego monitora na inny identyczny monitor za pomocą funkcji **Importu/Eksport** ustawień aplikacji.
- 7. Otrzymuj powiadomienia i aktualizuj oprogramowanie sprzętowe i oprogramowanie.
- 8. Dla wybranych modeli monitorów dostępna jest również wersja oprogramowania DDPM dla systemu macOS. Lista wyświetlaczy obsługujących wersję DDPM macOS znajduje się w bazie pod numerem 000201067 na stronie https://www.dell.com/support.
   UWAGA: Niektóre funkcje DDPM wymienione powyżej są dostępne tylko w wybranych modelach monitorów. Więcej informacji
- na temat DDPM i zalecanej konfiguracji komputera do jego instalacji można znaleźć na stronie https://www.dell.com/support/ ddpm.

## Specyfikacje rozdzielczości

| labela 10. Specyfikacje rozdzielczoso | zielczości. |
|---------------------------------------|-------------|
|---------------------------------------|-------------|

| Model                                 | P2725D                  | P2725DE                 | P2725QE                 |
|---------------------------------------|-------------------------|-------------------------|-------------------------|
| Zakres skanowania<br>poziomego        | 30 kHz do 151 kHz       | 30 kHz do 151 kHz       | 30 kHz do 227 kHz       |
| Zakres skanowania<br>pionowego        | 48 Hz do 100 Hz         | 48 Hz do 100 Hz         | 48 Hz do 100 Hz         |
| Maksymalna ustawiona<br>rozdzielczość | 2560 × 1440 przy 100 Hz | 2560 × 1440 przy 100 Hz | 3840 × 2160 przy 100 Hz |

### Obsługiwane tryby wideo

| Tabela 11. ( | Obsługiwane | tryby wideo. |
|--------------|-------------|--------------|
|--------------|-------------|--------------|

| Model                    | P2725D            |
|--------------------------|-------------------|
| Możliwości wyświetlania  | 480p przy 60 Hz   |
| wideo (HDMI/DisplayPort) | 576p przy 50 Hz   |
|                          | 720p przy 50 Hz   |
|                          | 720p przy 60 Hz   |
|                          | 1080p przy 50 Hz  |
|                          | 1080p przy 60 Hz  |
|                          | 1080p przy 100 Hz |

### Tabela 12.Obsługiwane tryby wideo.

| Model                   | P2725DE           | P2725QE           |
|-------------------------|-------------------|-------------------|
| Możliwości wyświetlania | 480p przy 60 Hz   | 480p przy 60 Hz   |
| wideo                   | 576p przy 50 Hz   | 576p przy 50 Hz   |
| (HDMI/DisplayPort/Tryb  | 720p przy 50 Hz   | 720p przy 50 Hz   |
| alternatywny USB-C DP)  | 720p przy 60 Hz   | 720p przy 60 Hz   |
|                         | 1080p przy 50 Hz  | 1080p przy 50 Hz  |
|                         | 1080p przy 60 Hz  | 1080p przy 60 Hz  |
|                         | 1080p przy 100 Hz | 1080p przy 100 Hz |
|                         |                   | 2160p przy 24 Hz  |
|                         |                   | 2160p przy 25 Hz  |
|                         |                   | 2160p przy 30 Hz  |
|                         |                   | 2160p przy 60 Hz  |
|                         |                   | 2160p przy 100 Hz |

### Tryby transportu wielostrumieniowego DP (MST)

#### P2725DE

 Tabela 13.
 Tryby USB-C transportu wielostrumieniowego (MST).

| Maksymalna liczba obsługiwanych monitorów zewnętrznych |
|--------------------------------------------------------|
| 3 (z trybem alternatywnym USB-C DP)                    |
|                                                        |

 Tabela 14.
 Tryby DisplayPort transportu wielostrumieniowego (MST).

| Monitor źródła MST      | Maksymalna liczba obsługiwanych monitorów zewnętrznych |
|-------------------------|--------------------------------------------------------|
| 2560 × 1440 przy 100 Hz | 3                                                      |

(i) UWAGA: Port DP/USB-C hosta działa w warunkach HBR3 4 Lane.

### Wstępnie ustawione tryby wyświetlania

Tabela 15.Tabela synchronizacji - P2725D/P2725DE.

| Tryb wyświetlania | Częstotliwość<br>pozioma (kHz) | Częstotliwość<br>pionowa (Hz) | Taktowanie pikseli<br>(MHz) | Polaryzacja<br>synchronizacji<br>(Poziomo/Pionowo) |
|-------------------|--------------------------------|-------------------------------|-----------------------------|----------------------------------------------------|
| VESA 640 x 480    | 31,5                           | 59,9                          | 25,2                        | -/-                                                |
| VESA 640 x 480    | 37,5                           | 75,0                          | 31,5                        | -/-                                                |
| VESA 720 x 400    | 31,5                           | 70,1                          | 28,3                        | -/+                                                |
| VESA 800 x 600    | 37,9                           | 60,3                          | 40,0                        | +/+                                                |
| VESA 800 x 600    | 46,9                           | 75,0                          | 49,5                        | +/+                                                |
| VESA 1024 x 768   | 48,4                           | 60,0                          | 65,0                        | -/-                                                |
| VESA 1024 x 768   | 60,0                           | 75,0                          | 78,8                        | +/+                                                |
| VESA 1152 x 864   | 67,5                           | 75,0                          | 108,0                       | +/+                                                |
| VESA 1280 x 720   | 45,0                           | 59,9                          | 74,3                        | -/+                                                |
| VESA 1280 x 720   | 56,5                           | 74,8                          | 95,8                        | -/+                                                |
| VESA 1280 x 1024  | 64,0                           | 60,0                          | 108,0                       | +/+                                                |
| VESA 1280 x 1024  | 80,0                           | 75,0                          | 135,0                       | +/+                                                |
| VESA 1600 x 900   | 60,0                           | 60,0                          | 108,0                       | +/+                                                |
| VESA 1920 x 1080  | 67,5                           | 60,0                          | 148,5                       | +/+                                                |
| 1920 x 1080       | 110,0                          | 100,0                         | 228,8                       | +/-                                                |
| VESA 2560 x 1440  | 88,8                           | 60,0                          | 241,5                       | +/-                                                |
| VESA 2650 x 1440  | 150,9                          | 100,0                         | 410,5                       | +/-                                                |

### Tabela 16.Timing table - P2725QE.

| Tryb wyświetlania | Częstotliwość<br>pozioma (kHz) | Częstotliwość<br>pionowa (Hz) | Taktowanie pikseli<br>(MHz) | Polaryzacja<br>synchronizacji<br>(Poziomo/Pionowo) |
|-------------------|--------------------------------|-------------------------------|-----------------------------|----------------------------------------------------|
| VESA 640 x 480    | 31,5                           | 59,9                          | 25,2                        | -/-                                                |
| VESA 640 x 480    | 37,5                           | 75,0                          | 31,5                        | -/-                                                |
| VESA 720 x 400    | 31,5                           | 70,1                          | 28,3                        | -/+                                                |
| VESA 800 x 600    | 37,9                           | 60,3                          | 40,0                        | +/+                                                |
| VESA 800 x 600    | 46,9                           | 75,0                          | 49,5                        | +/+                                                |
| VESA 1024 x 768   | 48,4                           | 60,0                          | 65,0                        | -/-                                                |
| VESA 1024 x 768   | 60,0                           | 75,0                          | 78,8                        | +/+                                                |
| VESA 1280 x 720   | 44,8                           | 60,0                          | 74,7                        | +/+                                                |
| VESA 1280 x 720   | 56,5                           | 74,9                          | 96,0                        | -/+                                                |
| VESA 1152 x 864   | 67,5                           | 75,0                          | 108,0                       | +/+                                                |
| VESA 1280 x 1024  | 64,0                           | 60,0                          | 108,0                       | +/+                                                |
| VESA 1600 x 900   | 60,0                           | 60,0                          | 108,0                       | +/+                                                |
| VESA 1920 x 1080  | 67,5                           | 60,0                          | 148,5                       | +/+                                                |
| 1920 x 1080       | 110,0                          | 100,0                         | 228,8                       | +/-                                                |
| VESA 2650 x 1440  | 150,9                          | 100,0                         | 410,5                       | +/-                                                |
| VESA 3840 x 2160  | 65,6                           | 30,0                          | 262,7                       | +/-                                                |
| VESA 3840 x 2160  | 133,3                          | 60,0                          | 533,3                       | +/-                                                |
| VESA 3840 x 2160  | 226,5                          | 100,0                         | 906,0                       | +/-                                                |

### Specyfikacja elektryczna

| Model                                    | P2725D                                                                                                    |
|------------------------------------------|----------------------------------------------------------------------------------------------------|
| Sygnały wejściowe wideo                  | <ul> <li>HDMI 2.1* (TMDS), impedancja wejściowa 100 Ω na parę różnicową</li> <li>DisplayPort 1.4, impedancja wejściowa 100 Ω na parę różnicową</li> </ul>                                                                                              |
| Napięcie/częstotliwość/prąd<br>wejściowy | 100 VAC do 240 VAC / 50 Hz lub 60 Hz ± 3 Hz / 1,5 A (typowo)                                                                                                    |
| Prąd rozruchowy                          | <ul> <li>120 V : 30 A (maksymalnie) przy 0°C (zimny rozruch)</li> <li>240 V : 60 A (maksymalnie) przy 0°C (zimny rozruch)</li> </ul>                                                                                                    |
| Zużycie energii                          | <ul> <li>0,3 W (tryb wyłączenia)<sup>1</sup></li> <li>0,3 W (tryb czuwania)<sup>1</sup></li> <li>18,8 W (tryb włączenia)<sup>1</sup></li> <li>75 W (Max)<sup>2</sup></li> <li>18,4 W (Pon)<sup>3</sup></li> <li>58,12 kWh (TEC)<sup>3</sup></li> </ul> |

| Tabela 17. | P2725D - Specyfikacia elektryczna | Э. |
|------------|-----------------------------------|----|
|            |                                   | ۰. |

\* Port HDMI (HDCP1.4) (obsługuje do QHD 2560 × 1440 100 Hz TMDS zgodnie z HDMI 2.1)

|  | Tabela 18. | P2725DE - Specyfikacja elektryczna. |
|--|------------|-------------------------------------|
|--|------------|-------------------------------------|

| Model                                    | P2725DE                                                                                                    |  |
|------------------------------------------|----------------------------------------------------------------------------------------------------|--|
| Sygnały wejściowe wideo                  | <ul> <li>HDMI 2.1* (TMDS)/DisplayPort 1.4*, impedancja wejściowa 100 Ω na parę różnicową</li> <li>Obsługa wejścia sygnału USB-C (z trybem alternatywnym DP)</li> </ul> |  |
| Napięcie/częstotliwość/prąd<br>wejściowy | 100 VAC do 240 VAC / 50 Hz lub 60 Hz ± 3 Hz / 3,0 A (typowo)                                                                                                    |  |
| Prąd rozruchowy                          | • 120 V : 30 A (maksymalnie) przy 0°C (zimny rozruch)                                                                                                    |  |
|                                          | • 240 V : 60 A (maksymalnie) przy 0°C (zimny rozruch)                                                                                                    |  |
| Zużycie energii                          | • 0,3 W (tryb wyłączenia) <sup>1</sup>                                                                                                    |  |
|                                          | • 0,3 W (tryb czuwania) <sup>1</sup>                                                                                                    |  |
|                                          | • 19,6 W (tryb włączenia) <sup>1</sup>                                                                                                    |  |
|                                          | • 200 W (Max) <sup>2</sup>                                                                                                    |  |
|                                          | • 20,0 W (Pon) <sup>3</sup>                                                                                                    |  |
|                                          | • 64,51 kWh (TEC) <sup>3</sup>                                                                                                    |  |

\* Port HDMI (HDCP1.4) (obsługuje do QHD 2560 × 1440 100 Hz TMDS zgodnie z HDMI 2.1)

\* DisplayPort i USB-C (tryb alternatywny DisplayPort 1.4): HBR3 jest obsługiwany..

#### Tabela 19. P2725QE - Specyfikacja elektryczna.

| Model                                    | P2725QE                                                                                                    |  |
|------------------------------------------|----------------------------------------------------------------------------------------------------|--|
| Sygnały wejściowe wideo                  | <ul> <li>USB-C/DisplayPort*, impedancja wejściowa 100 Ω na parę różnicową</li> <li>HDMI 2.1* (FRL), impedancja wejściowa 100 Ω na parę różnicową</li> </ul> |  |
| Napięcie/częstotliwość/prąd<br>wejściowy | 100 VAC do 240 VAC / 50 Hz lub 60 Hz ± 3 Hz / 3,0 A (typowo)                                                                                                |  |
| Prąd rozruchowy                          | • 120 V : 30 A (maksymalnie) przy 0°C (zimny rozruch)                                                                                                    |  |
|                                          | • 240 V : 60 A (maksymalnie) przy 0°C (zimny rozruch)                                                                                                    |  |
| Zużycie energii                          | • 0,3 W (tryb wyłączenia) <sup>1</sup>                                                                                                    |  |
|                                          | • 0,3 W (tryb czuwania) <sup>1</sup>                                                                                                    |  |
|                                          | • 25,5 W (tryb włączenia) <sup>1</sup>                                                                                                    |  |
|                                          | • 200 W (Max) <sup>2</sup>                                                                                                    |  |
|                                          | • 25,63 W (Pon) <sup>3</sup>                                                                                                    |  |
|                                          | • 82,17 kWh (TEC) <sup>3</sup>                                                                                                    |  |

\* Port HDMI (HDCP2.3) (obsługuje do UHD 3840 × 2160 100 Hz FRL zgodnie z HDMI 2.1)

\* DisplayPort i USB-C (tryb alternatywny DisplayPort 1.4): HBR3 jest obsługiwany.

<sup>1</sup> Zgodnie z definicją w UE 2019/2021 i UE 2019/2013.

<sup>2</sup> Ustawienie maksymalnej jasności i kontrastu.

 $^{3}$  P<sub>wl</sub>: Zużycie energii w trybie włączenia zdefiniowane w wersji Energy Star 8.0.

TEC: Całkowite zużycie energii w kWh zgodnie z definicją w wersji Energy Star 8.0.

Niniejszy dokument ma charakter wyłącznie informacyjny i odzwierciedla wyniki laboratoryjne. Produkt może działać inaczej w zależności od zamówionego oprogramowania, komponentów i urządzeń peryferyjnych, a firma nie ma obowiązku aktualizowania takich informacji.

W związku z tym klient nie powinien polegać na tych informacjach przy podejmowaniu decyzji dotyczących tolerancji elektrycznych lub innych. Żadna gwarancja co do dokładności lub kompletności nie jest wyrażona ani dorozumiana.

#### (i) UWAGA: Ten monitor posiada certyfikat ENERGY STAR.

Ten produkt kwalifikuje się do programu ENERGY STAR przy domyślnych ustawieniach fabrycznych, które można przywrócić za pomocą funkcji **Przywracania ustawień fabrycznych** w menu OSD. Zmiana domyślnych ustawień fabrycznych lub włączenie innych funkcji może zwiększyć zużycie energii, które może przekroczyć limit określony w programie ENERGY STAR.

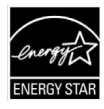

### Właściwości fizyczne

### Tabela 20.Właściwości fizyczne.

| Model                                                                                    | P2725D                                                                                                    | P2725DE                                                                                                    | P2725QE                                                                                                    |
|------------------------------------------------------------------------------------------|----------------------------------------------------------------------------------------------------|----------------------------------------------------------------------------------------------------|----------------------------------------------------------------------------------------------------|
| Typ kabla<br>sygnałowego:                                                                | <ul> <li>DisplayPort, 20 pinów</li> <li>HDMI, 19 pinów</li> <li>USB Typu A do USB Typu B,<br/>9 pinów</li> </ul>   | <ul> <li>DisplayPort, 20 pinów</li> <li>HDMI, 19 pinów</li> <li>USB-C, 24 piny</li> <li>USB Typu C do USB Typu A,<br/>24 piny na 9 pinów</li> </ul> | <ul> <li>DisplayPort, 20 pinów</li> <li>HDMI, 19 pinów</li> <li>USB-C, 24 piny</li> <li>USB Typu C do USB Typu A, 24 piny na 9 pinów</li> </ul> |
| (i) UWAGA: Monitor<br>Ponieważ firma De<br>do produkcji tych ł                           | y Dell zostały zaprojektowane do<br>ell nie ma kontroli nad różnymi dosta<br>kabli, firma Dell nie gwarantuje wyda | optymalnej pracy z kablami wideo<br>wcami kabli na rynku, rodzajem mater<br>ajności wideo na kablach, które nie są                                  | dostarczonymi wraz z monitorem.<br>riału, złączem i procesem używanym<br>dostarczane z monitorem Dell.                                          |
| Wymiary (z podstawą)                                                                     | :                                                                                                    |                                                                                                    |                                                                                                    |
| Wysokość<br>(wydłużona)                                                                  | 535,70 mm (21,09 cal.)                                                                                             | 535,70 mm (21,09 cal.)                                                                                                    | 535,70 mm (21,09 cal.)                                                                                                    |
| Wysokość (wsunięta)                                                                      | 385,70 mm (15,19 cal.)                                                                                             | 385,70 mm (15,19 cal.)                                                                                                    | 385,70 mm (15,19 cal.)                                                                                                    |
| Szerokość                                                                                | 612,50 mm (24,11 cal.)                                                                                             | 612,50 mm (24,11 cal.)                                                                                                    | 612,50 mm (24,11 cal.)                                                                                                    |
| Głębokość                                                                                | 192,16 mm (7,57 cal.)                                                                                              | 192,16 mm (7,57 cal.)                                                                                                    | 192,16 mm (7,57 cal.)                                                                                                    |
| Wymiary (bez podstav                                                                     | vy):                                                                                                    |                                                                                                    |                                                                                                    |
| Wysokość                                                                                 | 356,55 mm (14,04 cal.)                                                                                             | 356,55 mm (14,04 cal.)                                                                                                    | 356,55 mm (14,04 cal.)                                                                                                    |
| Szerokość                                                                                | 612,50 mm (24,11 cal.)                                                                                             | 612,50 mm (24,11 cal.)                                                                                                    | 612,50 mm (24,11 cal.)                                                                                                    |
| Głębokość                                                                                | 49,99 mm (1,97 cal.)                                                                                               | 49,99 mm (1,97 cal.)                                                                                                    | 49,99 mm (1,97 cal.)                                                                                                    |
| Wymiary podstawy:                                                                        |                                                                                                    |                                                                                                    |                                                                                                    |
| Wysokość<br>(wydłużona)                                                                  | 428,30 mm (16,86 cal.)                                                                                             | 428,30 mm (16,86 cal.)                                                                                                    | 428,30 mm (16,86 cal.)                                                                                                    |
| Wysokość (wsunięta)                                                                      | 381,50 mm (15,02 cal.)                                                                                             | 381,50 mm (15,02 cal.)                                                                                                    | 381,50 mm (15,02 cal.)                                                                                                    |
| Szerokość                                                                                | 272,84 mm (10,74 cal.)                                                                                             | 272,84 mm (10,74 cal.)                                                                                                    | 272,84 mm (10,74 cal.)                                                                                                    |
| Głębokość                                                                                | 189,00 mm (7,44 cal.)                                                                                              | 189,00 mm (7,44 cal.)                                                                                                    | 189,00 mm (7,44 cal.)                                                                                                    |
| Podstawa                                                                                 | 272,84 × 189,00 mm<br>(10,74 cal. × 7,44 cal.)                                                                     | 272,84 × 189,00 mm<br>(10,74 cal. × 7,44 cal.)                                                                                                    | 272,84 × 189,00 mm<br>(10,74 cal. × 7,44 cal.)                                                                                                  |
| Waga:                                                                                    |                                                                                                    |                                                                                                    |                                                                                                    |
| Waga z<br>opakowaniem                                                                    | 8,67 kg (19,11 funtów)                                                                                             | 8,93 kg (19,69 funtów)                                                                                                    | 9,02 kg (19,89 funtów)                                                                                                    |
| Waga z podstawą<br>montaż i kable                                                        | 6,27 kg (13.82 funtów)                                                                                             | 6,59 kg (14.53 funtów)                                                                                                    | 6,60 kg (14.55 funtów)                                                                                                    |
| Waga bez podstawy<br>(do montażu na<br>ścianie lub w<br>standardzie VESA -<br>bez kabli) | 4,28 kg (9,44 funtów)                                                                                              | 4,60 kg (10,14 funtów)                                                                                                    | 4,62 kg (10,19 funtów)                                                                                                    |
| Waga zestawu<br>podstawy                                                                 | 1,60 kg (3,53 funtów)                                                                                              | 1,60 kg (3,53 funtów)                                                                                                    | 1,61 kg (3,55 funtów)                                                                                                    |
| Połysk przedniej<br>ramki                                                                | Czarna rama o połysku 2–4<br>jednostek                                                                             | Czarna rama o połysku 2–4<br>jednostek                                                                                                    | Czarna rama o połysku 2–4<br>jednostek                                                                                                    |

## Charakterystyka środowiskowa

|  | Tabela 21. | Charakterystyka | środowiskowa. |
|--|------------|-----------------|---------------|
|--|------------|-----------------|---------------|

| Model                                                                                                    | P2725D/P2725DE/P2725QE                                                                                                    |  |  |
|----------------------------------------------------------------------------------------------------|----------------------------------------------------------------------------------------------------|--|--|
| Temperatura:<br>Obsługa                                                                                                    | 0°C do 40°C (32°F do 104°F)                                                                                                    |  |  |
| Bez obsługi:<br>Przechowywanie/wysyłka                                                                                                    | -20°C do 60°C (-4°F do 140°F)                                                                                                    |  |  |
| Wilgotność:<br>Obsługa                                                                                                    | 10% do 80% (bez kondensacji)                                                                                                    |  |  |
| Bez obsługi:<br>Przechowywanie/wysyłka                                                                                                    | 5% do 90% (bez kondensacji)                                                                                                    |  |  |
| Wysokość:                                                                                                    |                                                                                                    |  |  |
| Obsługa (maksimum)                                                                                                    | 5.000 m (16.404 ft)                                                                                                    |  |  |
| Bez obsługi (maksimum)                                                                                                    | 12.192 m (40.000 ft)                                                                                                    |  |  |
| Rozpraszanie ciepła                                                                                                    | P2725D255,9 BTU/godz. (maksymalnie)64,1 BTU/godz. (tryb włączenia)P2725DE682,4 BTU/godz. (maksymalnie)66,9 BTU/godz. (tryb włączenia)P2725QE682,4 BTU/godz. (maksymalnie)87,0 BTU/godz. (tryb włączenia) |  |  |
| <ul> <li>Monitor z certyfikatem ENERGY STAR.</li> <li>Rejestracja EPEAT w stosownych przypadkach. Rejestracja EPEAT róż zależności od kraju lub regionu. Status rejestracji według kraju można stronie https://www.epeat.net.</li> <li>Zgodność z RoHS.</li> <li>Certyfikaty TCO Certified i TCO Certified Edge.</li> <li>Monitor wolny od BFR/PVC (z wyłączeniem kabli zewnętrznych).</li> <li>Tylko szkło niezawierające arsenu i panel niezawierający rtęci.</li> <li>Spełnia wymagania NFPA 99 dotyczące prądu upływowego.</li> </ul> |                                                                                                    |  |  |

## Przypisanie pinów

DisplayPort (wejście)

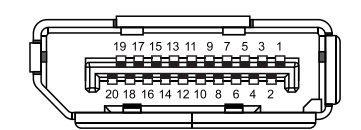

### **Rysunek 7.** Złącze DisplayPort (wejście)

| Fabela 22.         Przypisanie pinów (DP). |                             |  |
|--------------------------------------------|-----------------------------|--|
| Numer pinu                                 | Przypisanie sygnału         |  |
| 1                                          | ML3 (n)                     |  |
| 2                                          | GND                         |  |
| 3                                          | ML3 (p)                     |  |
| 4                                          | ML2 (n)                     |  |
| 5                                          | GND                         |  |
| 6                                          | ML2 (p)                     |  |
| 7                                          | ML1 (n)                     |  |
| 8                                          | GND                         |  |
| 9                                          | ML1 (p)                     |  |
| 10                                         | ML1 (p)                     |  |
| 11                                         | GND                         |  |
| 12                                         | ML0 (p)                     |  |
| 13                                         | GND                         |  |
| 14                                         | GND                         |  |
| 15                                         | AUX (p)                     |  |
| 16                                         | GND                         |  |
| 17                                         | AUX (n)                     |  |
| 18                                         | Wykrywanie gorących wtyczek |  |
| 19                                         | Re-PWR                      |  |
| 20                                         | +3,3 V DP_PWR               |  |

## DisplayPort (wyjście)

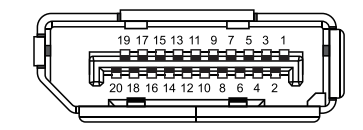

| Rysunek 8.  | Złacze DisplayPort | (wyjście) |
|-------------|--------------------|-----------|
| Rysullek o. | Ziącze DisplayPort | (wyjscie  |

| Fabela 23.         Przypisanie pinów (DP). |                             |  |
|--------------------------------------------|-----------------------------|--|
| Numer pinu                                 | Przypisanie sygnału         |  |
| 1                                          | ML0 (p)                     |  |
| 2                                          | GND                         |  |
| 3                                          | ML1 (p)                     |  |
| 4                                          | ML1 (p)                     |  |
| 5                                          | GND                         |  |
| 6                                          | ML1 (n)                     |  |
| 7                                          | ML2 (p)                     |  |
| 8                                          | GND                         |  |
| 9                                          | ML2 (n)                     |  |
| 10                                         | ML3 (p)                     |  |
| 11                                         | GND                         |  |
| 12                                         | ML3 (n)                     |  |
| 13                                         | CONFIG1                     |  |
| 14                                         | CONFIG2                     |  |
| 15                                         | AUX CH (p)                  |  |
| 16                                         | GND                         |  |
| 17                                         | AUX CH (p)                  |  |
| 18                                         | Wykrywanie gorących wtyczek |  |
| 19                                         | Powrót                      |  |
| 20                                         | DP_PWR                      |  |

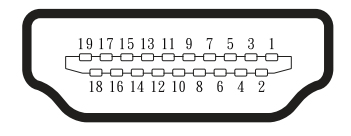

### Rysunek 9. Złącze HDMI

| Tabela 24. Przypisanie pinów (HDMI). |                                  |  |
|--------------------------------------|----------------------------------|--|
| Numer pinu                           | Przypisanie sygnału              |  |
| 1                                    | TMDS DANE 2+                     |  |
| 2                                    | TMDS DANE 2 OSŁONA               |  |
| 3                                    | TMDS DANE 2-                     |  |
| 4                                    | TMDS DANE 1+                     |  |
| 5                                    | TMDS DANE 1 OSŁONA               |  |
| 6                                    | TMDS DANE 1-                     |  |
| 7                                    | TMDS DANE 0+                     |  |
| 8                                    | TMDS DANE 0 OSŁONA               |  |
| 9                                    | TMDS DANE 0-                     |  |
| 10                                   | TMDS ZEGAR+                      |  |
| 11                                   | TMDS ZEGAR OSŁONA                |  |
| 12                                   | TMDS ZEGAR+                      |  |
| 13                                   | CEC                              |  |
| 14                                   | Zastrzeżone (N.C. na urządzeniu) |  |
| 15                                   | ZEGAR DDC (SCL)                  |  |
| 16                                   | DANE DDC (SDA)                   |  |
| 17                                   | Uziemienie DDC/CEC               |  |
| 18                                   | +5 V ZASILANIE                   |  |
| 19                                   | WYKRYWANIE GORĄCYCH WTYCZEK      |  |

### Interfejs uniwersalnej magistrali szeregowej (USB)

Ta sekcja zawiera informacje o portach USB dostępnych w monitorze.

### USB 5Gbps

Tabela 25. Informacje USB (USB 5Gbps).

| Prędkość transferu | Szybkość transmisji danych | Maksymalna obsługiwana moc (każdy port) |
|--------------------|----------------------------|-----------------------------------------|
| USB 5Gbps          | 5Gbps                      | 4,5 W                                   |
| USB 2.0            | 480 Mbps                   | 4,5 W                                   |
| USB 1.0            | 12 Mbps                    | 4,5 W                                   |

#### USB-C

#### Tabela 26.Informacje USB (USB 5Gbps).

| USB-C               | Opis             |  |
|---------------------|------------------|--|
| Wideo               | DisplayPort 1.4* |  |
| Dane                | USB 5Gbps        |  |
| Power Delivery (PD) | Aż do 90 W       |  |

\*HBR3 jest obsługiwany.

#### Port USB Typu B 5Gbps do przesyłania danych

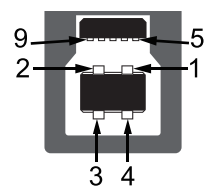

#### **Rysunek 10**. Złącze USB Typu B 5Gbps do przesyłania danych

Tabela 27. Przypisanie pinów (USB Typu B 5Gbps do przesyłania danych).

| Numer pinu | Przypisanie sygnału |  |
|------------|---------------------|--|
| 1          | VCC                 |  |
| 2          | D-                  |  |
| 3          | D+                  |  |
| 4          | GND                 |  |
| 5          | SSTX-               |  |
| 6          | SSTX+               |  |
| 7          | GND                 |  |
| 8          | SSRX-               |  |
| 9          | SSRX+               |  |

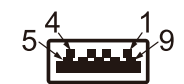

#### Rysunek 11. Złącze USB Typu A 5Gbps do pobierania danych

 Tabela 28.
 Przypisanie pinów (USB Typu A 5Gbps do pobierania danych).

| Numer pinu | Przypisanie sygnału |  |
|------------|---------------------|--|
| 1          | VCC                 |  |
| 2          | D-                  |  |
| 3          | D+                  |  |
| 4          | GND                 |  |
| 5          | SSRX-               |  |
| 6          | SSRX+               |  |
| 7          | GND                 |  |
| 8          | SSTX-               |  |
| 9          | SSTX+               |  |

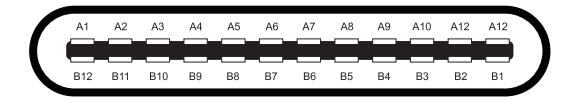

#### Rysunek 12. Złącze USB-C

#### Tabela 29. Przypisanie pinów (USB-C).

| Numer pinu | Przypisanie sygnału | Numer pinu | Przypisanie sygnału |
|------------|---------------------|------------|---------------------|
| A1         | GND                 | B1         | GND                 |
| A2         | TX1+                | B2         | TX2+                |
| A3         | TX1-                | B3         | TX2-                |
| A4         | VBUS                | B4         | VBUS                |
| A5         | CC1                 | B5         | CC2                 |
| A6         | D+                  | B6         | D+                  |
| Α7         | D-                  | B7         | D-                  |
| A8         | SBU1                | B8         | SBU2                |
| А9         | VBUS                | B9         | VBUS                |
| A10        | RX2-                | B10        | RX1-                |
| A11        | RX2+                | B11        | RX1+                |
| A12        | GND                 | B12        | GND                 |

#### Porty USB

#### P2725D

- 1 × port USB Typu B 5Gbps do przesyłania danych tył
- 3 × porty USB Typu A 5Gbps do pobierania danych tył (2) i przód (1)
- 1 × port USB-C 5Gbps do pobierania przód

#### P2725DE/P2725QE

- 1 × port USB-C 5Gbps do przesyłania danych tył
- 3 × porty USB Typu A 5Gbps do pobierania danych tył (2) i przód (1)
- 1 × port USB-C 5Gbps do pobierania przód
- (i) UWAGA: Funkcja USB 5Gbps wymaga komputera obsługującego USB 5Gbps.
- (i) UWAGA: Porty USB w monitorze działają tylko wtedy, gdy monitor jest włączony lub znajduje się w trybie gotowości. Jeśli monitor zostanie wyłączony, a następnie włączony, przywrócenie normalnego działania podłączonych urządzeń może potrwać kilka sekund.

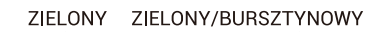

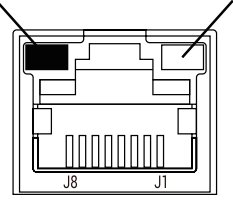

#### Rysunek 13. Złącze portu RJ45

#### Tabela 30. Przypisanie pinów (RJ45).

| Numer pinu | Sygnał 10BASE-T/100BASE-TX | Sygnał 1000BASE-T/T |
|------------|----------------------------|---------------------|
| 1          | TD1+                       | DA+                 |
| 2          | TD1-                       | DA-                 |
| 3          | RD+                        | DB+                 |
| 4          | Nieużywane                 | DC+                 |
| 5          | Nieużywane                 | DC-                 |
| 6          | RD-                        | DB-                 |
| 7          | Nieużywane                 | DD+                 |
| 8          | Nieużywane                 | DD-                 |

#### Instalacja sterowników

Sterownik Realtek USB GbE Ethernet Controller Driver można zainstalować na komputerze ze strony internetowej https://www.dell. com/support w sekcji **Sterowniki i pobierania**.

- (i) UWAGA: Maksymalna szybkość transmisji danych sieciowych (RJ45) przez USB-C wynosi 1000 Mbps.
- (i) UWAGA: Ten port LAN jest zgodny ze standardem 1000Base-T IEEE 802.3az, obsługuje adres MAC (wydrukowany na etykiecie modelu) Pass-thru (MAPT), Wake-on-LAN (WoL) z trybu czuwania (S3/S4\*/S5) i funkcję UEFI\*\*PXE Boot, te trzy funkcje zależą od ustawień BIOS-u i wersji systemu operacyjnego.
- \* S4/S5 WoL jest obsługiwany tylko w wybranych ekosystemach Dell.

\*\* UEFI to skrót od Unified Extensible Firmware Interface (Ujednoliconego Rozszerzalnego Interfejsu Oprogramowania Sprzętowego).

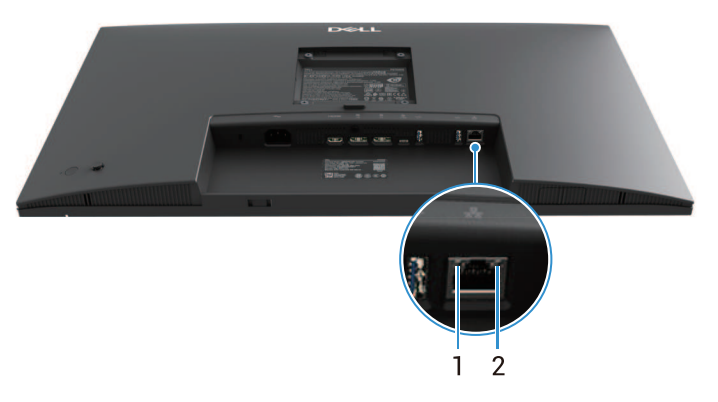

Rysunek 14. Status LED złącza RJ45

| Tahela 31 | Informac | ie I FD | złacza | R 145 |
|-----------|----------|---------|--------|-------|
|           | innonnac | JE LLD  | ziącza | NJ4J. |

| Etykieta | LED       | Kolor                      | Opis                                              |
|----------|-----------|----------------------------|---------------------------------------------------|
| 1        | Lewa LED  | Zielony                    | Wskaźnik połączenia / aktywności:                 |
|          |           |                            | Miganie - aktywność na porcie.                    |
|          |           |                            | • Zielony włączony - połączenie jest ustanawiane. |
|          |           |                            | • Wył połączenie nie zostało nawiązane.           |
| 2        | Prawy LED | Bursztynowy lub<br>zielony | Wskaźnik prędkości:                               |
|          |           |                            | Bursztynowy wł 1000 Mbps                          |
|          |           |                            | • Zielony wł 100 Mbps                             |
|          |           |                            | • Wył 10 Mbps                                     |

(i) UWAGA: Kabel RJ45 nie jest częścią standardowego zestawu akcesoriów.

## Możliwości plug and play

Monitor można podłączyć do dowolnego komputera zgodnego z technologią Plug-and-Play. Monitor automatycznie dostarcza komputerowi swoje rozszerzone dane identyfikacyjne wyświetlacza (EDID) za pomocą protokołów Display Data Channel (DDC), dzięki czemu komputer może skonfigurować się i zoptymalizować ustawienia monitora. Większość instalacji monitora jest automatyczna; można wybrać różne ustawienia w zależności od potrzeb. Więcej informacji na temat zmiany ustawień monitora można znaleźć w części Obsługa monitora.

## Jakość monitora LCD i polityka pikseli

Podczas procesu produkcji monitora LCD, normalne jest, że jeden lub więcej pikseli utrwala się w stanie niezmiennym, co jest trudne do zauważenia i nie wpływa na jakość wyświetlania lub użyteczność. • Więcej informacji na temat zasad dotyczących jakości i pikseli monitorów firmy Dell można znaleźć pod adresem: www.dell.com/pixelguidelines.

## Ergonomia

- △ POUCZENIE: Niewłaściwe lub długotrwałe korzystanie z klawiatury może spowodować obrażenia.
- △ POUCZENIE: Oglądanie ekranu monitora przez dłuższy czas może powodować zmęczenie oczu.

Aby zapewnić wygodę i wydajność, podczas konfigurowania i korzystania ze stanowiska komputerowego należy przestrzegać poniższych wskazówek:

- Ustaw komputer tak, aby monitor i klawiatura znajdowały się bezpośrednio przed tobą podczas pracy. W sprzedaży dostępne są specjalne półki, które pomagają w prawidłowym ustawieniu klawiatury.
- Aby zmniejszyć ryzyko przemęczenia oczu i bólu szyi, ramion, pleców lub barków w wyniku długotrwałego korzystania z monitora, zalecamy:
  - Ustawić odległość ekranu w zakresie od 20 do 28 cali. (50-70 cm) od oczu.
  - Po dłuższym korzystaniu z monitora należy często mrugać, aby nawilżyć oczy lub zwilżyć je wodą.
  - Robić regularne i częste przerwy trwające 20 minut co dwie godziny.
  - Podczas przerw należy odwrócić wzrok od monitora i wpatrywać się w odległy obiekt znajdujący się w odległości 20 stóp przez co najmniej 20 sekund.
  - Podczas przerw należy wykonywać ćwiczenia rozciągające, aby zmniejszyć napięcie szyi, ramion, pleców i barków.
- Należy upewnić się, że ekran monitora znajduje się na wysokości oczu lub nieco niżej, gdy użytkownik siedzi przed monitorem.
- Wyregulować nachylenie monitora, jego kontrast i ustawienia jasności.
- Wyregulować oświetlenie otoczenia (takie jak oświetlenie górne, lampy biurkowe oraz zasłony lub rolety w pobliskich oknach), aby zminimalizować odbicia i odblaski na ekranie monitora.
- Używać krzesła zapewniającego dobre podparcie dolnej części pleców.
- Podczas korzystania z klawiatury lub myszy należy trzymać przedramiona poziomo, a nadgarstki w neutralnej, wygodnej pozycji.
- Podczas korzystania z klawiatury lub myszy należy zawsze pozostawić miejsce na oparcie rąk.
- Ramiona powinny spoczywać naturalnie po obu stronach.
- Upewnić się, że stopy spoczywają płasko na podłodze.
- Podczas siedzenia należy upewnić się, że ciężar nóg spoczywa na stopach, a nie na przedniej części siedzenia. Dostosować wysokość krzesła lub użyć podnóżka, jeśli to konieczne, aby utrzymać prawidłową postawę.
- Zmieniać swoją pozycję w pracy. Spróbować zorganizować swoją pracę tak, aby nie musieć siedzieć i pracować przez dłuższy czas. Należy starać się stać lub wstawać i chodzić w regularnych odstępach czasu.
- Obszar pod biurkiem powinien być wolny od przeszkód i kabli lub przewodów zasilających, które mogą przeszkadzać w wygodnym siedzeniu lub stwarzać potencjalne ryzyko potknięcia.

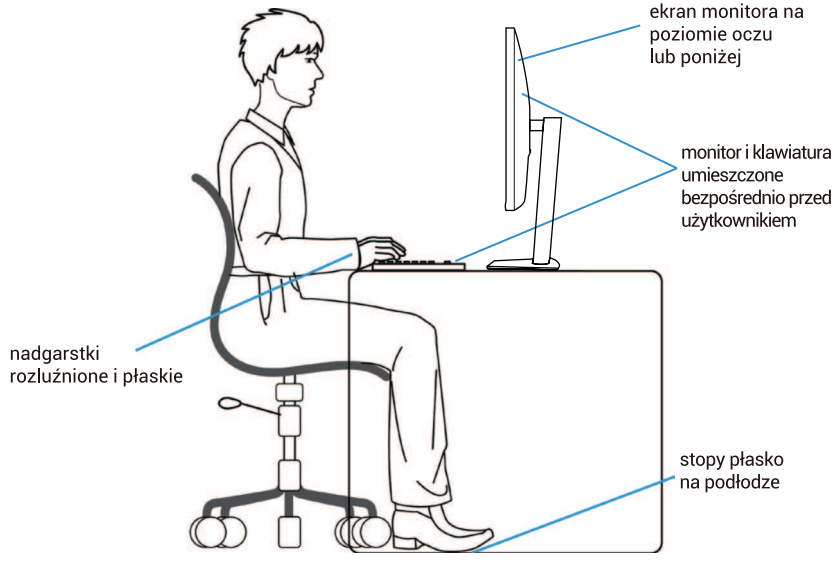

Rysunek 15. Ergonomia

## Obsługa i przenoszenie wyświetlacza

Aby zapewnić bezpieczną obsługę monitora podczas jego podnoszenia lub przenoszenia, należy postępować zgodnie z poniższymi wskazówkami:

- Przed przeniesieniem lub podniesieniem monitora należy wyłączyć komputer i monitor.
- Odłączyć wszystkie kable od monitora.
- Umieścić monitor w oryginalnym pudełku wraz z oryginalnymi materiałami opakowaniowymi.
- Podczas podnoszenia lub przenoszenia monitora należy mocno trzymać dolną krawędź i bok monitora, nie wywierając nadmiernego nacisku.

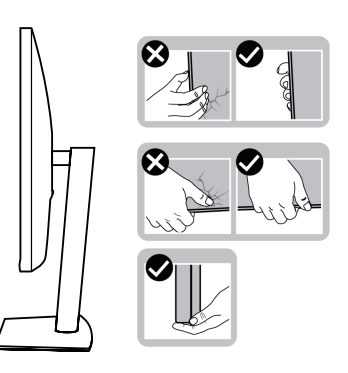

Rysunek 16. Przenoszenie lub podnoszenie monitora

• Podczas podnoszenia lub przenoszenia monitora należy upewnić się, że ekran jest skierowany w stronę przeciwną do użytkownika i nie naciskać na obszar wyświetlania, aby uniknąć zadrapań lub uszkodzeń.

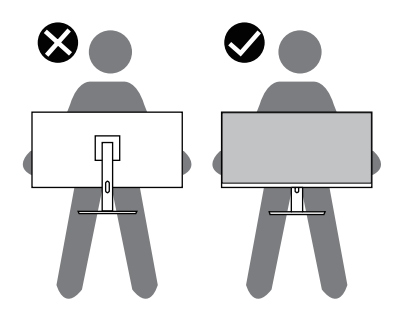

#### Rysunek 17. Upewnić się, że ekran jest skierowany tyłem do użytkownika

- Podczas transportu monitora należy unikać nagłych wstrząsów lub wibracji.
- Podczas podnoszenia lub przenoszenia monitora nie należy obracać go do góry nogami, trzymając za podstawę lub wspornik podstawy. Może to spowodować przypadkowe uszkodzenie monitora lub obrażenia ciała.

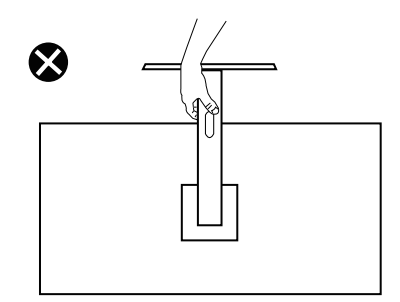

Rysunek 18. Nie odwracać monitora do góry nogami
## Wytyczne dotyczące konserwacji

#### Czyszczenie monitora

- △ POUCZENIE: Przed przystąpieniem do czyszczenia monitora należy zapoznać się z Instrukcje bezpieczeństwa i postępować zgodnie z nimi.
- ▲ OSTRZEŻENIE: Przed przystąpieniem do czyszczenia monitora należy odłączyć kabel zasilający monitora od gniazdka elektrycznego.

Aby uzyskać optymalne rezultaty, podczas rozpakowywania, czyszczenia lub obsługi monitora należy postępować zgodnie z instrukcjami podanymi na poniższej liście:

- Do czyszczenia podstawy, ekranu i obudowy monitora Dell należy używać czystej ściereczki lekko zwilżonej wodą. Jeśli to możliwe, należy używać chusteczki do czyszczenia ekranu lub roztworu odpowiedniego do czyszczenia monitorów Dell.
- Po wyczyszczeniu powierzchni stołu należy upewnić się, że jest ona całkowicie sucha i wolna od wilgoci lub środka czyszczącego przed umieszczeniem na niej monitora Dell.
  - △ POUCZENIE: Nie używać detergentów ani innych środków chemicznych, takich jak benzen, rozcieńczalnik, amoniak, ścierne środki czyszczące, alkohol lub sprężone powietrze.
  - POUCZENIE: Używanie środków chemicznych do czyszczenia może spowodować zmiany w wyglądzie monitora, takie jak blaknięcie kolorów, mleczna powłoka na monitorze, deformacja, nierównomierny ciemny odcień i łuszczenie się powierzchni ekranu.
  - ▲ OSTRZEŻENIE: Nie należy rozpylać roztworu czyszczącego ani nawet wody bezpośrednio na powierzchnię monitora. Spowoduje to gromadzenie się płynów w dolnej części panelu wyświetlacza i korozję elektroniki, co może doprowadzić do jej trwałego uszkodzenia. Zamiast tego należy nanieść roztwór czyszczący lub wodę na miękką ściereczkę, a następnie wyczyścić monitor.
  - (i) UWAGA: Uszkodzenie monitora spowodowane niewłaściwymi metodami czyszczenia i użyciem benzenu, rozcieńczalnika, amoniaku, ściernych środków czyszczących, alkoholu, sprężonego powietrza, detergentów wszelkiego rodzaju doprowadzi do uszkodzenia spowodowanego przez klienta (CID). CID nie jest objęty standardową gwarancją Dell.
- Jeśli po rozpakowaniu monitora zauważysz biały proszek, zetrzeć go szmatką.
- Z monitorem należy obchodzić się ostrożnie, ponieważ monitor o ciemniejszym kolorze może ulegać zarysowaniom i pokazywać białe ślady bardziej niż monitor o jaśniejszym kolorze.
- Aby utrzymać najlepszą jakość obrazu na monitorze, należy używać dynamicznie zmieniającego się wygaszacza ekranu i wyłączać monitor, gdy nie jest on używany.

# Konfiguracja monitora

## Mocowanie podstawy

- (i) UWAGA: Podstawa nie jest zamontowana, gdy monitor jest wysyłany z fabryki.
- (j) UWAGA: Poniższe instrukcje dotyczą wyłącznie podstawy dostarczonej wraz z monitorem. Jeśli podłączasz podstawę zakupioną z innego źródła, postępuj zgodnie z instrukcjami konfiguracji dołączonymi do tej podstawy.
- 1. Postępować zgodnie z instrukcjami na klapkach kartonu, aby zdjąć podstawę z górnej podkładki, która ją zabezpiecza.

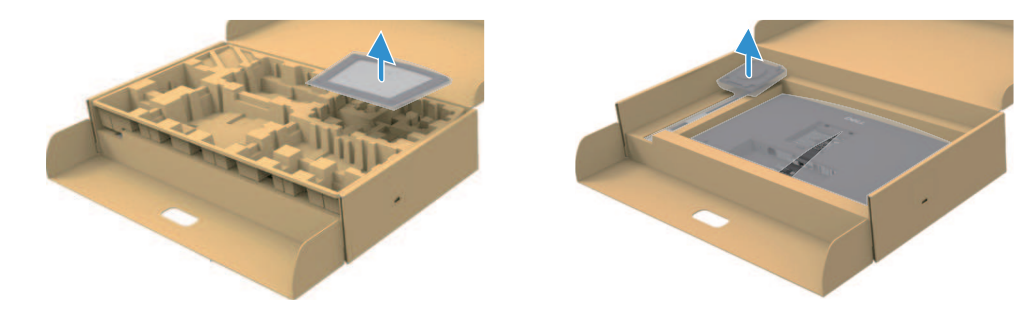

Rysunek 19. Zdemontować podnośnik podstawy i bazę podstawy

- 2. Zdemontować wspornik podstawy i bazę podstawy z podkładki opakowania.
- **3.** Całkowicie wsunąć bloki bazy podstawy do gniazda podstawy. Wyrównać i umieścić wspornik podstawy na bazie podstawy.
- 4. Otworzyć uchwyt śrubowy w dolnej części bazy podstawy i obrócić go w kierunku zgodnym z ruchem wskazówek zegara, aby zabezpieczyć zespół podstawy.
- 5. Zamknąć uchwyt śrubowy.

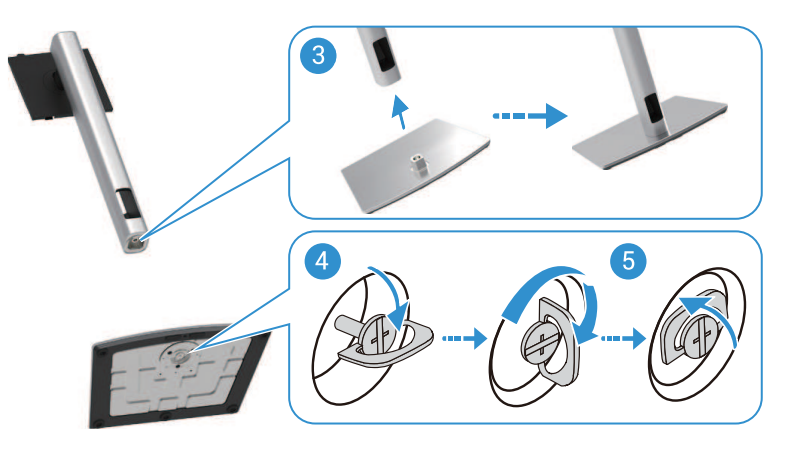

Rysunek 20. Wsunąć bazę podstawy

6. Otworzyć pokrywę ochronną monitora, aby uzyskać dostęp do gniazda VESA na monitorze.

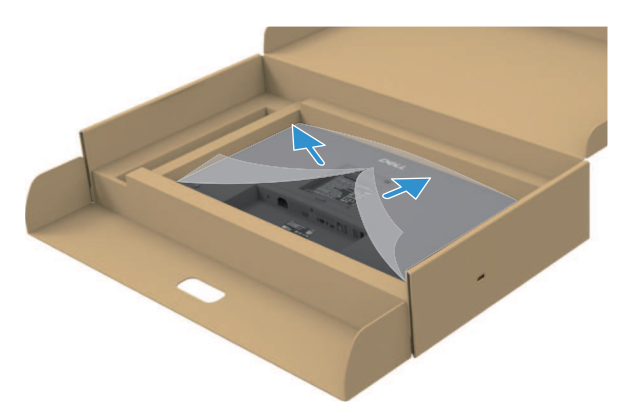

#### Rysunek 21. Otworzyć pokrywę ochronną

- 7. Przymocować zespół podstawy do monitora.
  - a. Dopasować dwa zaczepy w górnej części podstawy do rowka z tyłu monitora.
  - **b.** Nacisnąć podstawkę w dół, aż zatrzaśnie się na swoim miejscu.
- (i) UWAGA: Przed przymocowaniem zespołu podstawy do wyświetlacza należy upewnić się, że przednia klapka jest otwarta, aby zapewnić miejsce na montaż.

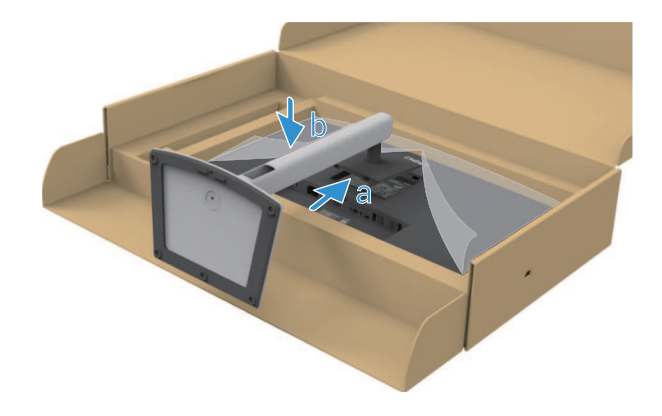

Rysunek 22. Przymocować zespół podstawy do monitora

8. Przytrzymać podstawę i ostrożnie podnieść monitor, a następnie umieścić go na płaskiej powierzchni.

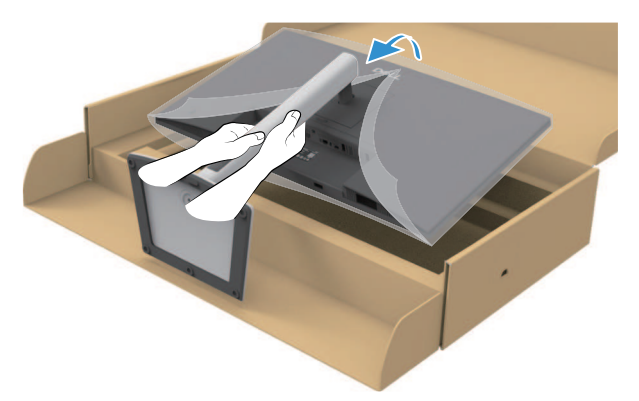

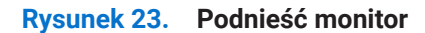

- △ POUCZENIE: Monitor należy podnosić ostrożnie, aby zapobiec jego ześlizgnięciu się lub upadkowi.
- 9. Podnieść pokrywę ochronną z monitora.

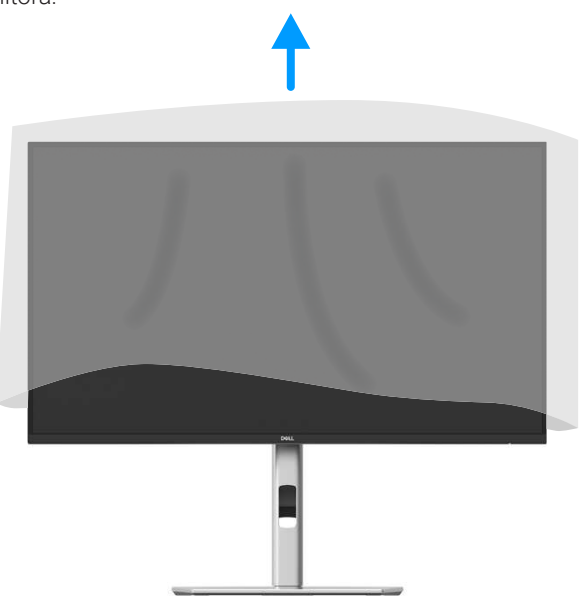

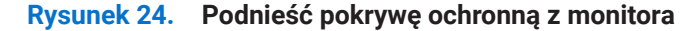

10. Podłączyć kabel zasilający do monitora.

#### Korzystanie z portów szybkiego dostępu

Aby skorzystać z wbudowanych portów szybkiego dostępu monitora, należy nacisnąć moduł portu szybkiego dostępu, a następnie zwolnić go. Moduł portu szybkiego dostępu przesunie się w dół.

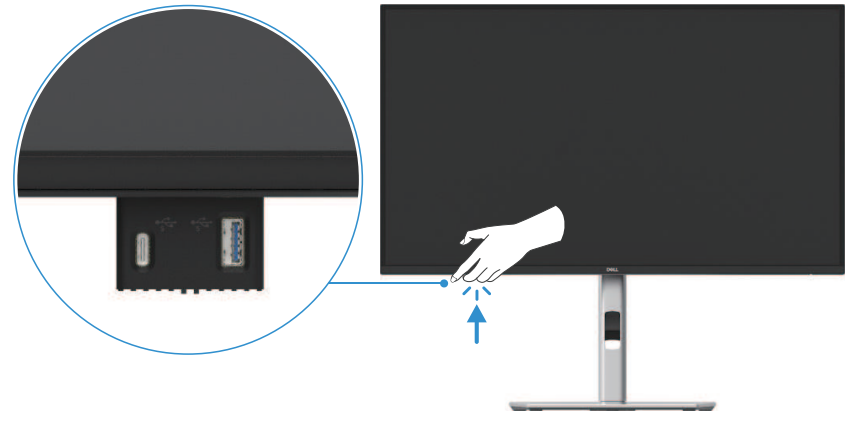

Rysunek 25. Korzystanie z portów szybkiego dostępu

## Podłączanie monitora

- ▲ OSTRZEŻENIE: Przed rozpoczęciem którejkolwiek z procedur opisanych w tej sekcji należy postępować zgodnie z Instrukcje bezpieczeństwa.
- ▲ OSTRZEŻENIE: Dla własnego bezpieczeństwa należy upewnić się, że uziemione gniazdo zasilania, do którego podłączany jest kabel zasilający, jest łatwo dostępne dla operatora i znajduje się jak najbliżej urządzenia. Aby odłączyć zasilanie od urządzenia, należy odłączyć kabel zasilający od gniazda zasilania, chwytając mocno wtyczkę. Nigdy nie ciągnąć za przewód.
- ▲ OSTRZEŻENIE: Z tym urządzeniem należy używać certyfikowanego kabla zasilającego. Należy uwzględnić odpowiednie krajowe przepisy dotyczące instalacji i/lub sprzętu. Należy stosować certyfikowany kabel zasilający nie lżejszy niż zwykły elastyczny przewód z polichlorku winylu zgodny z normą IEC 60227 (oznaczenie H05VV-F 3G 0,75 mm² lub H05VVH2-F2 3G 0,75 mm²). Alternatywnym elastycznym przewodem jest guma syntetyczna.
- (i) UWAGA: Nie należy podłączać wszystkich kabli do komputera w tym samym czasie. Zaleca się przeprowadzenie kabli przez gniazdo zarządzania kablami przed podłączeniem ich do monitora.
- (i) UWAGA: Monitory Dell zostały zaprojektowane do optymalnej pracy z dostarczonymi przez Dell kablami. Firma Dell nie gwarantuje jakości obrazu i wydajności w przypadku korzystania z kabli innych firm.
- (j) UWAGA: Przed podłączeniem kabli należy przeprowadzić je przez gniazdo zarządzania kablami.
- (i) UWAGA: Grafika służy wyłącznie do celów ilustracyjnych. Wygląd komputera może się różnić.

Aby podłączyć monitor do komputera:

- 1. Wyłączyć komputer i odłączyć kabel zasilający.
- 2. Podłączyć kabel DisplayPort, HDMI lub USB Typu C z monitora do komputera.
- 3. Włączyć monitor.
- 4. Wybrać prawidłowe źródło sygnału wejściowego w menu OSD monitora i włączyć komputer.

#### Podłączanie kabla HDMI (opcjonalnie)

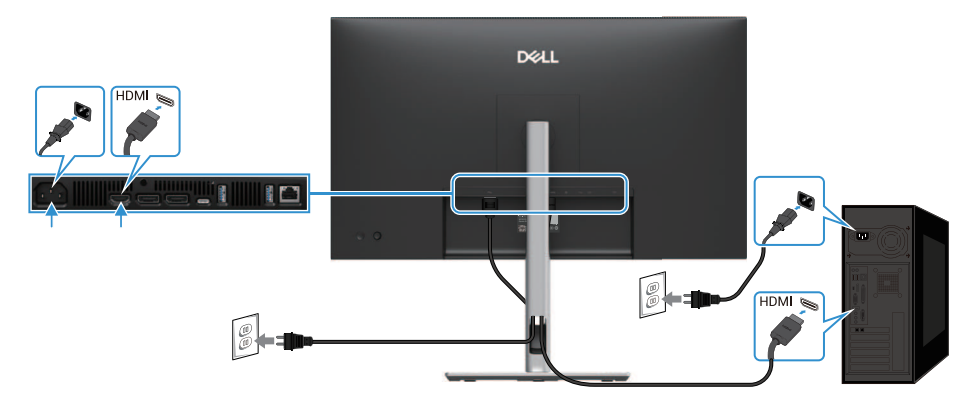

Rysunek 26. Podłączanie kabla HDMI

### Podłączanie kabla DisplayPort (DisplayPort do DisplayPort)

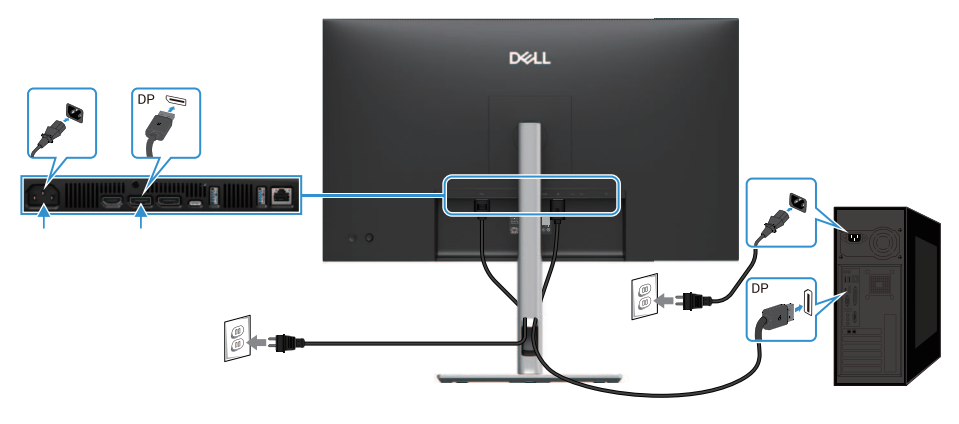

Rysunek 27. Podłączanie kabla DisplayPort

### Podłączanie kabla DisplayPort i USB

#### P2725D

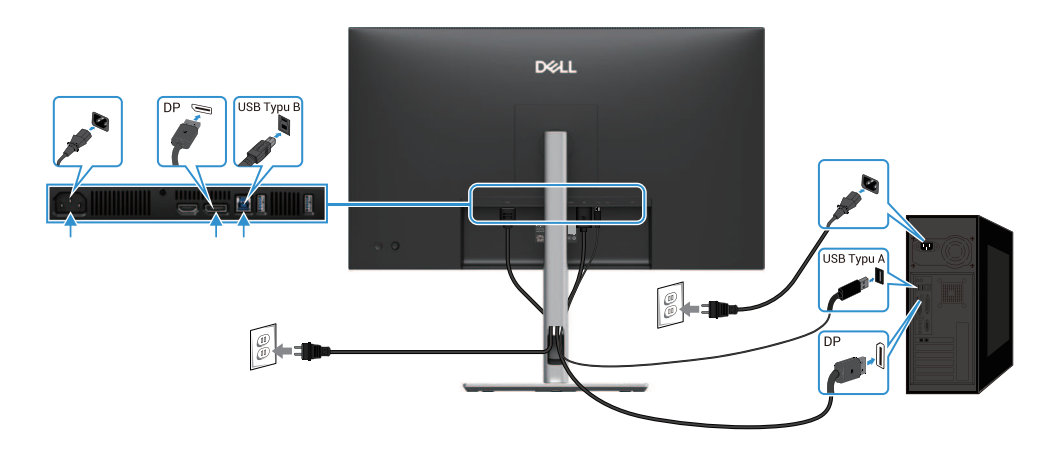

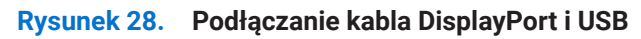

### Podłączanie kabla USB-C do USB-C

#### P2725DE/P2725QE

Port USB-C w monitorze:

- Może być używany alternatywnie jako USB-C lub DisplayPort 1.4.
- Obsługuje zasilanie USB Power Delivery (PD), z profilami do 90 W.

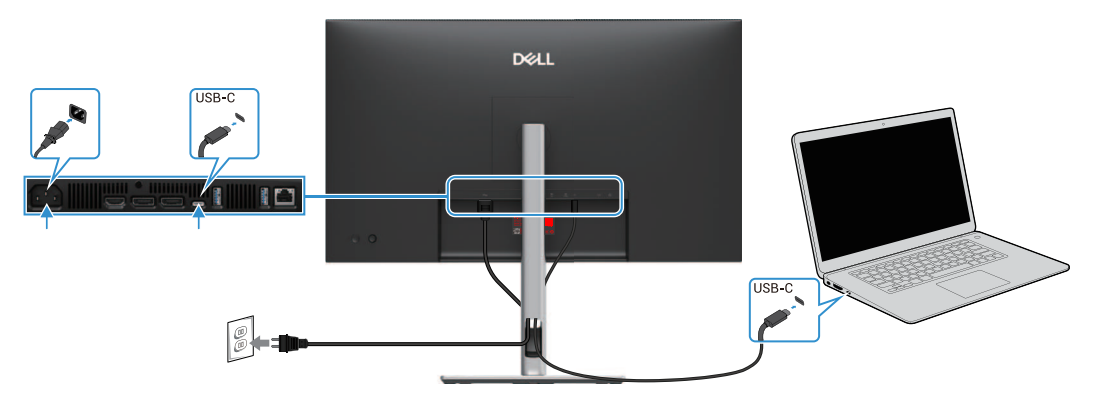

Rysunek 29. Podłączanie kabla USB-C do USB-C

## Podłączanie kabla USB Typu C do USB Typu A

#### P2725DE/P2725QE

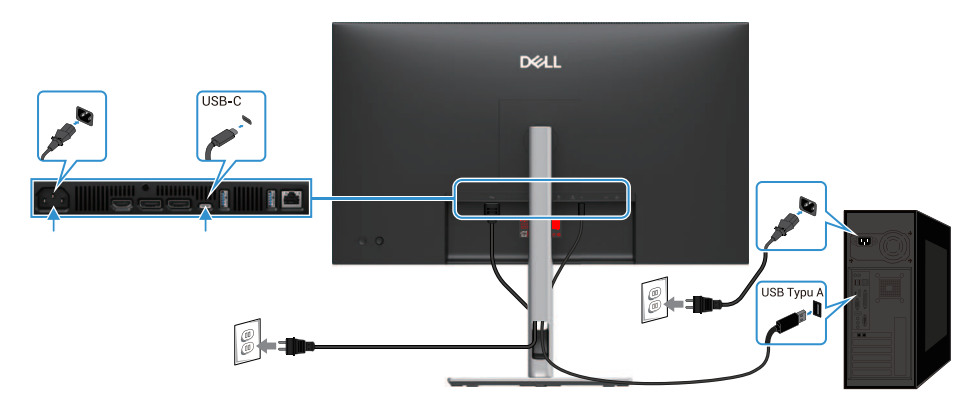

Rysunek 30. Podłączanie kabla USB Typu C do USB Typu A

## Podłączanie kabla RJ45 (opcjonalnie)

### P2725DE/P2725QE

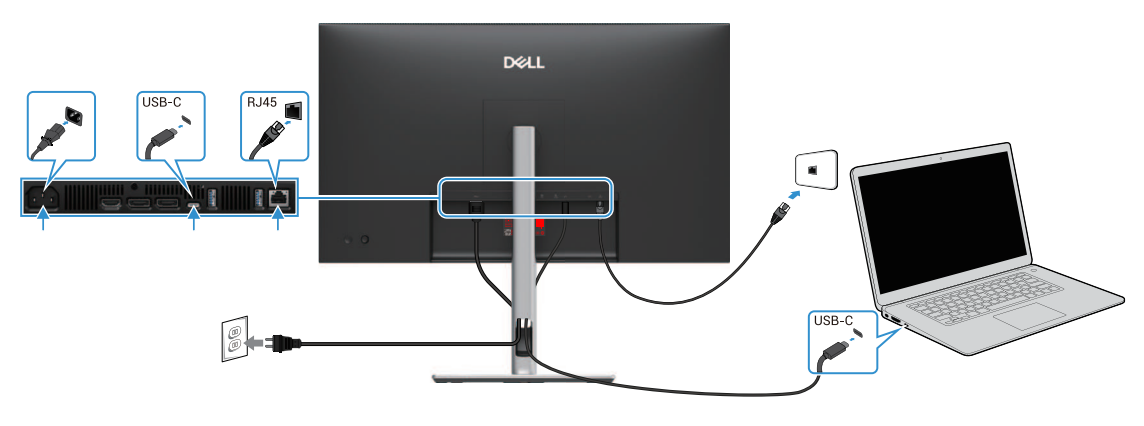

Rysunek 31. Podłączanie kabla RJ45

(i) UWAGA: Kabel RJ45 nie jest częścią standardowego zestawu akcesoriów.

### Podłączanie monitora dla funkcji DP Multi-Stream Transport (MST)

#### P2725DE

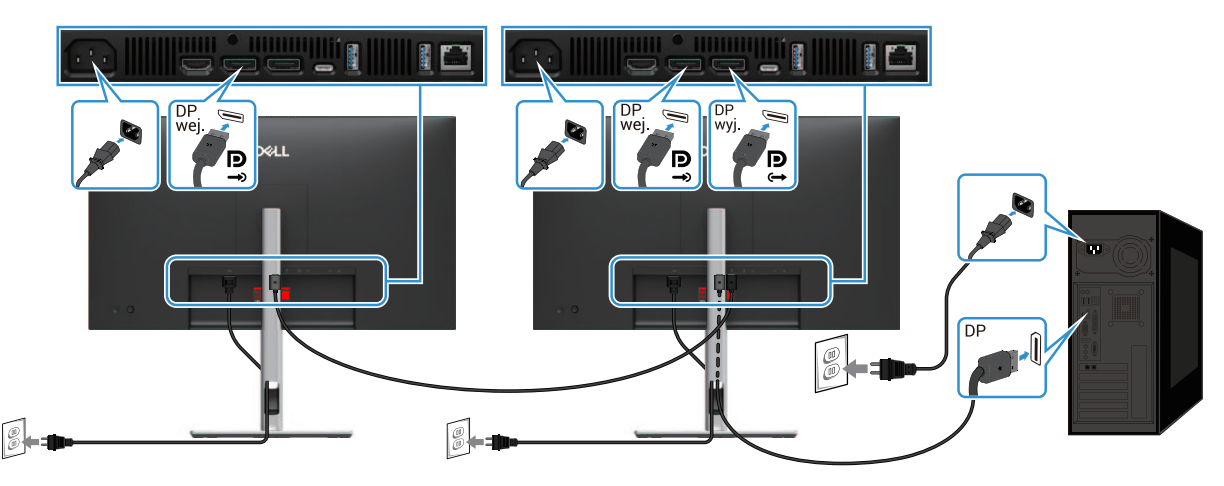

Rysunek 32. Podłączanie monitora przy użyciu funkcji DP MST

- (i) UWAGA: Ten monitor obsługuje funkcję DP MST. Aby skorzystać z tej funkcji, karta graficzna komputera musi posiadać certyfikat DP1.4 z opcją MST.
- (i) UWAGA: W przypadku korzystania ze złącza DP out należy zdjąć gumową zatyczkę.

### Podłączanie monitora dla funkcji USB-C Multi-Stream Transport (MST)

#### P2725DE

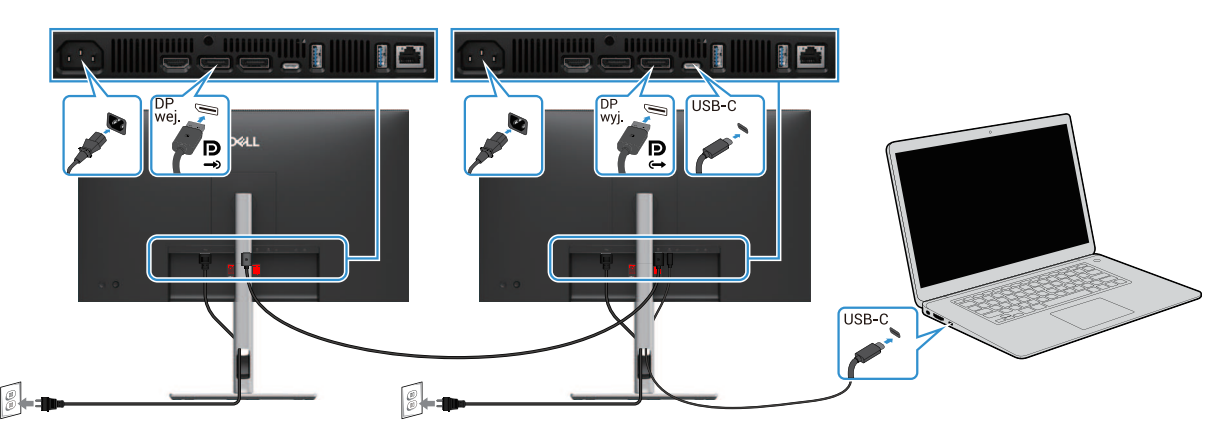

Rysunek 33. Podłączanie monitora przy użyciu funkcji USB-C MST

- (i) UWAGA: Maksymalna liczba obsługiwanych monitorów przy użyciu MST zależy od przepustowości źródła USB-C.
- (i) UWAGA: W przypadku korzystania ze złącza DisplayPort out należy zdjąć gumową zatyczkę.

## Synchronizacja przycisków zasilania Dell (DPBS)

Monitor jest wyposażony w funkcję Dell Power Button Sync (DPBS), która umożliwia sterowanie stanem zasilania systemu PC za pomocą przycisku zasilania monitora. Ta funkcja jest obsługiwana tylko przez platformę Dell, która ma wbudowaną funkcję DPBS i jest obsługiwana tylko przez interfejs USB-C.

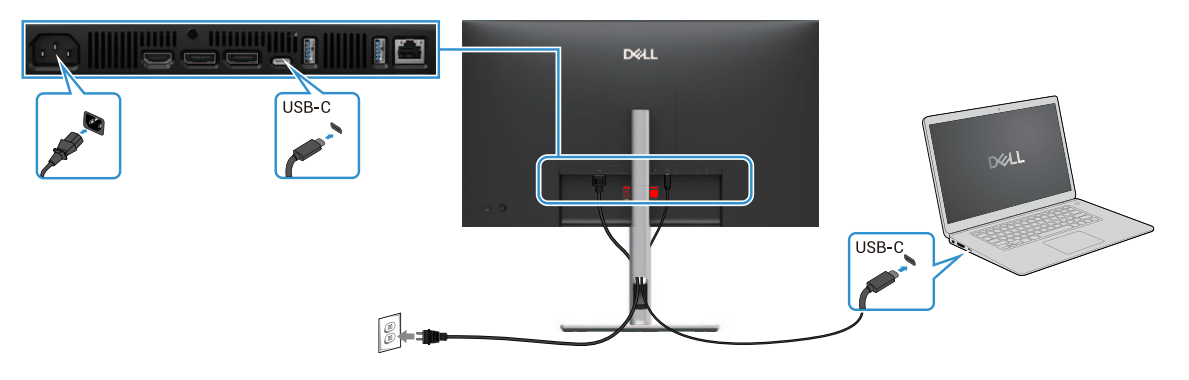

#### Rysunek 34. Synchronizacja przycisków zasilania Dell (DPBS)

Aby upewnić się, że po pierwszym uruchomieniu funkcja DPBS działa prawidłowo, należy wykonać następujące czynności na platformie obsługiwanej przez DPBS w **Panelu sterowania**.

- (i) UWAGA: DPBS obsługuje tylko port USB-C przesyłania danych.
- 1. Przejdź do Panelu sterowania.

| 🚰 Control Panel                                   |                                                                                                    |                                                                                                    | - | × |
|---------------------------------------------------|----------------------------------------------------------------------------------------------------|----------------------------------------------------------------------------------------------------|---|---|
| $\leftrightarrow \rightarrow \checkmark \uparrow$ | S Control Panel                                                                                                    | ~ C                                                                                                    |   | p |
|                                                   | Adjust your computer's settings                                                                                                    | View by: Category -                                                                                                    |   |   |
|                                                   | System and Security           Review your computer's status           Backup and Restore (Windows 7)           Review Your Computer's status           Review Your Computer's status <tr< td=""><td>User Accounts<br/>Change account type<br/>Appearance and Personalization<br/>Clock and Region<br/>Change date. time, or rumbler formats<br/>Ease of Access<br/>Let Window Suppert Kettings<br/>Optimize visual display</td><td></td><td></td></tr<> | User Accounts<br>Change account type<br>Appearance and Personalization<br>Clock and Region<br>Change date. time, or rumbler formats<br>Ease of Access<br>Let Window Suppert Kettings<br>Optimize visual display |   |   |

Rysunek 35. Przejdź do Panelu sterowania

#### 2. Wybierz Sprzęt i dźwięk > Opcje zasilania.

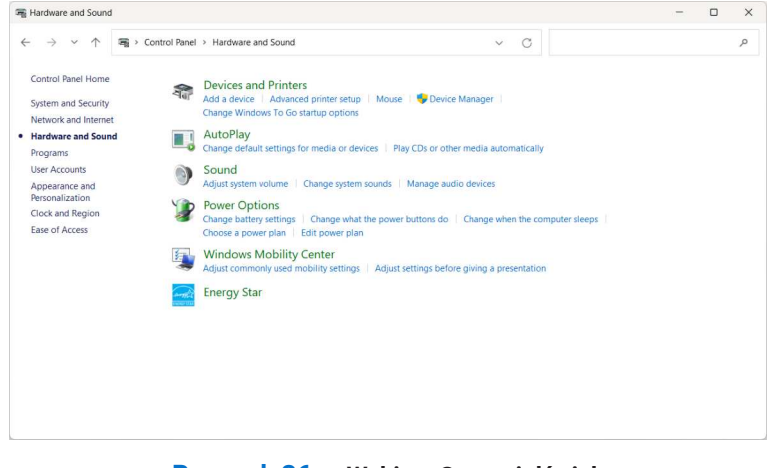

Rysunek 36. Wybierz Sprzęt i dźwięk

#### 3. Przejdź do Ustawienia systemowe.

| System Settings                                         |                                                                                                    |                                                            |                                |                      |  | > |
|---------------------------------------------------------|----------------------------------------------------------------------------------------------------|------------------------------------------------------------|--------------------------------|----------------------|--|---|
| $\leftrightarrow$ $\rightarrow$ $\checkmark$ $\uparrow$ | > Control Panel > All Control Panel Items > Power                                                                                                    | r Options > System Sett                                    | ings V (                       | Search Control Panel |  | P |
|                                                         | Define power buttons and turn o<br>Choose the power settings that you want fo<br>page apply to all of your power plant.<br>#Change settings that are currently unaw<br>Power and sleep buttons and ild settings | n password protect<br>r your computer. The char<br>silable | ion<br>nges you make to the se | ettings on this      |  |   |
|                                                         | When I press the power button:                                                                                                    | On battery<br>Shut down                                    | Plug<br>Shut down              | iged in              |  |   |
|                                                         | When I press the sleep button:                                                                                                    | Sleep                                                      | ~ Sleep                        | ~                    |  |   |
|                                                         | When I close the lid:                                                                                                    | Do nothing                                                 | ~ Do nothing                   | ×                    |  |   |
|                                                         | <ul> <li>Turn on fast startup (recommende<br/>This helps start your PC faster after sh</li> <li>Sleep<br/>Show in Power menu.</li> <li>Hibernate</li> </ul>                                                     | d)<br>utdown. Restart isn't affec                          | ted. <u>Learn More</u>         |                      |  |   |
|                                                         | Show in Power menu.                                                                                                    |                                                            |                                |                      |  |   |
|                                                         |                                                                                                    |                                                            | Save changes                   | Cancel               |  |   |

Rysunek 37. Przejdź do Ustawienia systemowe

4. W rozwijanym menu Po naciśnięciu przycisku zasilania dostępnych jest kilka opcji do wyboru, a mianowicie Nic nie rób/Uśpij/ Hibernuj/Wyłącz.

Można wybrać opcję Uśpij/Hibernuj/Wyłącz.

| System Settings                                    |                                                                                                    |  | × |
|----------------------------------------------------|----------------------------------------------------------------------------------------------------|--|---|
| $\leftarrow \ \rightarrow \ \checkmark \ \uparrow$ | 🍞 > Control Panel > All Control Panel Items > Power Options > System Settings 🛛 🗸 Search Control Panel                                                                                                    |  | ۹ |
|                                                    | Define power buttons and turn on password protection<br>Choose the power settings that you want for your computer. The changes you make to the settings on this<br>page apply to all of your power plans.<br>© Change settings that are currently unavailable<br>Power and sleep buttons and lid settings                                                                                                    |  |   |
|                                                    | On battery     Pugged in     On battery     Pugged in     Stud down     Stud down     Stud down     Steep     Steep     S |  |   |
|                                                    | When I close the lid: Do nothing V Do nothing V                                                                                                    |  |   |
|                                                    | Shutdown settings Turn on fast startup (recommended) This helps start your PC faster after shutdown. Restart init affected. Learn More Store in Power menu. Hibernate Show in Power menu. Cock Show in account picture menu.                                                                                                    |  |   |
|                                                    | Save changes Cancel                                                                                                    |  |   |

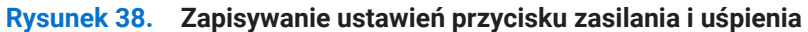

| System Settings                                         |                                       |                                                        |                                |           |                       |                   |     | - | × |
|---------------------------------------------------------|---------------------------------------|--------------------------------------------------------|--------------------------------|-----------|-----------------------|-------------------|-----|---|---|
| $\leftrightarrow$ $\rightarrow$ $\checkmark$ $\uparrow$ | 🍞 > Control Panel > All Cor           | ntrol Panel Items > Power                              | Options > System Se            | ttings    | ~ C                   | Search Control Pa | nel |   | P |
|                                                         | Define power                          | buttons and turn or                                    | n password prote               | tion      |                       |                   |     |   |   |
|                                                         | Choose the power<br>page apply to all | settings that you want for<br>of your power plans.     | your computer. The ch          | ianges ye | ou make to the settin | gs on this        |     |   |   |
|                                                         | 😽 Change setting                      | gs that are currently unava                            | ilable                         |           |                       |                   |     |   |   |
|                                                         | Power and sleep b                     | outtons and lid settings                               |                                |           |                       |                   |     |   |   |
|                                                         |                                       |                                                        | On batter                      | у         | Plugged               | t in              |     |   |   |
|                                                         | (U) When I                            | press the power button:                                | Shut down                      | ~         | Shut down             | ~                 |     |   |   |
|                                                         | When I                                | press the sleep button:                                | Do nothing<br>Sleep            |           | Sleep                 | ~                 |     |   |   |
|                                                         | 🥌 When I                              | close the lid:                                         | Shut down<br>Do nothing        | ~         | Do nothing            | ~                 |     |   |   |
|                                                         | Shutdown setting:                     |                                                        |                                |           |                       |                   |     |   |   |
|                                                         | Turn on fas<br>This helps st          | t startup (recommended<br>art your PC faster after sh. | )<br>itdown. Restart isn't aff | ected. Le | arn More              |                   |     |   |   |
|                                                         | Sleep<br>Show in Pow                  | ier menu.                                              |                                |           |                       |                   |     |   |   |
|                                                         | Hibernate<br>Show in Pow              | ier menu.                                              |                                |           |                       |                   |     |   |   |
|                                                         |                                       |                                                        |                                |           | Save changes          | Cancel            |     |   |   |

#### Rysunek 39. Anulowanie ustawień przycisku zasilania i uśpienia

(i) UWAGA: Nie należy wybierać opcji Nic nie rób, w przeciwnym razie przycisk zasilania monitora może nie być w stanie zsynchronizować się ze stanem zasilania systemu PC.

### Podłączanie monitora DPBS po raz pierwszy

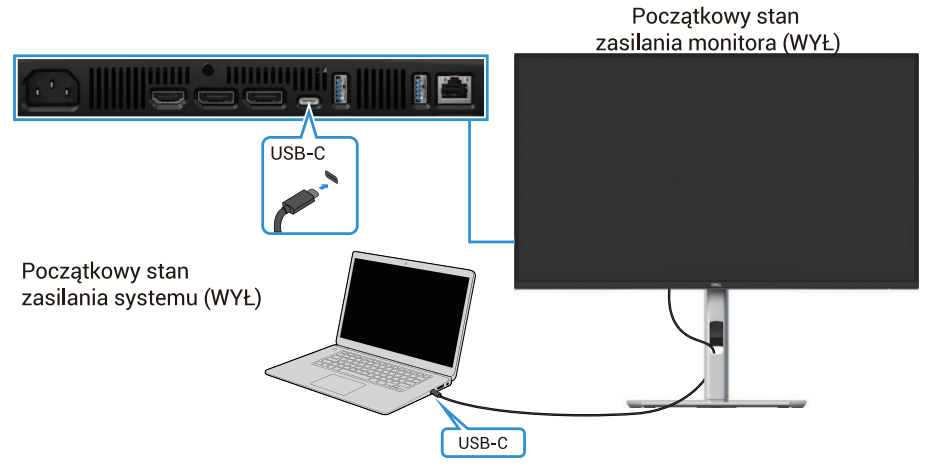

#### Rysunek 40. Podłączanie monitora DPBS po raz pierwszy

Aby skonfigurować funkcję DPBS po raz pierwszy, wykonać następujące czynności:

- 1. Upewnić się, że komputer i monitor są wyłączone.
- 2. Nacisnąć przycisk zasilania monitora, aby włączyć monitor.
- 3. Podłączyć kabel USB-C z komputera do monitora.
- 4. Zarówno monitor, jak i komputer włączają się normalnie, z wyjątkiem platformy Dell Optiplex 7090/3090 Ultra.
- 5. Po podłączeniu platformy Dell Optiplex 7090/3090 Ultra monitor i komputer mogą się na chwilę włączyć. Odczekać chwilę (około 6 sekund), po czym komputer i monitor wyłączą się. Po naciśnięciu przycisku zasilania monitora lub przycisku zasilania komputera, zarówno komputer, jak i monitor zostaną włączone. Stan zasilania systemu PC jest zsynchronizowany z przyciskiem zasilania monitora.
- (j) UWAGA: Gdy monitor i komputer są wyłączone po raz pierwszy, zaleca się, aby najpierw włączyć monitor, a następnie podłączyć kabel USB-C z komputera do monitora.

\*Należy sprawdzić komputer Dell pod kątem obsługi DPBS.

## Korzystanie z funkcji DPBS

#### Wybudzanie na kablu USB-C

Po podłączeniu kabla USB-C stan monitora/komputera osobistego jest następujący:

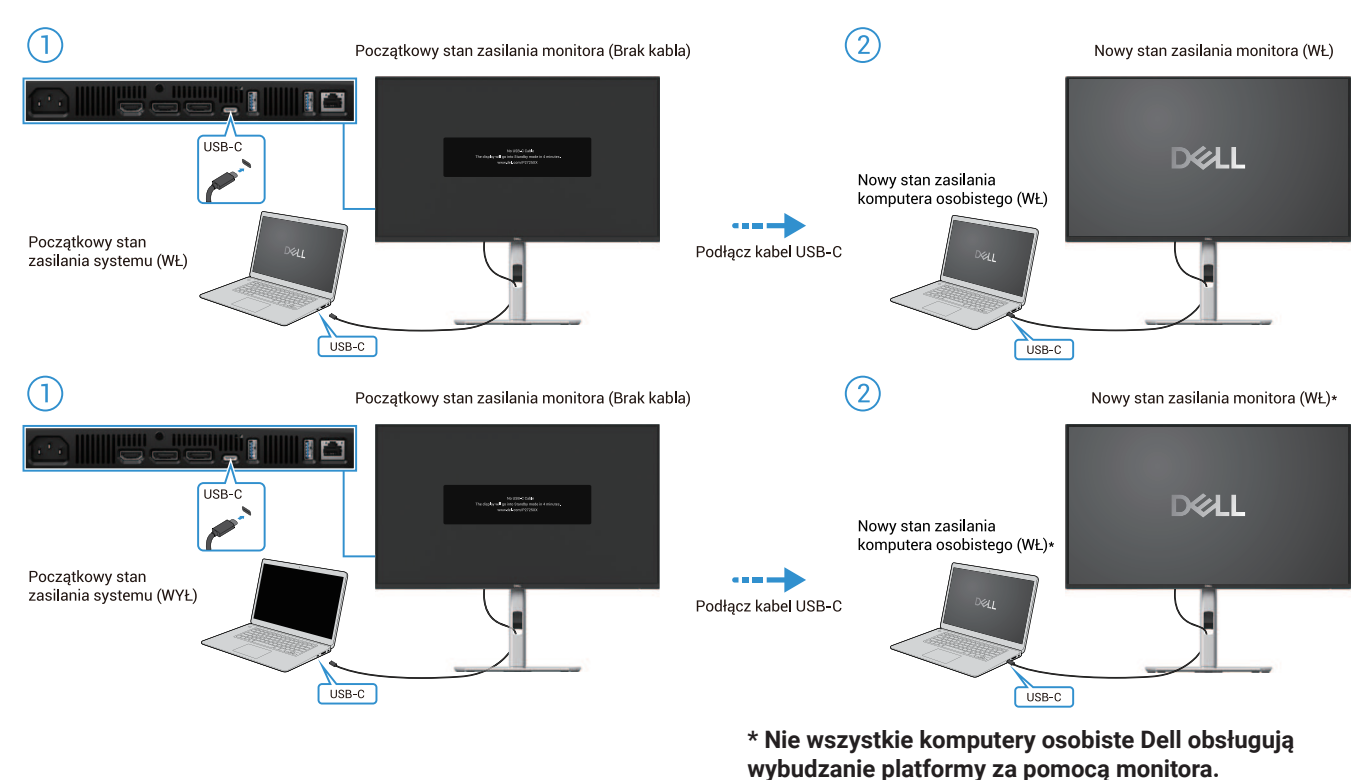

\* Po podłączeniu kabla USB-C należy nacisnąć Klawiaturę lub poruszyć myszą, aby komputer osobisty kontynuował proces uruchamiania.

Rysunek 41. Podłącz kabel USB-C

Po naciśnięciu przycisku zasilania monitora lub komputera osobistego stan monitora/komputera osobistego jest następujący:

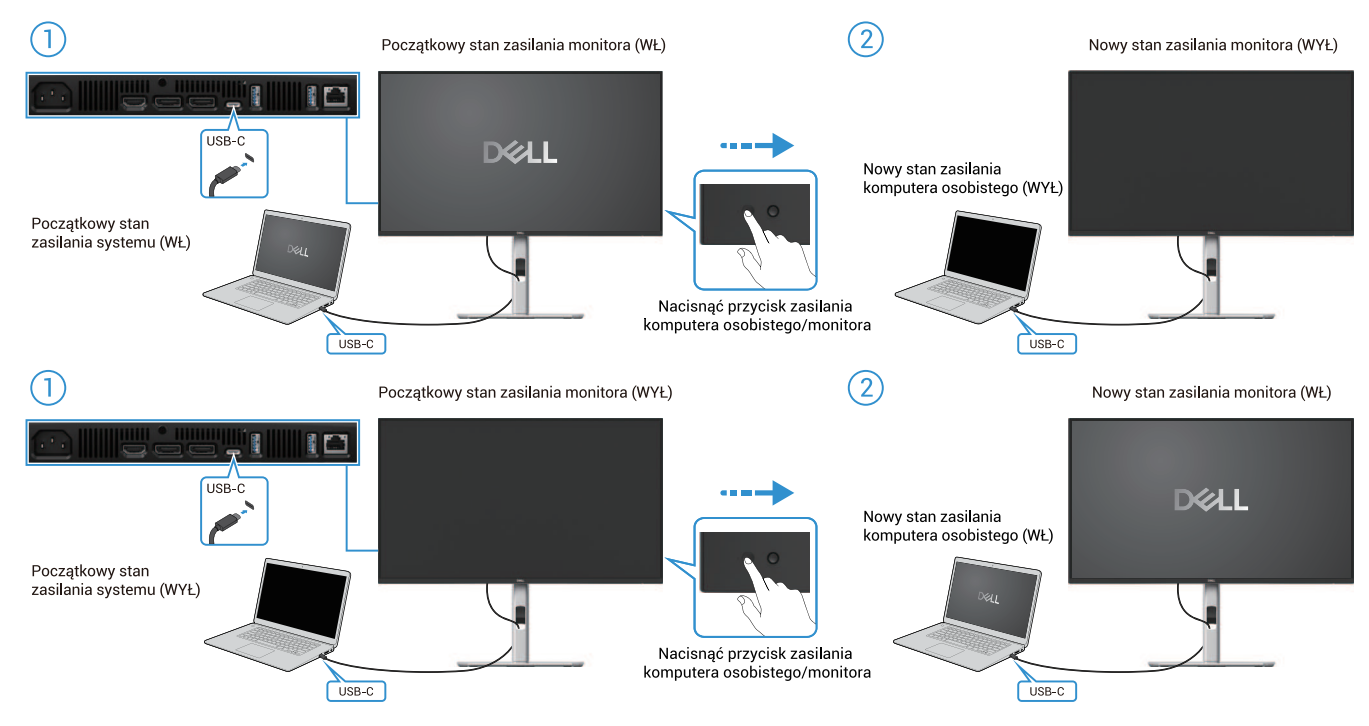

Rysunek 42. Nacisnąć przycisk zasilania monitora lub przycisk zasilania komputera osobistego

• Gdy monitor i komputer osobisty są włączone, należy nacisnąć i przytrzymać przycisk zasilania monitora przez 4 sekundy, a na ekranie pojawi się pytanie o wyłączenie komputera osobistego.

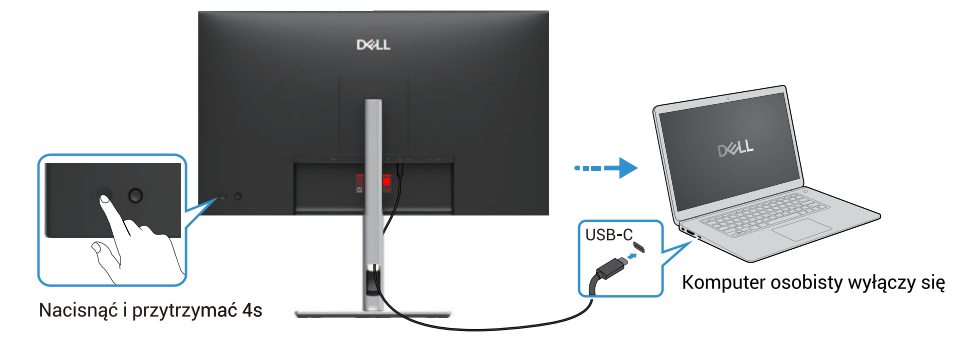

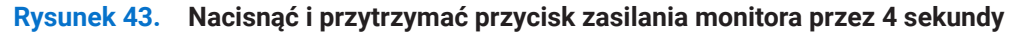

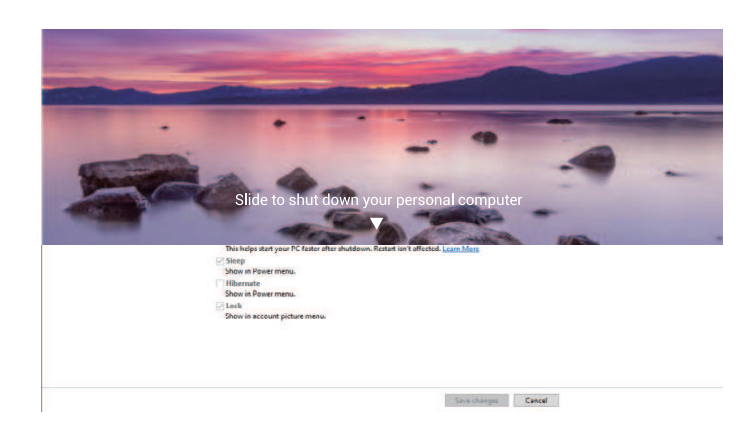

Rysunek 44. Na ekranie pojawi się pytanie

• Gdy monitor i komputer osobisty są włączone, **należy nacisnąć i przytrzymać przycisk zasilania monitora przez 10 sekund**, a komputer osobisty wyłączy się.

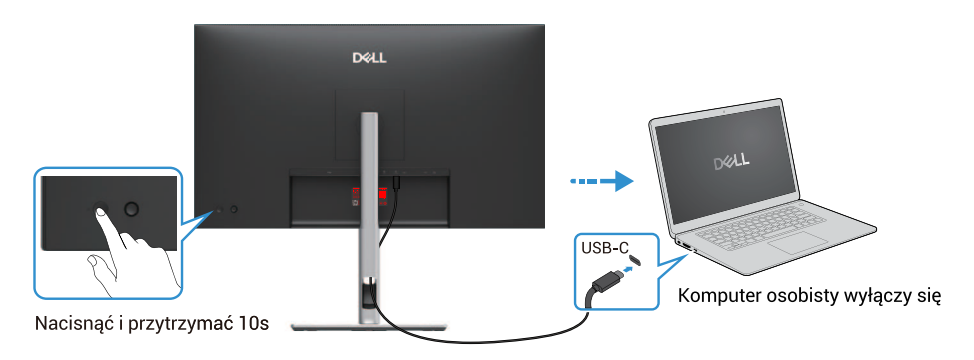

Rysunek 45. Nacisnąć i przytrzymać przycisk zasilania monitora przez 10 sekund

### Podłączanie monitora dla funkcji USB-C Multi-Stream Transport (MST)

Komputer osobisty jest podłączony do dwóch monitorów w stanie początkowego WYŁ, a stan zasilania komputera osobistego jest zsynchronizowany z przyciskiem zasilania monitora 1. Po naciśnięciu przycisku zasilania monitora 1 lub komputera osobistego włączany jest zarówno monitor 1, jak i komputer osobisty. W międzyczasie monitor 2 pozostanie wyłączony. Aby go włączyć, należy ręcznie nacisnąć przycisk zasilania na monitorze 2.

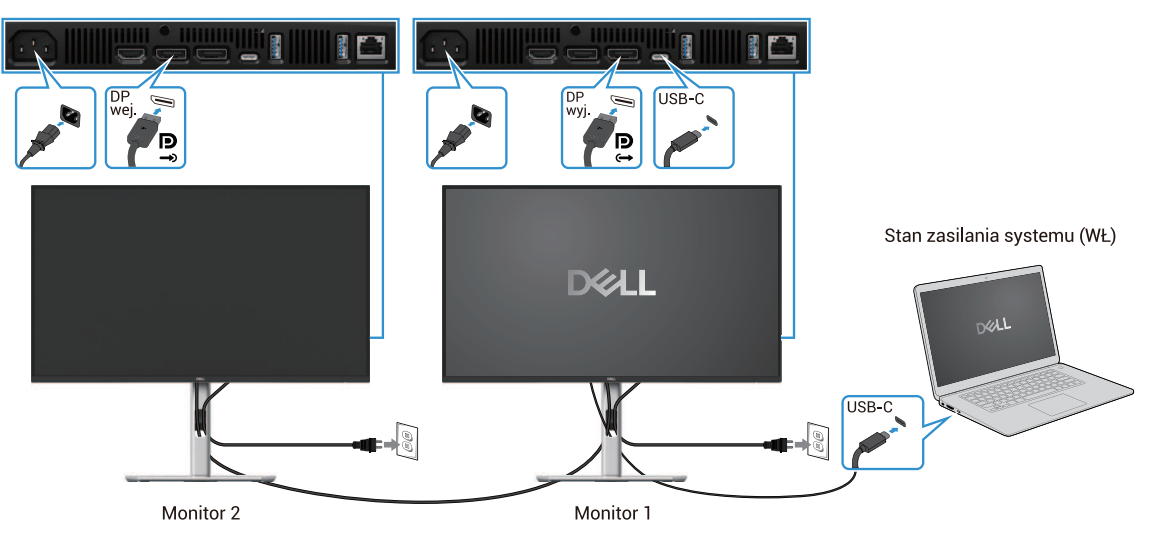

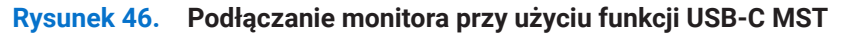

Podobnie, komputer osobisty jest podłączony do dwóch monitorów w stanie początkowego WŁ, a stan zasilania komputera osobistego jest zsynchronizowany z przyciskiem zasilania monitora 1. Po naciśnięciu przycisku zasilania monitora 1 lub komputera osobistego wyłączany jest zarówno monitor 1, jak i komputer osobisty. W międzyczasie monitor 2 znajduje się w trybie czuwania. Aby go wyłączyć, należy ręcznie nacisnąć przycisk zasilania na monitorze 2.

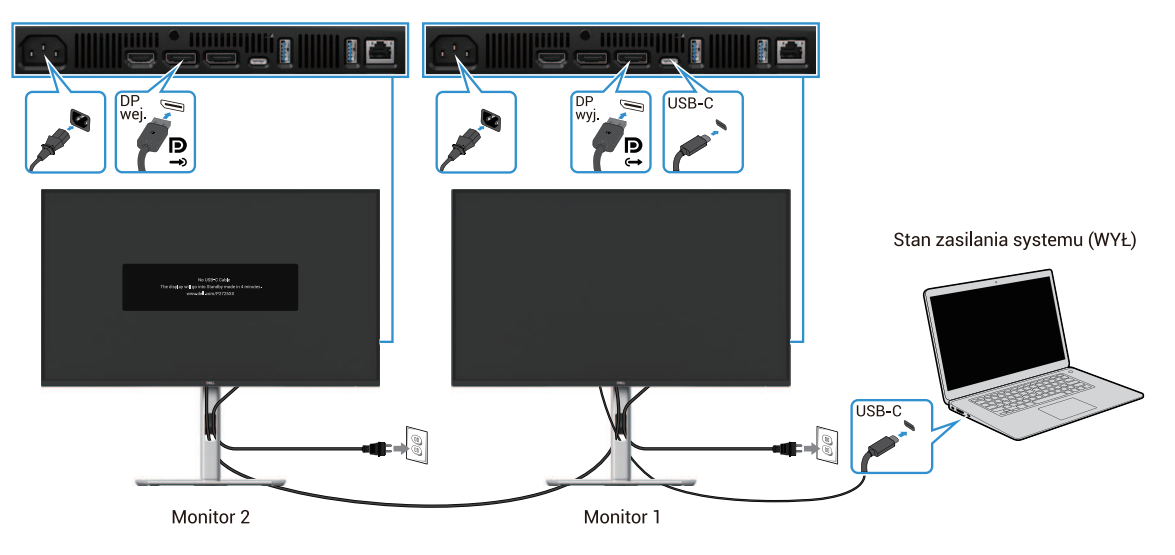

Rysunek 47. Komputer osobisty jest podłączony do dwóch monitorów w stanie początkowego WŁ

### Podłączanie monitora do USB-C

Komputer osobisty Dell\* Ultra posiada dwa porty USB-C, dzięki czemu zarówno monitor 1, jak i monitor 2 mogą synchronizować się z komputerem osobistym.

Gdy komputer osobisty i dwa monitory znajdują się w stanie początkowego WŁ, naciśnięcie przycisku zasilania na monitorze 1 lub monitorze 2 spowoduje WYŁĄCZENIE komputera osobistego, monitora 1 i monitora 2.

\*Należy sprawdzić komputer osobisty Dell pod kątem obsługi DPBS.

(i) UWAGA: DPBS obsługuje tylko port USB-C przesyłania danych.

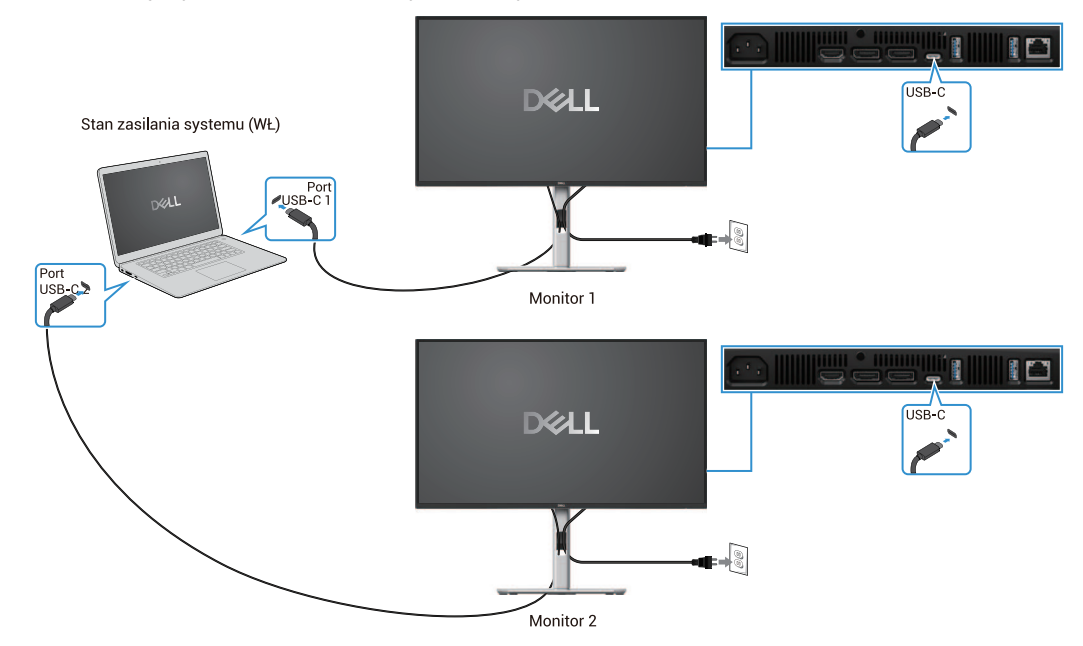

Rysunek 48. Stan zasilania monitora 1 i monitora 2 można zsynchronizować z komputerem osobistym

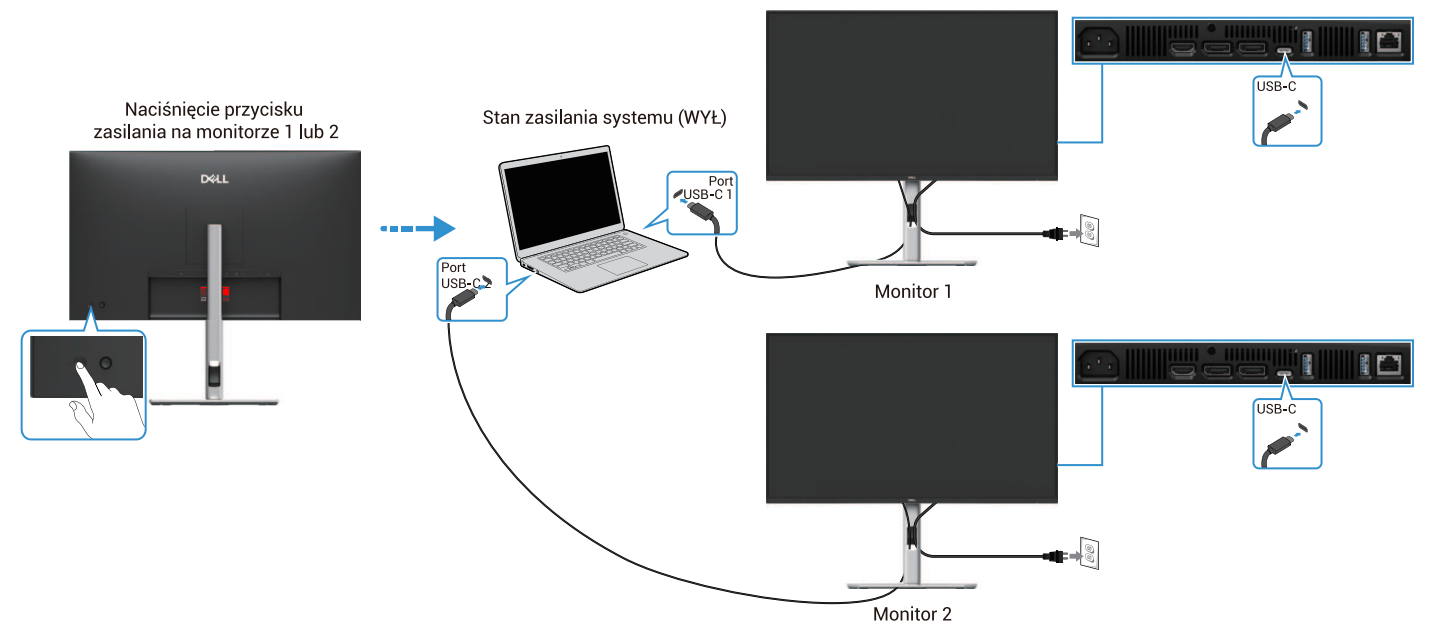

Rysunek 49. Naciśnięcie przycisku zasilania na monitorze 1 lub monitorze 2 spowoduje wyłączenie komputera osobistego

Upewnić się, że opcja **Ładowanie USB-C**  $\Leftrightarrow$  **90W** jest ustawiona na **WŁ w trybie WYŁ**. Gdy komputer osobisty i dwa monitory znajdują się w stanie początkowego WYŁ, naciśnięcie przycisku zasilania na monitorze 1 lub monitorze 2 spowoduje WŁĄCZENIE komputera osobistego, monitora 1 i monitora 2.

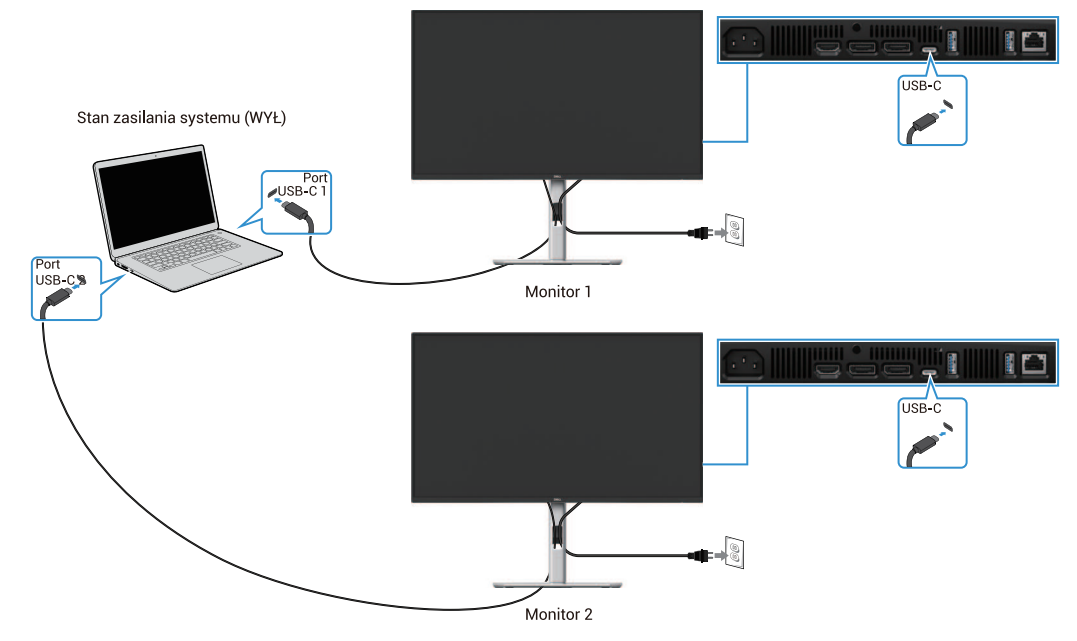

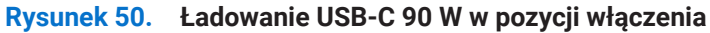

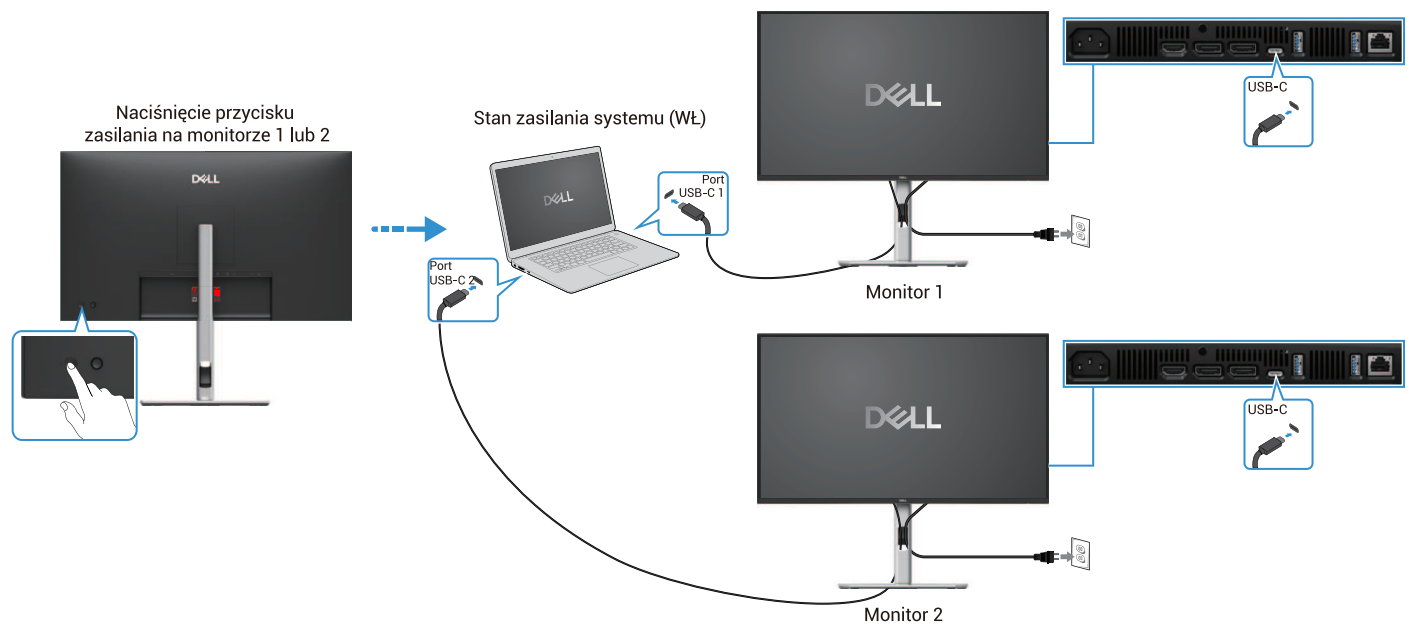

Rysunek 51. Naciśnięcie przycisku zasilania na monitorze 1 lub monitorze 2 spowoduje włączenie komputera osobistego

## Organizacja kabli

Po podłączeniu wszystkich niezbędnych kabli do monitora i komputera (patrz Podłączanie monitora w celu podłączenia kabli) uporządkować wszystkie kable w sposób pokazany powyżej.

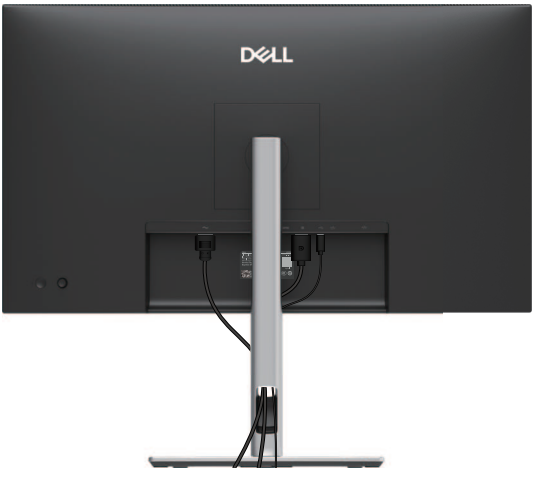

Rysunek 52. Organizacja kabli

## Zabezpieczenie monitora za pomocą blokady Kensington (opcjonalnie)

Gniazdo blokady bezpieczeństwa znajduje się w dolnej części monitora (patrz Gniazdo blokady bezpieczeństwa). Zabezpieczyć monitor na stole za pomocą blokady zabezpieczającej Kensington.

Więcej informacji na temat korzystania z blokady Kensington (sprzedawanej oddzielnie) można znaleźć w dokumentacji dołączonej do blokady.

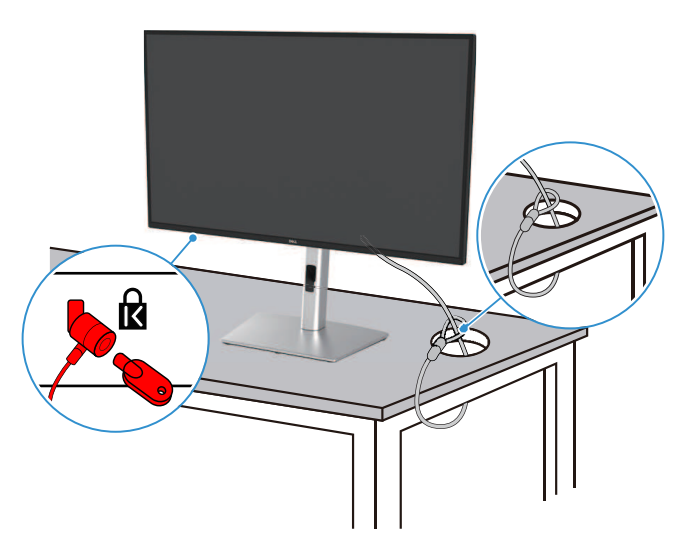

Rysunek 53. Używanie blokady Kensington

(i) UWAGA: Zdjęcie ma wyłącznie charakter poglądowy. Wygląd blokady może się różnić.

## Demontaż podstawy monitora

- (i) UWAGA: Aby zapobiec zarysowaniu ekranu LCD podczas zdejmowania podstawy, monitor należy umieścić na miękkiej powierzchni i obchodzić się z nim ostrożnie.
- (i) UWAGA: Poniższe instrukcje dotyczą wyłącznie podstawy dostarczonej wraz z monitorem. Jeśli demontujesz podstawę zakupioną z innego źródła, postępuj zgodnie z instrukcjami konfiguracji dołączonymi do tej podstawy.
- (i) UWAGA: Przed zdjęciem podstawy należy upewnić się, że wszystkie kable zostały odłączone od monitora.

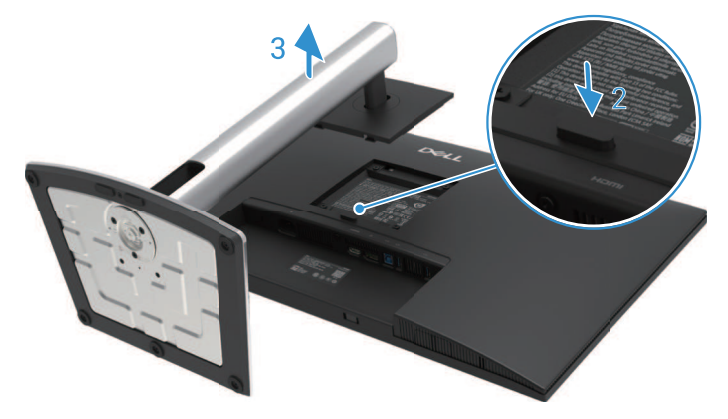

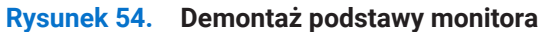

Aby zdemontować podstawę:

- 1. Umieścić monitor na miękkiej tkaninie lub poduszce.
- 2. Nacisnąć i przytrzymać przycisk zwalniania podstawy.
- 3. Podnieść podstawę i odsunąć ją od monitora.

## Montaż ścienny VESA (opcjonalnie)

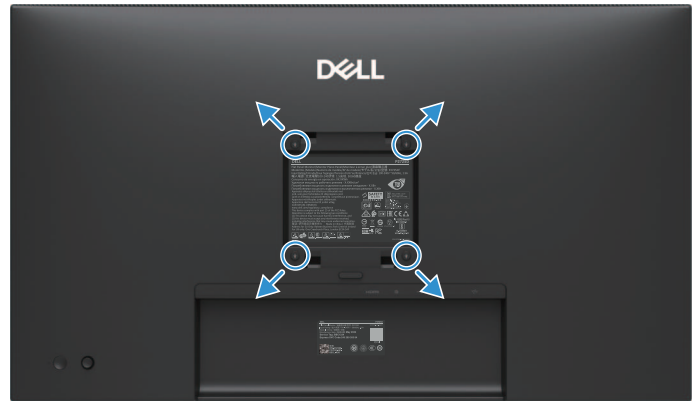

#### Rysunek 55. Montaż ścienny VESA

(i) UWAGA: Użyć śrub M4 x 10 mm, aby podłączyć monitor do zestawu do montażu na ścianie.

Zabacz instrukcje dołączone do zestawu montażowego z podstawą zgodną ze standardem VESA.

- 1. Umieścić panel monitora na miękkiej tkaninie lub poduszce na stabilnym, płaskim stole.
- 2. Zdemontować podstawę. Aby uzyskać więcej informacji, patrz Demontaż podstawy monitora.
- **3.** Za pomocą śrubokręta wykręcić cztery śruby mocujące plastikową pokrywę.
- 4. Przymocować uchwyt montażowy z zestawu do montażu na ścianie do monitora.
- 5. Zamontować monitor na ścianie. Więcej informacji można znaleźć w dokumentacji dołączonej do zestawu do montażu na ścianie.
- (i) UWAGA: Do użytku wyłącznie z uchwytem ściennym z certyfikatem UL, CSA lub GS o minimalnej wadze/nośności 19,2 kg

(42,33 funtów) dla P2725D, 20,6 kg (45,42 funtów) dla P2725DE, 22,2 kg (48,94 funtów) dla P2725QE.

## Korzystanie z funkcji pochylania, obracania i przedłużania w pionie

(i) UWAGA: Poniższe instrukcje dotyczą wyłącznie mocowania podstawy dostarczonej wraz z monitorem. Jeśli podłączasz podstawę zakupioną z innego źródła, postępuj zgodnie z instrukcjami konfiguracji dołączonymi do tej podstawy.

#### Pochylanie, obracanie

Dzięki podstawie dołączonej do monitora można przechylać i obracać monitor, aby uzyskać najwygodniejszy kąt widzenia.

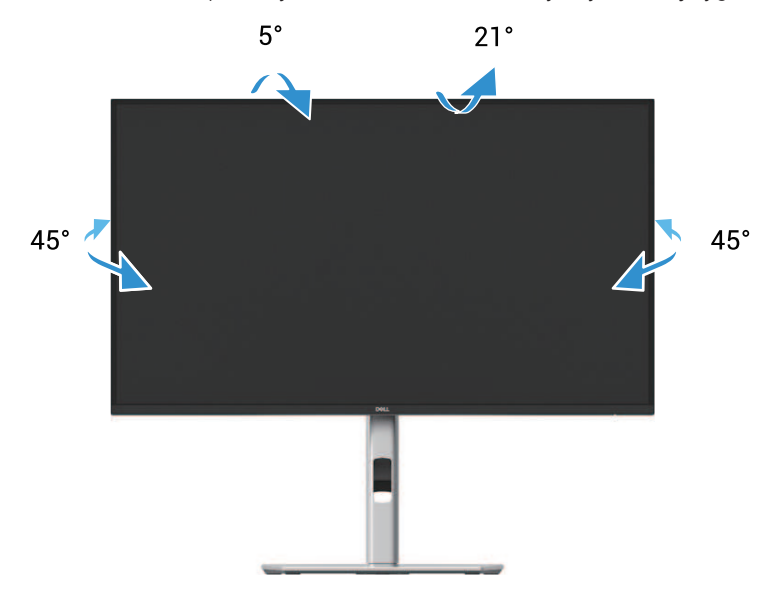

Rysunek 56. Regulacja pochylenia i obrotu

(i) UWAGA: Podstawa nie jest montowana fabrycznie w momencie wysyłki.

#### Przedłużanie w pionie

(i) UWAGA: Podstawa rozciąga się w pionie do 150 mm. Poniższy rysunek przedstawia sposób rozłożenia podstawy w pionie.

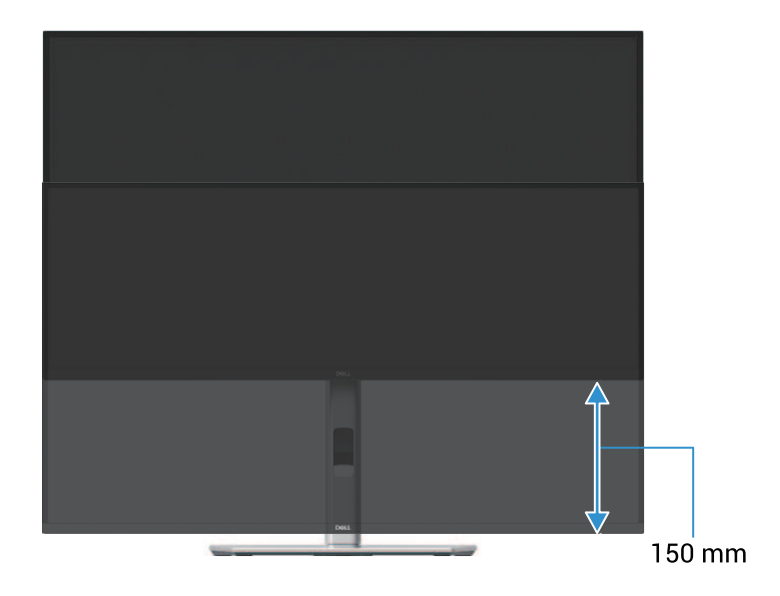

Rysunek 57. Regulacja wysokości

### Obracanie monitora

Przed obróceniem monitora, monitor powinien być całkowicie przedlużony w pionie (Przedłużanie w pionie) i całkowicie pochylony w górę, aby uniknąć naciskania dolnej krawędzi monitora.

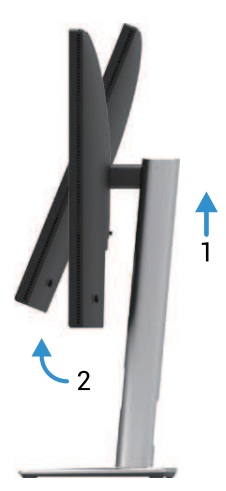

Rysunek 58. Całkowicie pochylić, aby uniknąć uderzenia w dół

### Obrócić zgodnie z ruchem wskazówek zegara

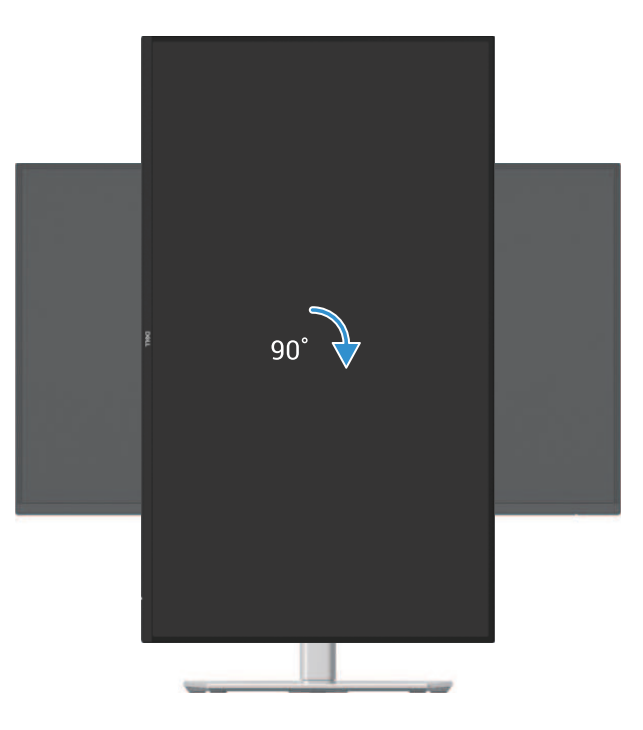

Rysunek 59. Obrócić zgodnie z ruchem wskazówek zegara

### Obrócić przeciwnie do ruchu wskazówek zegara

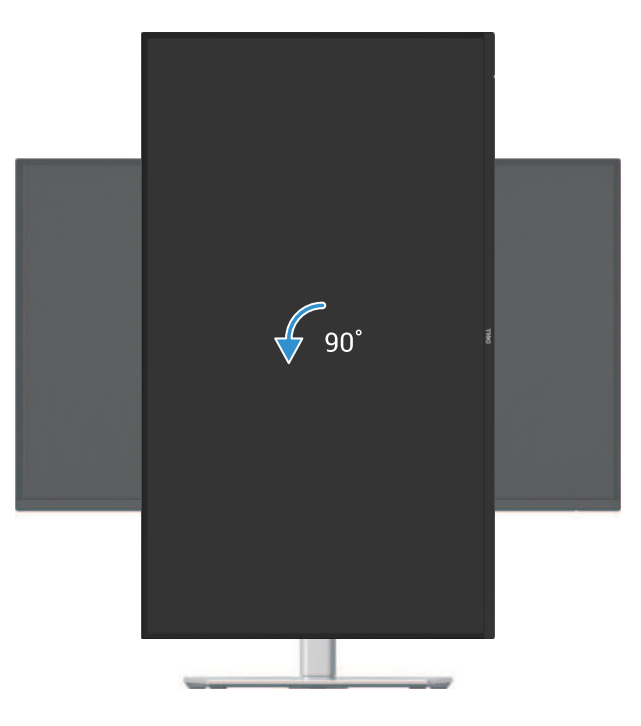

#### Rysunek 60. Obrócić przeciwnie do ruchu wskazówek zegara

- (i) UWAGA: Do korzystania z funkcji obracania ekranu (Widok krajobrazowy i portretowy) na komputerze Dell wymagany jest zaktualizowany sterownik graficzny, który nie jest dołączony do tego monitora. Aby pobrać sterownik graficzny, przejdź na stronę https://www.dell.com/support i zapoznaj się z sekcją pobierania sterowników wideo, aby uzyskać najnowsze aktualizacje sterowników.
- (i) UWAGA: W trybie portretowym może wystąpić spadek wydajności w aplikacjach intensywnie korzystających z grafiki (gry 3D itp.).

#### Dostosowywanie ustawień wyświetlania obrotów w systemie

Po obróceniu monitora należy wykonać poniższą procedurę, aby dostosować ustawienia wyświetlania obrotu na komputerze.

- (i) UWAGA: Jeśli monitor jest używany z komputerem innej firmy niż Dell, należy odwiedzić stronę internetową sterownika graficznego lub stronę internetową producenta komputera, aby uzyskać informacje na temat obracania "zawartości" wyświetlacza.
- Aby dostosować ustawienia wyświetlania obrotu:
- 1. Kliknąć prawym przyciskiem myszy na pulpicie i wybrać Właściwości.
- 2. Wybrać zakładkę Ustawienia i kliknąć Zaawansowane.
- 3. Jeśli posiadasz kartę graficzną ATI, należy wybrać zakładkę Obrót i ustawić preferowany obrót.
- 4. Jeśli posiadasz kartę graficzną NVIDIA, należy kliknąć zakładkę NVIDIA, w kolumnie po lewej stronie wybrać NVRotate, a następnie wybrać preferowany obrót.
- 5. Jeśli posiadasz kartę graficzną Intel®, należy wybrać zakładkę Intel graphics, kliknąć Właściwości grafiki, wybrać zakładkę Obrót, a następnie ustawić preferowany obrót.
- (i) UWAGA: Jeśli nie widać opcji obracania lub nie działa ona prawidłowo, należy przejść na stronę https://www.dell.com/support i pobrać najnowszy sterownik karty graficznej.

# **Obsługa monitora**

## Podłączanie zasilania monitora

Nacisnąć przycisk zasilania, aby włączyć monitor.

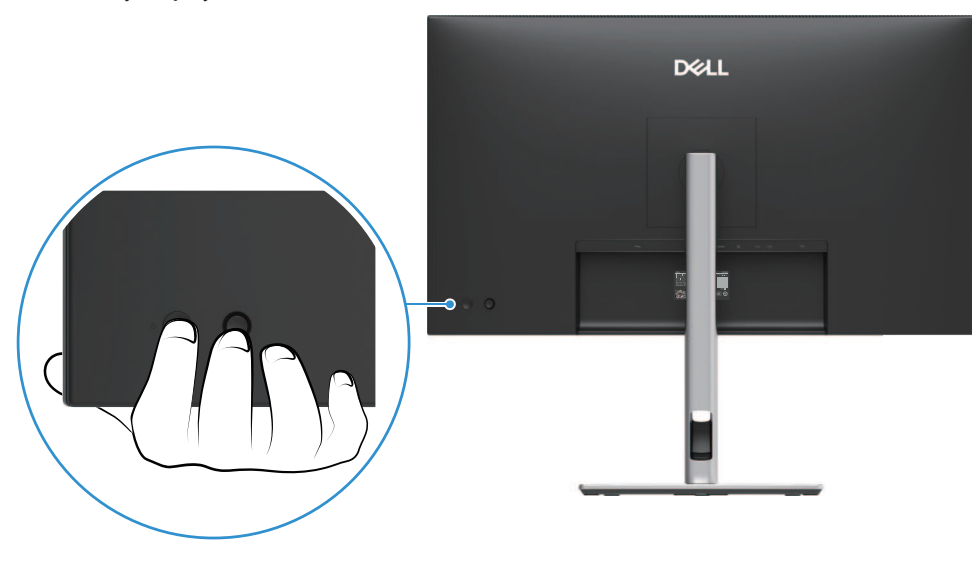

Rysunek 61. Podłączanie zasilania monitora

## Korzystanie z joysticka

Do regulacji menu ekranowego (OSD) należy użyć joysticka znajdującego się z tyłu monitora.

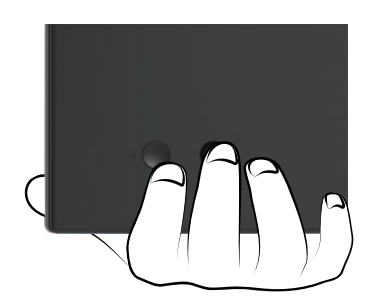

Rysunek 62. Sterowanie joystickiem

- 1. Nacisnąć joystick, aby uruchomić program uruchamiający menu.
- 2. Przesunąć joystick w górę lub w dół, w lewo lub w prawo, aby przełączać się między opcjami.
- 3. Nacisnąć joystick ponownie, aby potwierdzić wybór.

#### Tabela 32.Opis sterowania joystickiem.

| Joystick | Opis                                                                                                    |
|----------|----------------------------------------------------------------------------------------------------|
| 9        | <ul> <li>Gdy na ekranie nie ma menu ekranowego, nacisnąć joystick, aby uruchomić program uruchamiający menu. Patrz Dostęp do menu uruchamiania.</li> <li>Po wyświetleniu menu ekranowego nacisnąć joystick, aby potwierdzić wybór lub zapisać ustawienia.</li> </ul> |
| ଡ଼ଡ଼ଡ଼   | <ul> <li>Do nawigacji dwukierunkowej (w prawo i w lewo).</li> <li>Przesunąć w prawo, aby przejść do podmenu.</li> <li>Przesunąć w lewo do menu wyższego poziomu lub wyjść z bieżącego menu.</li> </ul>                                                               |
|          | <ul> <li>Do nawigacji dwukierunkowej (w górę i w dół).</li> <li>Przełączanie między pozycjami menu.</li> <li>Zwiększa (w górę) lub zmniejsza (w dół) parametry wybranej pozycji menu.</li> </ul>                                                                     |

## Blokowanie przycisków sterujących

Przyciski sterowania monitora można zablokować, aby uniemożliwić dostęp do menu OSD i przycisku zasilania.

1. Przesunąć i przytrzymać joystick w górę lub w dół, w lewo lub w prawo przez około 4 sekundy, aż pojawi się menu podręczne.

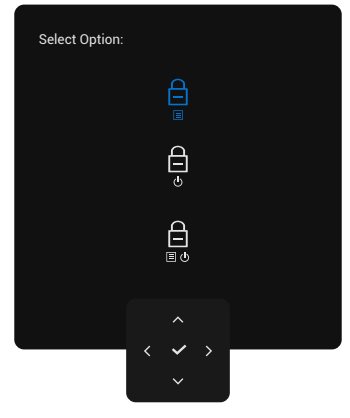

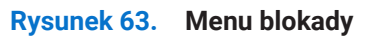

- 2. Przesunąć joystick, aby wybrać jedną z poniższych opcji:
- 🖨 : Ustawienia menu OSD są zablokowane i niedostępne.
- 🖨 : Przycisk zasilania jest zablokowany.
- 3. Nacisnąć joystick, aby potwierdzić konfigurację.

Aby odblokować, przesunąć i przytrzymać joystick w górę lub w dół, w lewo lub w prawo przez około 4 sekundy, aż pojawi się menu, a następnie wybrać  $\gamma_{-}$  w celu odblokowania i zamknąć menu.

## Korzystanie z menu ekranowego (OSD)

### Dostęp do menu uruchamiania

Po przełączeniu lub naciśnięciu joysticka wyświetlany jest program uruchamiający menu, umożliwiający dostęp do menu głównego OSD i funkcji skrótów.

Aby wybrać funkcję, przesunąć joystick.

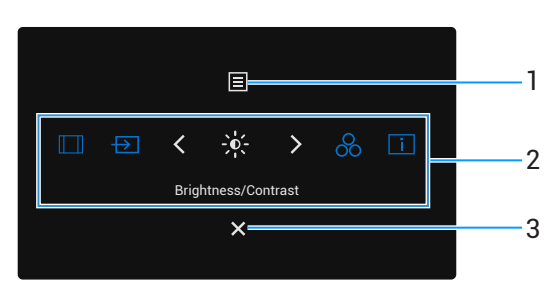

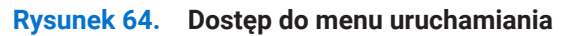

W poniższej tabeli opisano funkcje programu uruchamiającego menu:

| Tabela 33. | Funkcje programu | uruchamiającego menu. |
|------------|------------------|-----------------------|
|------------|------------------|-----------------------|

| Etykieta         | Ikona                                                                                                    | Opis                                                                                                    |  |  |  |
|------------------|----------------------------------------------------------------------------------------------------|----------------------------------------------------------------------------------------------------|--|--|--|
| 1                | Menu                                                                                                    | Aby uruchomić menu główne wyświetlacza ekranowego (OSD). Patrz Dostęp do menu systemu.                                                                                                    |  |  |  |
| 2                | Funkcje skrótów                                                                                                    | <ul> <li>Po przesunięciu joysticka w lewo lub w prawo w celu przełączenia funkcji skrótów wybrany element zostanie podświetlony i przesunięty do pozycji środkowej. Nacisnąć joystick, aby przejść do podmenu.</li> <li>Współczynnik proporcji: Wybór z listy współczynników proporcji.</li> <li>Źródło sygnału: Wybór źródła sygnału wejściowego spośród wymienionych sygnałów wideo.</li> <li>Jasność/Kontrast: Dostęp do suwaków regulacji jasności i kontrastu.</li> <li>Zaprogramowane tryby: Umożliwia wybór preferowanego trybu kolorów z listy zaprogramowanych trybów.</li> <li>Informacje o wyświetlaczu: Aby sprawdzić informacje o wyświetlaczu monitora. UWAGA: Można ustawić preferowane klawisze skrótów. Aby uzyskać więcej informacji, patrz</li> <li>Personalizuj.</li> </ul> |  |  |  |
| (i) UWA<br>funko | <b>UWAGA:</b> Po modyfikacji ustawień należy potwierdzić zmiany za pomocą przycisków nawigacyjnych przed przejściem do in<br>funkcji lub wyjściem. |                                                                                                    |  |  |  |
| 3                | ×                                                                                                    | Aby wyjść z programu uruchamiającego menu.                                                                                                    |  |  |  |
|                  | Wyjście                                                                                                    |                                                                                                    |  |  |  |

#### Korzystanie z przycisków nawigacyjnych

Gdy menu główne OSD jest aktywne, przesunąć joystick, aby skonfigurować ustawienia, zgodnie z klawiszami nawigacyjnymi wyświetlanymi poniżej OSD.

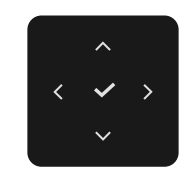

#### Rysunek 65. Przyciski nawigacyjne

(i) UWAGA: Aby wyjść z bieżącej pozycji menu i powrócić do poprzedniego menu, przesunąć joystick w lewo, aż do wyjścia.

### Dostęp do menu systemu

(i) UWAGA: Po zmianie ustawień nacisnąć joystick, aby zapisać zmiany przed wyjściem lub przejściem do innego menu.

Tabela 34. Drzewo OSD.

| Ikona | Menu i podmenu                               | Opis                                                                                                    |  |  |  |  |  |  |
|-------|----------------------------------------------|----------------------------------------------------------------------------------------------------|--|--|--|--|--|--|
| -×-   | Brightness/Contrast<br>(Jasność/Kontrast)    | Umożliwia regulację jasności i Kontrast wyświetlacza.                                                                                                    |  |  |  |  |  |  |
|       | Brightness<br>(Jasność)                      | <b>Jasność</b> reguluje luminancję podświetlenia.<br>Przesunąć joystick w górę lub w dół, aby zwiększyć lub zmniejszyć poziom jasności<br>(min. 0/maks. 100).                                                                                                    |  |  |  |  |  |  |
|       | Contrast<br>(Kontrast)                       | Najpierw wyregulować <b>Jasność</b> , a następnie wyregulować <b>Kontrast</b> tylko wtedy, gdy<br>konieczna jest dalsza regulacja.<br>Funkcja <b>Kontrast</b> dostosowuje stopień różnicy między ciemnością i jasnością na<br>ekranie.<br>Przesunąć joystick w górę lub w dół, aby zwiększyć lub zmniejszyć poziom Kontrast<br>(min. 0/maks. 100). |  |  |  |  |  |  |
| Ð     | Input Source<br>(Źródło sygnału wejściowego) | Możliwość wyboru pomiędzy różnymi sygnałami wideo, które mogą być podłączone do monitora.         P2725D         Dell Pro 27 Plus QHD Monitor - P2725D                                                                                                    |  |  |  |  |  |  |

| Ikona | Menu i podmenu                                                                                       | Opis                                                                                                    |  |  |
|-------|----------------------------------------------------------------------------------------------------|----------------------------------------------------------------------------------------------------|--|--|
|       |                                                                                                    | P2725DE/P2725QE         Dell Pro 27 Plus xx Monitor - P2725XX                                                                                                    |  |  |
|       | USB-C <sup>(</sup> → 90W<br>(P2725DE/P2725QE)                                                        | Opis           P2725DE/P2725QE           Image: State of the state of the state of the |  |  |
|       | DP                                                                                                   | Wybrać wejście <b>DP</b> w przypadku korzystania ze złącza DisplayPort (DP). Nacisnąć joystick, aby potwierdzić wybór.                                                                                                    |  |  |
|       | HDMI                                                                                                 | Wybrać wejście <b>HDMI</b> w przypadku korzystania ze złącza HDMI. Nacisnąć joystick, aby potwierdzić wybór.                                                                                                    |  |  |
|       | Brightness/Contrast Sync<br>(Synchronizacja jasności/<br>kontrast)                                   | Umożliwia synchronizację <b>Jasności/Kontrast</b> dwóch źródeł podłączonych do monitora.                                                                                                    |  |  |
|       | Rename Inputs<br>(Zmień nazwę wejść)                                                                 | <ul> <li>Umożliwia określenie wstępnie ustawionej nazwy wejścia dla wybranego źródła wejściowego. Wstępnie zaprogramowane opcje to PC, PC 1, PC 2, Laptop, Laptop 1 i Laptop 2. Ustawieniem domyślnym jest Wył.</li> <li>UWAGA: W przypadku zmiany nazwy wejścia USB-C wartość mocy pozostaje po określonej opcji, na przykład PC 1 \ominus 90W.</li> </ul>                                                                                                    |  |  |
|       |                                                                                                    | <ol> <li>UWAGA: Nie dotyczy to nazw wejść wyświetlanych w komunikatach<br/>ostrzegawczych i Informacjach o wyświetlaczu.</li> </ol>                                                                                                    |  |  |
|       | USB-C Switch when PC Sleep<br>(Przełącznik USB-C podczas<br>uśpienia komputera)<br>(P2725DE/P2725QE) | Umożliwia utrzymanie sygnału na USB-C, gdy komputer jest uśpiony, bez odcinania innych portów.                                                                                                    |  |  |
|       | Auto Select<br>(Automatyczny wybór)                                                                  | Umożliwia wyszukiwanie dostępnych źródeł sygnału wejściowego. Domyślnym ustawieniem jest <b>Wł.</b>                                                                                                    |  |  |

| Ikona | Menu i podmenu                                                                                            | Opis                                                                                                    |
|-------|----------------------------------------------------------------------------------------------------|----------------------------------------------------------------------------------------------------|
|       | Options for USB-C<br>(Opcje dla USB-C)<br>(P2725DE/P2725QE)                                               | <ul> <li>Umożliwia ustawienie automatycznego wyboru dla USB-C na:</li> <li>Monit dla wielu wejść: Zawsze wyświetla komunikat "Przełącz na wejście wideo USB-C", aby użytkownik mógł wybrać, czy chce przełączyć, czy nie.</li> <li>Zawsze przełączaj: Zawsze przełączaj na wejście wideo USB-C (bez pytania) po podłączeniu kabla USB-C (C-C).</li> <li>Wył: Nigdy nie przełączaj automatycznie na wejście wideo USB-C po podłączeniu kabla USB-C (C-C).</li> <li>Wył: Nigdy nie przełączaj automatycznie na wejście wideo USB-C po podłączeniu kabla USB-C (C-C).</li> <li>Wył: Nigdy nie przełączaj automatycznie na wejście wideo USB-C po podłączeniu kabla USB-C (C-C).</li> <li>Wył: Opcja ta jest dostępna tylko wtedy, gdy opcja Automatycznego wyboru jest Wł.</li> </ul> |
|       | Options for DP/HDMI<br>(Opcje dla DP/HDMI)<br>Reset Input Source<br>(Reset źródła sygnału<br>wejściowego) | <ul> <li>Umożliwia ustawienie automatycznego wyboru dla DP/HDMI na:</li> <li>Monit dla wielu wejść: Zawsze wyświetla komunikat "Przełącz na wejście wideo USB-C", aby użytkownik mógł wybrać, czy chce przełączyć, czy nie.</li> <li>Zawsze przełączaj: Zawsze przełączaj na wejście wideo DP/HDMI (bez pytania) po podłączeniu kabla DP/HDMI.</li> <li>Wył: Nigdy nie przełącza się automatycznie na wejście wideo DP/HDMI po podłączeniu kabla DP/HDMI.</li> <li>Nacisnąć joystick, aby potwierdzić wybór.</li> <li>UWAGA: Opcja ta jest dostępna tylko wtedy, gdy opcja Automatycznego wyboru jest Wł.</li> </ul>                                                                                                    |
|       | Color (Kolor)                                                                                             | Umożliwia dostosowanie trybu ustawień kolorów.<br>Dell Pro 27 Plus xx Monitor - P2725XX<br>Brightness/Contrast Preset Modes > Standard<br>Input Source Input Color Format > RGB<br>Color Reset Color<br>Display<br>Menu<br>Personalize<br>Others<br>More Information                                                                                                    |

| Ikona | Menu i podmenu                                     | Opis                                                                                                    |
|-------|----------------------------------------------------|----------------------------------------------------------------------------------------------------|
|       | Preset Modes<br>(Tryby ustawień wstępnych)         | Umożliwia wybór z listy wstępnie ustawionych trybów kolorów. Nacisnąć joystick, aby potwierdzić wybór.                                                                                                    |
|       |                                                    | • <b>Standard</b> : Jest to ustawienie domyślne. Dzięki zastosowaniu panelu o niskiej emisji niebieskiego światła, monitor ten posiada certyfikat TÜV, który zmniejsza emisję niebieskiego światła i tworzy bardziej relaksujące i mniej stymulujące obrazy.                                                                                                    |
|       |                                                    | Film: Ustawienia kolorów idealne do filmów.                                                                                                    |
|       |                                                    | • Gra: Ustawienia kolorów idealne dla większości aplikacji gamingowych.                                                                                                    |
|       |                                                    | Ciepły:Zwiększ temperaturę barwową. Ekran jest cieplejszy i ma czerwono-żółty odcień.                                                                                                    |
|       |                                                    | • <b>Chłodny</b> : Prezentuje kolory w wyższych temperaturach barwowych. Ekran jest chłodniejszy i ma niebieski odcień.                                                                                                    |
|       |                                                    | Kolor niestandardowy: Umożliwia ręczne dostosowanie ustawień kolorów (R/G/B) i utworzenie własnego wstępnie ustawionego trybu kolorów.:                                                                                                    |
|       |                                                    | Dell Pro 27 Plus xx Monitor - P2725XX                                                                                                    |
|       |                                                    | Imput Source     Input Color Format     Movie       Imput Source     Input Color Format     Movie       Imput Source     Input Color Format     Movie       Imput Source     Input Color Format     Movie       Imput Source     Imput Color Format     Movie       Imput Source     Imput Color Format     Movie       Imput Source     Imput Source     Imput Source       Imput Source     Imput Source     Imput Source       Imput Source     Imput Source     Imput Source       Imput Source     Imput Source     Imput Source |
|       |                                                    | ☆     Personalize     Custom Color       III     Others       ①     More Information                                                                                                    |
|       |                                                    | <                                                                                                    |
|       | Input Color Format<br>(Format kolorów wejściowych) | <ul> <li>Umożliwia ustawienie trybu wejścia wideo na:</li> <li><b>RGB</b>: Wybierz tę opcję, jeśli monitor jest podłączony do komputera lub odtwarzacza multimedialnego obsługującego wyjście RGB.</li> <li><b>YCbCr</b>: Wybierz tę opcję, jeśli odtwarzacz multimedialny obsługuje tylko wyjście YCbCr.</li> <li>Nacisnąć joystick, aby potwierdzić wybór.</li> </ul>                                                                                                    |
|       |                                                    | Dell Pro 27 Plus xx Monitor - P2725XX                                                                                                    |
|       |                                                    | $\langle \checkmark \rangle$                                                                                                    |

| Ikona | Menu i podmenu              | Opis                                                                                                    |
|-------|-----------------------------|----------------------------------------------------------------------------------------------------|
|       | Hue (Odcień)                | <ul> <li>Funkcja ta umożliwia zmianę koloru obrazu wideo na zielony lub fioletowy. Służy do regulacji żądanego koloru odcienia skóry. Przesunąć joystick, aby dostosować poziom odcienia od "0" do "100".</li> <li><b>UWAGA:</b> Funkcja ta jest dostępna tylko po wybraniu trybu <b>Film</b> lub <b>Gra</b>.</li> </ul>                                                                                                    |
|       | Saturation (Nasycenie)      | <ul> <li>Funkcja ta umożliwia regulację nasycenia kolorów obrazu wideo. Przesunąć joystick, aby dostosować poziom nasycenia od "0" do "100".</li> <li><b>UWAGA:</b> Funkcja ta jest dostępna tylko po wybraniu trybu Film lub Gra.</li> </ul>                                                                                                    |
|       | Reset Color (Resetuj kolor) | Przywraca domyślne ustawienia kolorów.                                                                                                    |
| Ţ     | Display (Wyświetlacz)       | Użyj opcji <b>Wyświetlacz,</b> aby dostosować obraz.<br>P2725D                                                                                                    |
|       |                             | Dell Pro 27 Plus QHD Monitor - P2725D <ul> <li> <ul> <li> <li> <li>Prightness/Contrast</li> <li>Aspect Ratio</li> <li>Input Source</li> <li>Sharpness</li> <li>50</li> <li>Color</li> <li>Response Time</li> <li>Normal</li> </li></li></ul> </li> <li> <ul> <li>Poisplay</li> <li>Reset Display</li> <li>Menu</li> <li>Personalize</li> <li>Others</li> <li> <ul> <li> <ul> <li> <ul> <li> <ul> <li> <ul> <li> <ul> <li> <ul> <li> <ul> <li> <ul> <li> <ul> <li> <ul> <li> <ul> <li> <ul> <li> <ul> <li> <ul> <li> <ul> <li> <ul> <li> <ul> <li> <ul> <li> <ul> <li> <ul> <li> <ul> <li> <ul> <li> <ul> <li> <li> <ul> <li> <ul> <li< th=""></li<></ul></li></ul></li></li></ul></li></ul></li></ul></li></ul></li></ul></li></ul></li></ul></li></ul></li></ul></li></ul></li></ul></li></ul></li></ul></li></ul></li></ul></li></ul></li></ul></li></ul></li></ul></li></ul></li></ul></li></ul></li></ul></li></ul></li></ul></li></ul> |
|       |                             | Dell Pro 27 Plus QHD USB-C Hub Monitor - P2725DE                                                                                                    |

| Ikona | Menu i podmenu                                                                                                    | Opis                                                                                                    |  |  |
|-------|----------------------------------------------------------------------------------------------------|----------------------------------------------------------------------------------------------------|--|--|
|       |                                                                                                    | P2725QE Dell Pro 27 Plus 4K USB-C Hub Monitor - P2725QE                                                                                                    |  |  |
|       |                                                                                                    |                                                                                                    |  |  |
|       |                                                                                                    | *     Brightness/Contrast     Aspect Ratio     >     16:9       D     Input Source     Sharpness     >     50                                                                                                    |  |  |
|       |                                                                                                    | (b) Color     Response Time     > Normal       (c) Display     USB-C Prioritization     > High Data Speed       (c) Menu     Dell Power Button Sync     > Off                                                                                         |  |  |
|       |                                                                                                    | ☆     Personalize     Reset Display       ⊡     Others                                                                                                    |  |  |
|       |                                                                                                    | More Information                                                                                                    |  |  |
|       |                                                                                                    | < Exit                                                                                                    |  |  |
|       | Aspect Ratio<br>(Współczynnik proporcji)                                                                                                    | Ustawia proporcje obrazu na <b>16:9</b> , <b>4:3</b> lub <b>5:4</b> .                                                                                                    |  |  |
|       | Sharpness (Ostrość)Funkcja ta może sprawić, że obraz będzie wyglądał na ostrzejszy lub<br>Przesunąć joystick, aby dostosować poziom ostrości od "0" do "100". |                                                                                                    |  |  |
|       | Response Time (Czas reakcji)                                                                                                    | Umożliwia ustawienie czasu reakcji na Normalny lub Szybki.                                                                                                    |  |  |
|       | MST<br>(P2725DE)                                                                                                    | Transport wielostrumieniowy DisplayPort. Ustawieniem domyślnym jest <b>Wył</b> . Aby<br>włączyć <b>MST</b> (DP wyj.), wybierz <b>Wł</b> .                                                                                                    |  |  |
|       |                                                                                                    | (i) UWAGA: Po podłączeniu kabla DisplayPort/USB-C i kabla DP pobierania, menu<br>OSD automatycznie ustawia MST na Wł. Czynność ta zostanie wykonana tylko<br>raz po wybraniu opcji Przywracania ustawień fabrycznych lub Resetowanie<br>wyświetlacza. |  |  |
|       | USB-C Prioritization<br>(Priorytetyzacja USB-C)<br>(P2725DE/P2725QE)                                                                                          | Umożliwia określenie priorytetu przesyłania danych w wysokiej rozdzielczości<br>( <b>Wysoka rozdzielczość</b> ) lub z dużą prędkością ( <b>Wysoką prędkość transmisji danych</b> )<br>podczas korzystania z portu USB-C / DisplayPort.                |  |  |
|       | Dell Power Button Sync<br>(Synchronizacja przycisków                                                                                                    | Umożliwia kontrolowanie stanu zasilania systemu PC za pomocą przycisku zasilania<br>monitora.                                                                                                    |  |  |
|       | zasilania Dell)<br>(P2725DE/P2725QE)                                                                                                    | Umożliwia włączenie lub wyłączenie funkcji synchronizacji przycisków zasilania Dell.                                                                                                    |  |  |
|       |                                                                                                    | wbudowaną funkcję DPBS i jest obsługiwana tylko przez interfejs USB-C.                                                                                                    |  |  |
|       | Reset Display<br>(Resetuj wyświetlacz)                                                                                                    | Resetuje wszystkie ustawienia wyświetlacza do wartości fabrycznych.                                                                                                    |  |  |

| Ikona | Menu i podmenu                                                                            | Opis                                                                                                    |                                           |                                                                                    |   |
|-------|-------------------------------------------------------------------------------------------|----------------------------------------------------------------------------------------------------|-------------------------------------------|------------------------------------------------------------------------------------|---|
| ≣     | Menu                                                                                      | Umożliwia dostosowanie ustawień menu ekranowego, takich jak języki menu ekranowego, czas wyświetlania menu na ekranie itp.                                                                                        |                                           |                                                                                    |   |
|       |                                                                                           | Dell Pro 27 Plus xx Monitor - P2725XX                                                                                                    |                                           |                                                                                    |   |
|       |                                                                                           | -••- Brightness/Contrast                                                                                                    |                                           | > English                                                                          |   |
|       |                                                                                           | ⇔ Input Source                                                                                                    |                                           | Select √                                                                           |   |
|       |                                                                                           | Display                                                                                                    | Timer                                     | > 20 s                                                                             |   |
|       |                                                                                           | 🗏 Menu                                                                                                    |                                           | > Disable                                                                          |   |
|       |                                                                                           | 습 Personalize                                                                                                    |                                           |                                                                                    |   |
|       |                                                                                           | III Others                                                                                                    |                                           |                                                                                    |   |
|       |                                                                                           | () More mormation                                                                                                    |                                           |                                                                                    |   |
|       |                                                                                           |                                                                                                    |                                           |                                                                                    |   |
|       |                                                                                           |                                                                                                    | ^ ^                                       | < Exit                                                                             |   |
|       |                                                                                           |                                                                                                    | ~ )                                       |                                                                                    |   |
|       |                                                                                           | Llatawia wyówiatlania OCD                                                                                                    | na iadan z aámiu ia                       | zuków (opcialski biszpański francuski                                              | _ |
|       | Language (Język)                                                                          | niemiecki, brazylijski portug                                                                                                    | galski, rosyjski, chińs                   | zyków (angleiski, hiszpański, hancuski,<br>ski uproszczony lub japoński).          |   |
|       | Rotation (Obrót)                                                                          | Nacisnąć joystick, aby obrócić menu ekranowe o 0/90/270 stopni.<br>Menu można dostosować do obrotu wyświetlacza.                                                                                                  |                                           |                                                                                    |   |
|       | Transparency (Przejrzystość)                                                              | Wybrać, aby zmienić przez                                                                                                    | pruszając joystickiem (min. 0/maks. 100). | •                                                                                  |   |
|       | Timer                                                                                     | Ustawia czas, przez jaki me<br>operacji joystickiem.<br>Przesunąć joystick, aby dos                                                                                                    | enu ekranowe ma po<br>stosować suwak w ł  | ozostać aktywne po wykonaniu ostatniej<br>krokach co 1 sekundę, od 5 do 60 sekund. |   |
|       | Lock (Blokada)                                                                            | Po zablokowaniu przycisków sterowania na mor                                                                                                    |                                           | onitorze można uniemożliwić innym                                                  |   |
|       |                                                                                           | Dell Pro 27 Plus xx Monitor - P2725X                                                                                                    |                                           |                                                                                    |   |
|       |                                                                                           | V. Drivitaraa (Cantanat                                                                                                    |                                           |                                                                                    |   |
|       |                                                                                           | -,o- Brightness/Contrast                                                                                                    | Language<br>Botation                      |                                                                                    |   |
|       |                                                                                           | 🕒 mper e a a a a a a a a a a a a a a a a a a                                                                                                    |                                           |                                                                                    |   |
|       |                                                                                           | 🖵 Display                                                                                                    |                                           |                                                                                    |   |
|       |                                                                                           | E Menu                                                                                                    |                                           | Menu Buttons                                                                       |   |
|       |                                                                                           | ☆ Personalize                                                                                                    | Reset Menu                                | Power Button                                                                       |   |
|       |                                                                                           | Others     Others     Others     Others                                                                                                    |                                           |                                                                                    |   |
|       |                                                                                           |                                                                                                    |                                           | ✓ Disable                                                                          |   |
|       |                                                                                           |                                                                                                    |                                           | < Evit                                                                             |   |
|       |                                                                                           |                                                                                                    | <  <                                      |                                                                                    |   |
|       |                                                                                           | <b>Przyciski menu</b> : Wszystkie funkcje joysticka są zablokowane i niedostępne                                                                                                    |                                           |                                                                                    |   |
|       |                                                                                           |                                                                                                    |                                           |                                                                                    |   |
|       |                                                                                           | użytkownika.                                                                                                    |                                           |                                                                                    |   |
|       |                                                                                           | <ul> <li>Przycisk zasilania: Tylko przycisk zasilania jest zabiokowany i niedostępny dla<br/>użytkownika.</li> <li>Przyciski menu + zasilania: Zarówno joystick, jak i przycisk zasilania są zablokowa</li> </ul> |                                           |                                                                                    |   |
|       |                                                                                           |                                                                                                    |                                           |                                                                                    |   |
|       |                                                                                           | niedostępne dla użytkownika.                                                                                                    |                                           |                                                                                    |   |
|       |                                                                                           | Ustawieniem domyślnym jest <b>Wyłącz</b> .<br>Altornatywyna motoda blokady: Można taż przesunać i przytrzymać jayotiak w sóra lub w                                                                               |                                           |                                                                                    | , |
|       |                                                                                           | dół, w lewo lub w prawo przez 4 sekundy, aby ustawić opcje blokady za pomocą menu, a                                                                                                    |                                           |                                                                                    |   |
|       |                                                                                           | następnie nacisnąć joystick, aby potwierdzić konfigurację.                                                                                                    |                                           |                                                                                    |   |
|       |                                                                                           | (i) UWAGA: Aby odblokować, przesunąć i przytrzymać joystick w górę lub w dół, w lewo lub w prawo przez 4 sekundy, a następnie nacisnąć joystick, aby potwierdzić                                                  |                                           |                                                                                    |   |
|       |                                                                                           | zmiany i zamknąć menu.                                                                                                    |                                           |                                                                                    |   |
|       | <b>Reset Menu (Menu Reset)</b> Resetuje wszystkie ustawienia OSD do wartości fabrycznych. |                                                                                                    |                                           | ci fabrycznych.                                                                    |   |

| Ikona | Menu i podmenu             | Opis                                                                                                    |                                                                                                    |                       |                                                                                                    |        |
|-------|----------------------------|----------------------------------------------------------------------------------------------------|----------------------------------------------------------------------------------------------------|-----------------------|----------------------------------------------------------------------------------------------------|--------|
|       | Personalize (Personalizuj) | P2725D/P2725DE/P2725Q<br>Dell Pro 27 Plus xx Monitor - P2725XX<br>☆ Brightness/Contrast<br>⊕ Input Source<br>⊕ Color<br>↓ Display<br>⊟ Menu<br>☆ Personalize<br>⊡ Others<br>① More Information | E<br>Shortcut Key Guide<br>Shortcut Key 1<br>Shortcut Key 2<br>Shortcut Key 3<br>Shortcut Key 3<br>Shortcut Key 4<br>Shortcut Key 5<br>Direct Key Guide<br>Direct Key 1 \                | ><br>><br>><br>>      | Select √<br>Aspect Ratio<br>Input Source<br>Brightness/Contrast<br>Preset Modes<br>Display Info<br>Select √<br>Menu Launcher | < Exit |
|       |                            | P2725D<br>Dell Pro 27 Plus QHD Monitor - P2725D<br>☆ Brightness/Contrast<br>□ Input Source<br>ⓒ Color<br>□ Display<br>□ Menu<br>☆ Personalize<br>□ Others<br>ŷ More Information                | ►<br>Direct Key 3 ∧<br>Direct Key 3 ∧<br>Direct Key 4 <<br>Power LED<br>Other USB Charging<br>Fast Wakeup<br>Reset Personalization                                                       | ><br>><br>><br>>      | Menu Launcher<br>Menu Launcher<br>Menu Launcher<br>On in On Mode<br>Off in Standby Mode Ø<br>Off Ø                           | < Exit |
|       |                            | P2725DE/P2725QE<br>Dell Pro 27 Plus xx Monitor - P2725XX<br>☆ Brightness/Contrast<br>⊕ Input Source<br>& Color<br>↓ Display<br>■ Menu<br>☆ Personalize<br>Ⅲ Others<br>① More Information       | Direct Key 2 >         Direct Key 3 ∧         Direct Key 4 <         Power LED         USB-C Charging 🗢 90W         Other USB Charging         Fast Wakeup         Reset Personalization | ><br>><br>><br>><br>> | Menu Launcher<br>Menu Launcher<br>On in On Mode<br>Off in Off Mode Ø<br>Off in Standby Mode Ø<br>Off Ø                       | < Exit |

| Ikona | Menu i podmenu                                                   | Opis                                                                                                    |  |  |  |  |
|-------|------------------------------------------------------------------|----------------------------------------------------------------------------------------------------|--|--|--|--|
|       | Shortcut Key Guide<br>(Przewodnik po skrótach<br>klawiszowych)   | Przewodnik po ustawieniach skrótów klawiszowych.                                                                                                    |  |  |  |  |
|       | Shortcut Key 1 (Klawisz skrótu 1)                                | Umożliwia wybranie funkcji spośród Tryby ustawień wstępnych, jasność/kontrast,<br>źródło sygnału wejściowego, współczynnik proporcji, obrót lub informacje o                                                                                                    |  |  |  |  |
|       | Shortcut Key 2 (Klawisz skrótu 2)                                | wyświetlaczu i ustawienie jej jako klawisza skrótu.                                                                                                    |  |  |  |  |
|       | Shortcut Key 3 (Klawisz skrótu 3)                                | <ul> <li>UWAGA: TAby zmniejszyć liczbę klawiszy skrótu do 4, przejdź do klawisza skrótu 5<br/>i wybierz "-". Po wybraniu "-" w klawiszu skrótu 5, w klawiszu skrótu 4 pojawi się "-".</li> </ul>                                                                                                    |  |  |  |  |
|       | Shortcut Key 4 (Klawisz skrótu 4)                                |                                                                                                    |  |  |  |  |
|       | Shortcut Key 5 (Klawisz skrótu 5)                                |                                                                                                    |  |  |  |  |
|       | Direct Key Guide<br>(Przewodnik po przyciskach<br>bezpośrednich) | Przewodnik po przyciskach bezpośrednich.                                                                                                    |  |  |  |  |
|       | Direct Key 1<br>(Przycisk bezpośredni 1) ∨                       | Umożliwia ustawienie przycisku <b>W dół</b> na funkcję z listy.                                                                                                    |  |  |  |  |
|       | Direct Key 2<br>(Przycisk bezpośredni 2) >                       | Umożliwia ustawienie przycisku <b>W prawo</b> na funkcję z listy.                                                                                                    |  |  |  |  |
|       | Direct Key 3<br>(Przycisk bezpośredni 3) 🔨                       | Umożliwia ustawienie przycisku <b>W górę</b> na funkcję z listy.                                                                                                    |  |  |  |  |
|       | Direct Key 4<br>(Przycisk bezpośredni 4) <                       | Umożliwia ustawienie przycisku <b>W lewo</b> na funkcję z listy.                                                                                                    |  |  |  |  |
|       | Power LED (LED zasilania)                                        | Umożliwia ustawienie stanu kontrolki zasilania w celu oszczędzania energii.                                                                                                    |  |  |  |  |
|       | USB-C Charging<br>(Ładowanie USB-C) ⇔ 90W<br>(P2725DE/P2725OE)   | Umożliwia włączenie lub wyłączenie funkcji <b>Ładowanie USB-C 🛱 90W</b> w trybie<br>wyłączonego monitora. Po wybraniu <b>Wł. w trybie Wył.</b> można ładować laptopa lub<br>urządzenia mobilne przez kabel USB-C, nawet gdy monitor jest wyłączony.                                                                       |  |  |  |  |
|       | (12/2002)12/2002)                                                | (i) UWAGA: Funkcji tej nie można wybrać i będzie ona domyślnie ustawiona na Wł. w trybie Wył., jeśli monitor jest podłączony do laptopa Dell Latitude i Precision obsługującego funkcję Dell Power Button Sync przez USB-C. W tej konfiguracji funkcja ładowanie USB-C monitora jest zawsze dostępna w trybie wyłączenia. |  |  |  |  |
|       | Other USB Charge<br>(Inne ładowanie USB)                         | Umożliwia włączenie lub wyłączenie funkcji ładowania portów USB Typu A i USB-C pobierania w trybie czuwania monitora.                                                                                                    |  |  |  |  |
|       |                                                                  | Gdy ta funkcja jest włączona, można ładować urządzenia mobilne za pomocą kabla<br>USB-A, nawet gdy monitor jest wyłączony.                                                                                                    |  |  |  |  |
|       |                                                                  | <b>UWAGA:</b> Ta funkcja jest dostępna, gdy kabel USB-C jest odłączony od portu przesyłającego. Jeśli podłączony jest kabel USB-C, funkcja Inne ładowanie USB jest zgodna ze stanem zasilania hosta USB i nie jest dostępna.                                                                                              |  |  |  |  |
|       | Fast Wakeup<br>(Szybkie wybudzenie)                              | Przyspiesza wychodzenie z trybu gotowości.                                                                                                    |  |  |  |  |
|       | Reset Personalization<br>(Reset personalizacji)                  | Resetuje wszystkie ustawienia w menu <b>Personalizuj</b> do wartości fabrycznych.                                                                                                    |  |  |  |  |

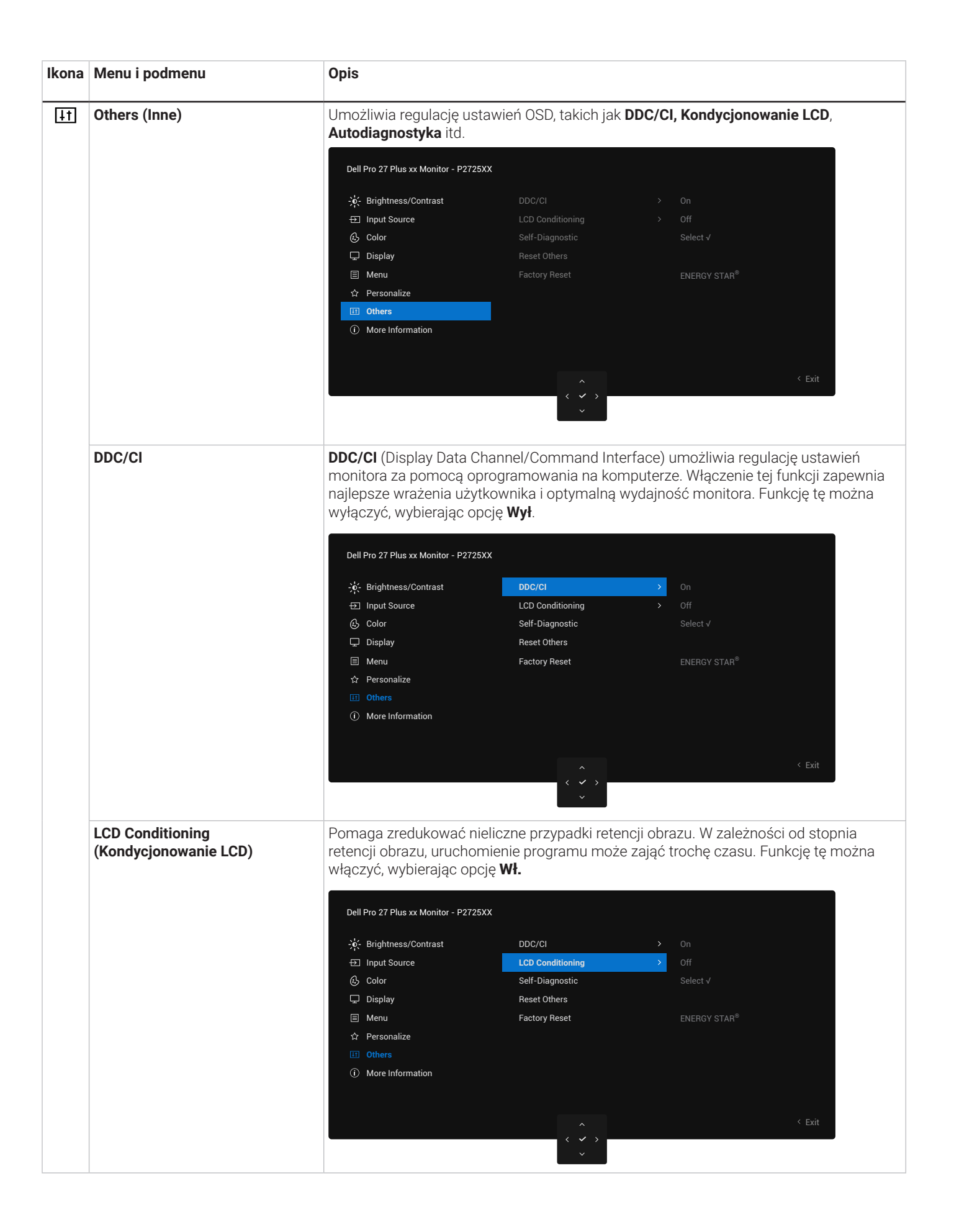

| Ikona | Menu i podmenu                                          | Opis                                                                                                    |  |  |  |
|-------|---------------------------------------------------------|----------------------------------------------------------------------------------------------------|--|--|--|
|       | Self-Diagnostic<br>(Autodiagnostyka)                    | Wybierz tę funkcję, aby uruchomić wbudowaną diagnostykę, patrz Wbudowana diagnostyka.                                                                                                    |  |  |  |
|       | Reset Others (Resetuj Inne)                             | Resetuje wszystkie ustawienia w menu <b>Inne</b> do wartości fabrycznych.                                                                                                    |  |  |  |
|       | Factory Reset<br>(Przywracania<br>ustawień fabrycznych) | Przywraca wszystkie zaprogramowane wartości do domyślnych ustawień fabrycznych.<br>Są to również ustawienia dla testów ENERGY STAR®.                                                                                                    |  |  |  |
|       | ustawien rabiyoznych)                                   | Dell Pro 27 Plus xx Monitor - P2725XX                                                                                                    |  |  |  |
|       |                                                         | Image: Select view     DDC/Cl     >     On       Image: Image: Select view     LCD Conditioning     >     Off       Image: Other view     Select view     >     Select view       Image: Display     Reset Other view     ENERGY STAR®       Image: Image: Display     Factory Reset     ENERGY STAR®       Image: Image: Display     Factory Reset     ENERGY STAR® |  |  |  |
|       |                                                         | <ul> <li>Others</li> <li>More Information</li> <li> <ul> <li></li></ul></li></ul>                                                                                                    |  |  |  |
| (j    | More Information<br>(Więcej informacji)                 | Użyj menu, aby wyświetlić informacje o monitorze lub uzyskać dodatkowe wsparcie dla monitora.                                                                                                    |  |  |  |
|       |                                                         | Dell Pro 27 Plus xx Monitor - P2725XX                                                                                                    |  |  |  |
|       | Display Info<br>(Informacje o wyświetlaczu)             | Wybierz, aby wyświetlić bieżące ustawienia, wersję oprogramowania sprzętowego i znacznik serwisowy monitora.   P2725D   Display Info   Input Source :   HDMI   Resolution :   2560x1440, 60 Hz 24-bit   Monitor Capability :   DP 1.4 (HBR3)   HDMI 2.1 TMDS   Stream Info :   -   Model :   P2725D   Firmware :   XXXXXX   Service Tag :   XXXXXX                   |  |  |  |
| Ikona | Menu i podmenu                                        | Opis                                                                                                    |  |  |
|-------|-------------------------------------------------------|----------------------------------------------------------------------------------------------------|--|--|
|       |                                                       | P2725DE                                                                                                    |  |  |
|       |                                                       | Display Info<br>Input Source : DP<br>Resolution : 2560x1440,100 Hz 24-bit<br>Monitor Capability : USB-C + 90W<br>DP 1.4 HBR3 (DSC)<br>HDMI 2.1 TMDS<br>USB : -<br>Stream Info : 5.4Gbps 4-lane<br>Model : P2725DE<br>Firmware : XXXXXX<br>Service Tag : XXXXXX |  |  |
|       |                                                       | P2725QE<br>Display Info                                                                                                    |  |  |
|       |                                                       | Input Source : USB-C쓴 90W<br>Resolution : 3840x2160, 60 Hz 24-bit<br>Monitor Capability : USB-C쓴 90W<br>DP 1.4 HBR3 (DSC)                                                                                                    |  |  |
|       |                                                       | USB : 3.2 Gen 1<br>Stream Info : 8.1Gbps 2-Lane DSC<br>Model : P2725QE<br>Firmware : XXXXXX<br>Service Tag : XXXXXX                                                                                                    |  |  |
|       |                                                       | UWAGA: Powyższe zdjęcie ma jedynie charakter poglądowy. Informacje mogą się                                                                                                    |  |  |
|       | Dell Monitor Support<br>(Wsparcie dla monitorów Dell) | różnić w zależności od modelu i bieżących ustawień.<br>Aby uzyskać dostęp do ogólnych materiałów pomocniczych dotyczących monitora,<br>należy zeskanować kod QR za pomocą smartfona.                                                                           |  |  |

## Komunikaty OSD

## Konfiguracja początkowa

Po wybraniu opcji Przywracania ustawień fabrycznych zostanie wyświetlony następujący komunikat:

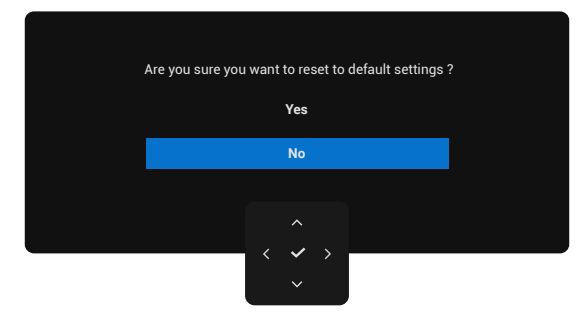

#### Rysunek 66. Komunikat ostrzegawczy przywracania ustawień fabrycznych

Jeśli wybierzesz Tak, aby przywrócić ustawienia domyślne, pojawi się następujący komunikat:

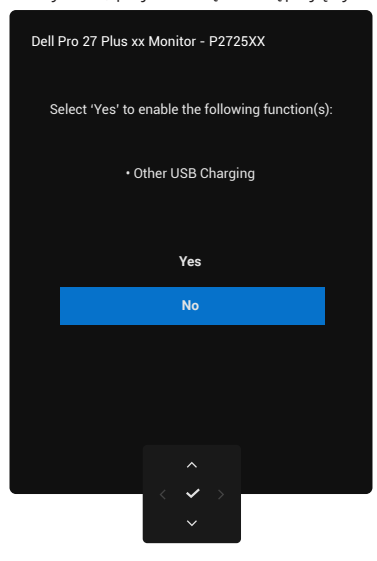

Rysunek 67. Wybierz Tak, aby zresetować komunikat ostrzegawczy

## Komunikaty ostrzegawcze OSD

Jeśli monitor nie obsługuje określonego trybu rozdzielczości, wyświetlony zostanie następujący komunikat: **P2725D/P2725DE** 

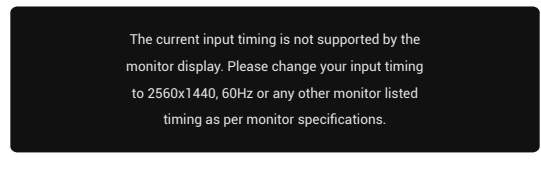

Rysunek 68. Komunikat ostrzegawczy trybu rozdzielczości

#### P2725QE

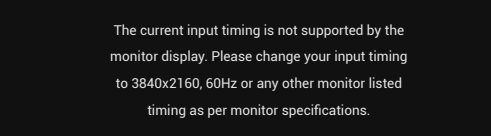

#### Rysunek 69. Komunikat ostrzegawczy trybu rozdzielczości

Oznacza to, że monitor nie może zsynchronizować się z sygnałem odbieranym z komputera. Aby uzyskać informacje na temat zakresów częstotliwości poziomych i pionowych Specyfikacje monitora. Zalecany tryb to **2560×1440 (P2725D/P2725DE)/3840×2160 (P2725QE).** 

Po pierwszym ustawieniu poziomu Jasności powyżej poziomu domyślnego pojawi się następujący komunikat:

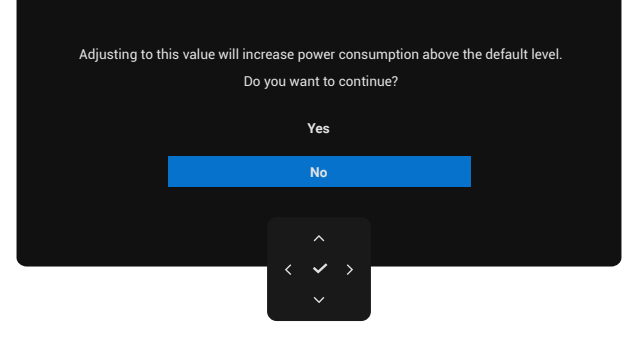

#### Rysunek 70. Komunikat ostrzegawczy zasilania

(i) UWAGA: W przypadku wybrania opcji Tak, komunikat nie pojawi się przy następnej zmianie ustawienia Jasność.

Przed włączeniem funkcji Blokady zostanie wyświetlony następujący komunikat:

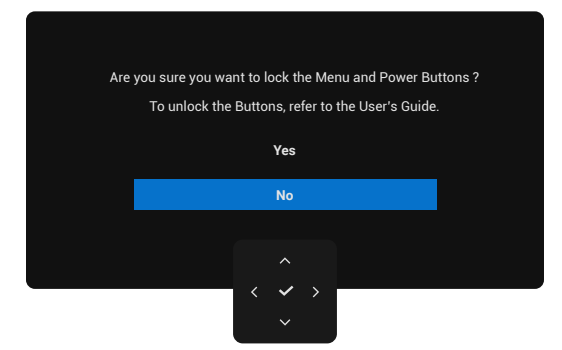

#### Rysunek 71. Komunikat ostrzegawczy funkcji blokady

(i) UWAGA: Komunikat może się nieznacznie różnić w zależności od wybranych ustawień. Przy pierwszej zmianie domyślnego ustawienia Ładowanie USB pojawi się następujący komunikat:

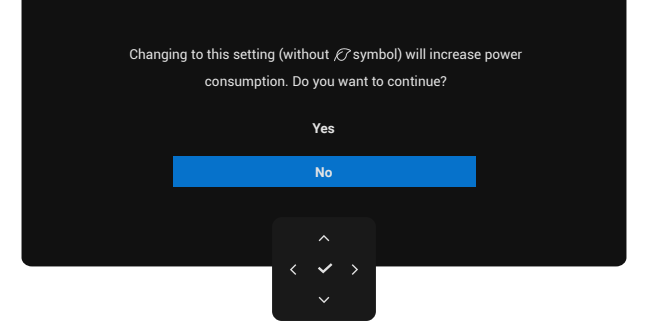

#### Rysunek 72. Komunikat ostrzegawczy ustawień Ładowanie USB

**UWAGA:** W przypadku wybrania opcji Tak, komunikat nie pojawi się przy następnej zmianie ustawienia Ładowanie USB. Po przywracania ustawień fabrycznych (patrz Przywracania ustawień fabrycznych) komunikat pojawi się ponownie.
 Przed wyłączeniem funkcji **DDC/CI** pojawi się następujący komunikat:

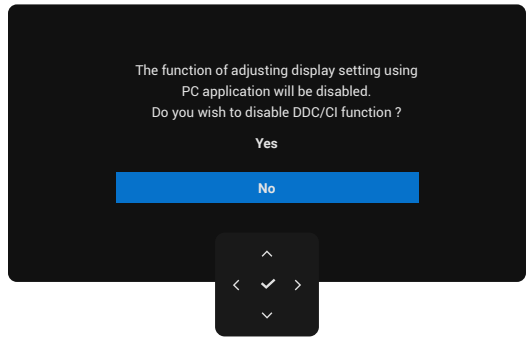

Rysunek 73. Komunikat ostrzegawczy DDC/CI

Gdy monitor przejdzie w tryb czuwania, pojawi się następujący komunikat.

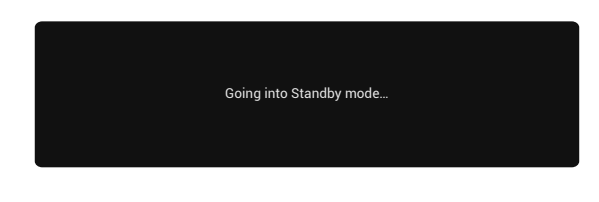

#### Rysunek 74. Komunikat ostrzegawczy trybu czuwania

Włączyć komputer i wybudzić monitor, aby uzyskać dostęp do menu OSD.

Menu OSD działa tylko w normalnym trybie pracy. Po naciśnięciu joysticka w trybie czuwania, w zależności od wybranego wejścia, wyświetlony zostanie następujący komunikat:

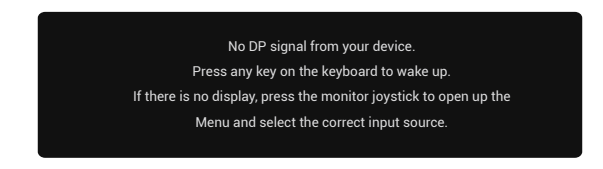

#### Rysunek 75. Komunikat ostrzegawczy trybu normalnej pracy

Włączyć komputer i monitor, aby uzyskać dostęp do menu OSD.

(i) UWAGA: Komunikat może być nieco inny w zależności od podłączonego sygnału wejściowego.

Jeśli wybrano wejście DisplayPort, HDMI lub USB, a odpowiedni kabel nie jest podłączony, pojawi się następujący komunikat:

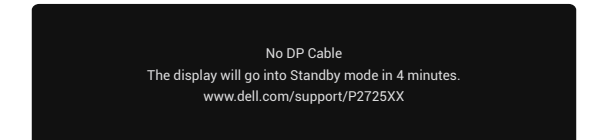

### Rysunek 76. Komunikat ostrzegawczy o odłączonym kablu DP

(i) **UWAGA:** Komunikat może być nieco inny w zależności od wybranego sygnału wejściowego. Więcej informacji można znaleźć w sekcji Rozwiązywanie problemów.

## Ustawienie maksymalnej rozdzielczości

(i) UWAGA: Kroki mogą się nieznacznie różnić w zależności od posiadanej wersji systemu Windows.

Aby ustawić maksymalną rozdzielczość monitora:

W systemach Windows 10 i Windows 11:

- 1. Kliknąć prawym przyciskiem myszy na pulpicie, a następnie Ustawienia wyświetlania.
- 2. W przypadku podłączenia więcej niż jednego monitora należy wybrać opcję P2725D/P2725DE/P2725QE.
- 3. Kliknąć listę rozwijaną Ustawienia wyświetlania i wybrać 2560×1440 (P2725D/P2725DE)/3840×2160 (P2725QE).
- 4. Kliknąć przycisk Zachowaj zmiany.

Jeżeli nie widać opcji **2560×1440 (P2725D/P2725DE)/3840×2160 (P2725QE)**, należy zaktualizować sterownik graficzny do najnowszej wersji. W zależności od komputera należy wykonać jedną z poniższych procedur:

Jeśli posiadasz komputer stacjonarny lub laptop Dell:

- Przejdź na stronę www.dell.com/support, wprowadź swój identyfikator usługi i pobierz najnowszy sterownik karty graficznej. Jeśli używasz komputera innej firmy niż Dell (laptopa lub komputera stacjonarnego):
- Przejdź do witryny pomocy technicznej dla komputera innej firmy niż Dell i pobierz najnowsze sterowniki karty graficznej.
- Przejdź na stronę internetową karty graficznej i pobierz najnowsze sterowniki karty graficznej.

## Rozwiązywanie problemów

▲ OSTRZEŻENIE: Przed rozpoczęciem którejkolwiek z procedur opisanych w tej sekcji należy postępować zgodnie z Instrukcje bezpieczeństwa.

## **Autotest**

Monitor posiada funkcję autotestu, która umożliwia sprawdzenie, czy monitor działa prawidłowo. Jeśli monitor i komputer są prawidłowo podłączone, ale ekran monitora pozostaje ciemny, uruchom autotest monitora, wykonując następujące czynności:

- 1. Wyłączyć komputer i monitor.
- 2. Odłączyć wszystkie kable wideo od monitora. Aby zapewnić prawidłowe działanie autotestu, należy odłączyć wszystkie kable cyfrowe z tyłu komputera.
- 3. Włączyć monitor.
- (i) UWAGA: Komunikat może być nieco inny w zależności od podłączonego sygnału wejściowego.
- (i) UWAGA: Jeśli monitor nie wykrywa sygnału wideo i działa prawidłowo, na ekranie powinno pojawić się okno dialogowe (na czarnym tle). W trybie autotestu dioda LED zasilania pozostaje biała.

Jeśli monitor nie wykrywa sygnału wideo i działa prawidłowo, wyświetlany jest następujący komunikat:

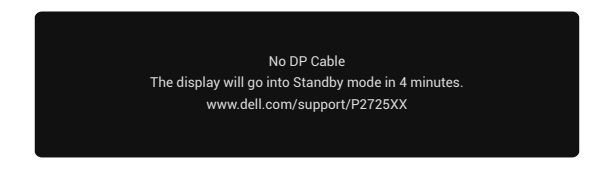

## Rysunek 77. Komunikat ostrzegawczy o odłączonym kablu DP

- (i) UWAGA: Ten komunikat pojawia się również podczas normalnej pracy, gdy kabel wideo jest odłączony lub uszkodzony.
- 4. Wyłączyć monitor i ponownie podłączyć kabel wideo, a następnie włączyć komputer i monitor.

Jeśli po wykonaniu poprzedniej procedury ekran monitora pozostaje pusty, należy sprawdzić kontroler wideo i komputer pod kątem prawidłowego działania monitora.

## Wbudowana diagnostyka

Monitor ma wbudowane narzędzie diagnostyczne, które pomaga określić, czy nieprawidłowości w wyświetlaniu obrazu są problemem związanym z monitorem, komputerem lub kartą graficzną.

|                      | DDC/CI           |                 |  |  |
|----------------------|------------------|-----------------|--|--|
|                      | LCD Conditioning |                 |  |  |
| 🔂 Color              | Self-Diagnostic  | Self-Diagnostic |  |  |
| 🖵 Display            | Reset Others     | Reset Others    |  |  |
| 🗏 Menu               | Factory Reset    | Factory Reset   |  |  |
| ☆ Personalize        |                  |                 |  |  |
|                      |                  |                 |  |  |
| (i) More Information |                  |                 |  |  |
|                      |                  |                 |  |  |
|                      |                  |                 |  |  |
|                      |                  |                 |  |  |

### Rysunek 78. Wbudowane przyciski funkcji diagnostycznych

Aby uruchomić wbudowaną diagnostykę:

- 1. Upewnić się, że ekran jest czysty (brak cząsteczek kurzu na powierzchni ekranu).
- 2. Przesunąć lub nacisnąć joystick, aby uruchomić program uruchamiający menu.
- 3. Przesunąć joystick w górę, aby wybrać 📃 i otworzyć menu główne.
- 4. Przesunąć joystick, aby znaleźć i wybrać opcję Inne, a następnie Autodiagnostyka.
- 5. Nacisnąć joystick, aby zainicjować wbudowaną diagnostykę. Zostanie wyświetlony szary ekran.
- 6. Sprawdzić, czy na ekranie nie występują żadne usterki lub nieprawidłowości.
- 7. Ponownie przełączyć joystick, aż zostanie wyświetlony czerwony ekran.
- 8. Sprawdzić, czy na ekranie nie występują żadne usterki lub nieprawidłowości.
- 9. Powtarzać kroki 7 i 8 aż do momentu wyświetlenia na ekranie kolorów zielonego, niebieskiego, czarnego i białego. Zwrócić uwagę na wszelkie nieprawidłowości lub wady.
- Test zostanie zakończony po wyświetleniu ekranu tekstowego. Aby wyjść, ponownie przełączyć joystick.

Jeśli po użyciu wbudowanego narzędzia diagnostycznego nie zostaną wykryte żadne nieprawidłowości na ekranie, monitor działa prawidłowo. Sprawdzić kartę graficzną i komputer.

## **Typowe problemy**

Poniższa tabela zawiera ogólne informacje o typowych problemach z monitorem i możliwych rozwiązaniach:

Tabela 35.Typowe problemy i rozwiązania.

| Typowe objawy                               | Doświadczenia klienta                                         | Możliwe rozwiązania                                                                                                    |
|---------------------------------------------|---------------------------------------------------------------|----------------------------------------------------------------------------------------------------|
| Brak wideo/wyłączona<br>dioda LED zasilania | Brak zdjęcia                                                  | <ul> <li>Upewnić się, że kabel wideo łączący monitor z komputerem jest<br/>prawidłowo podłączony i zabezpieczony.</li> <li>Sprawdzić, czy gniazdo zasilania działa prawidłowo przy użyciu<br/>innego sprzętu elektrycznego.</li> <li>Upewnić się, że przycisk zasilania jest wpełni wciśnięty.</li> <li>Upewnić się, że wybrano prawidłowe źródło sygnału wejściowego w<br/>menu Źródło sygnału wejściowego.</li> </ul>        |
| Brak wideo/włączona dioda<br>LED zasilania  | Brak obrazu lub brak<br>jasności                              | <ul> <li>Zwiększyć jasność i kontrast za pomocą menu ekranowego.</li> <li>Przeprowadzić autotest funkcji monitora.</li> <li>Sprawdzić, czy styki złącza kabla wideo nie są wygięte lub złamane.</li> <li>Uruchomić wbudowaną diagnostykę. Więcej informacji można znaleźć w sekcji Wbudowana diagnostyka.</li> <li>Upewnić się, że wybrano prawidłowe źródło sygnału wejściowego w menu Źródło sygnału wejściowego.</li> </ul> |
| Słaba ostrość                               | Obraz jest niewyraźny,<br>rozmyty lub nieostry                | <ul> <li>Odłączyć przedłużacze wideo.</li> <li>Zresetować monitor do ustawień fabrycznych (Przywracania ustawień fabrycznych).</li> <li>Zmienić rozdzielczość wideo na prawidłowy współczynnik proporcji.</li> </ul>                                                                                                    |
| Trzęsące się/rozedrgane<br>wideo            | Falujący obraz lub delikatny<br>ruch                          | <ul> <li>Zresetować monitor do ustawień fabrycznych (Przywracania ustawień fabrycznych).</li> <li>Sprawdzić czynniki środowiskowe.</li> <li>Przenieść monitor i przeprowadzić test w innym pomieszczeniu.</li> </ul>                                                                                                    |
| Brakujące piksele                           | Na ekranie LCD występują<br>plamki                            | <ul> <li>Włączyć i wyłączyć zasilanie.</li> <li>Stale wyłączony piksel jest naturalną wadą, która może wystąpić w technologii LCD.</li> <li>Więcej informacji na temat zasad dotyczących jakości i pikseli monitorów firmy Dell można znaleźć w witrynie pomocy technicznej firmy Dell pod adresem: https://www.dell.com/pixelguidelines.</li> </ul>                                                                           |
| Zablokowane piksele                         | Na ekranie LCD występują<br>jasne plamki                      | <ul> <li>Włączyć i wyłączyć zasilanie.</li> <li>Stale wyłączony piksel jest naturalną wadą, która może wystąpić w technologii LCD.</li> <li>Więcej informacji na temat zasad dotyczących jakości i pikseli monitorów firmy Dell można znaleźć w witrynie pomocy technicznej firmy Dell pod adresem: https://www.dell.com/pixelguidelines.</li> </ul>                                                                           |
| Problemy z jasnością                        | Zbyt słaby lub zbyt jasny<br>obraz                            | <ul> <li>Zresetować monitor do ustawień fabrycznych (Przywracania ustawień fabrycznych).</li> <li>Wyregulować jasność i kontrast za pomocą menu ekranowego.</li> </ul>                                                                                                    |
| Linie poziome/pionowe                       | Ekran ma jedną lub więcej<br>linii                            | <ul> <li>Zresetować monitor do ustawień fabrycznych (Przywracania ustawień fabrycznych).</li> <li>Przeprowadzić autotest monitora i sprawdzić, czy te linie są również w trybie autotestu.</li> <li>Sprawdzić, czy styki złącza kabla wideo nie są wygięte lub złamane.</li> <li>Uruchomić Wbudowana diagnostyka.</li> </ul>                                                                                                   |
| Problemy z synchronizacją                   | Ekran jest zniekształcony<br>lub wyświetla się z<br>przerwami | <ul> <li>Zresetować monitor do ustawień fabrycznych (Przywracania ustawień fabrycznych).</li> <li>Przeprowadzić autotest monitora, aby sprawdzić, czy zakodowany ekran pojawia się w trybie autotestu.</li> <li>Sprawdzić, czy styki złącza kabla wideo nie są wygięte lub złamane.</li> <li>Zrestartować komputer w trybie awaryjnym.</li> </ul>                                                                              |
| Kwestie związane z<br>bezpieczeństwem       | Widoczne ślady dymu lub<br>iskier                             | <ul> <li>Nie przeprowadzać żadnych czynności związanych z rozwiązywaniem problemów.</li> <li>Natychmiast Kontakt z Dell.</li> </ul>                                                                                                    |

| Typowe objawy                                                                               | Doświadczenia klienta                                                     | Możliwe rozwiązania                                                                                                    |
|---------------------------------------------------------------------------------------------|---------------------------------------------------------------------------|----------------------------------------------------------------------------------------------------|
| Problemy okresowe                                                                           | Monitor działa<br>nieregularnie, włączając się<br>i wyłączając.           | <ul> <li>Upewnić się, że kabel wideo łączący monitor z komputerem jest<br/>prawidłowo podłączony i zabezpieczony.</li> <li>Zresetować monitor do ustawień fabrycznych (Przywracania<br/>ustawień fabrycznych).</li> <li>Przeprowadzić autotest monitora, aby sprawdzić, czy problem<br/>występuje w trybie autotestu.</li> </ul> |
| Brakujący kolor                                                                             | Brak koloru obrazu                                                        | <ul> <li>Przeprowadzić autotest funkcji monitora.</li> <li>Upewnić się, że kabel wideo łączący monitor z komputerem jest<br/>prawidłowo podłączony i zabezpieczony.</li> <li>Sprawdzić, czy styki złącza kabla wideo nie są wygięte lub złamane.</li> </ul>                                                                      |
| Nieprawidłowy                                                                               | Kolor obrazu nie jest dobry                                               | <ul> <li>Przetestować różne Tryby ustawień wstępnych w menu OSD ustawień Koloru. Wyregulować wartość R/G/B w opcji Kolor niestandardowy w menu OSD Ustawienia Koloru.</li> <li>Zmienić wejściowy format kolorów na RGB lub YCbCr w menu OSD ustawień Koloru.</li> <li>Uruchomić Wbudowana diagnostyka.</li> </ul>                |
| Retencja obrazu ze<br>statycznego obrazu<br>pozostawionego na<br>monitorze przez długi czas | Słaby cień ze statycznego<br>obrazu, który jest<br>wyświetlany na ekranie | <ul> <li>Ustawić ekran tak, aby wyłączał się po kilku minutach bezczynności.</li> <li>Można to zmienić w Opcjach zasilania systemu Windows lub<br/>ustawieniach Oszczędzania energii komputera Mac.</li> <li>Alternatywą może być dynamicznie zmieniający się wygaszacz<br/>ekranu.</li> </ul>                                   |
| Smużenie lub przeostrzanie<br>wideo                                                         | Smużenie wideo, cienie<br>lub rozmazanie kolorów<br>podczas przewijania   | <ul> <li>Zmienić Czas reakcji w OSD Wyświetlacza na Szybki lub Normalny,<br/>w zależności od aplikacji i sposobu użytkowania.</li> </ul>                                                                                                    |

## Problemy specyficzne dla produktu

| Specyficzne objawy Spe                                                                                              | ecyficzne objawy                                                                                                    | Możliwe rozwiązania                                                                                                    |
|----------------------------------------------------------------------------------------------------|----------------------------------------------------------------------------------------------------|----------------------------------------------------------------------------------------------------|
| Obraz na ekranie jest zbyt Obr<br>mały na e                                                                         | Obraz jest wyśrodkowany<br>na ekranie, ale nie                                                                                                   | <ul> <li>Sprawdzić ustawienie Współczynnik Proporcji w menu OSD ustawień Wyświetlacza.</li> </ul>                                                                                                    |
| wyś                                                                                                    | rświetlania.                                                                                                    | Zresetować monitor do ustawień fabrycznych (Przywracania ustawień fabrycznych).                                                                                                    |
| Nie można wyregulować Mer<br>monitora za pomocą na e<br>joysticka                                                   | enu OSD nie pojawia się<br>ekranie                                                                                                    | <ul> <li>Wyłączyć monitor, odłączyć kabel zasilający, podłączyć go z<br/>powrotem, a następnie włączyć monitor.</li> <li>Sprawdzić, czy menu OSD jest zablokowane. Jeśli tak, należy<br/>przesunąć i przytrzymać joystick w górę/w dół/w lewo/w prawo<br/>przez 4 sekundy, aby go odblokować (więcej informacji można<br/>znaleźć w części Blokowanie przycisków sterujących).</li> </ul> |
| Brak sygnału wejściowego Bra<br>po naciśnięciu elementów jest<br>sterujących użytkownika                            | ak obrazu, światło LED<br>t białe                                                                                                    | <ul> <li>Sprawdzić źródło sygnału. Upewnić się, że komputer nie znajduje się w trybie czuwania, poruszając myszą lub naciskając dowolny klawisz na klawiaturze.</li> <li>Sprawdzić, czy kabel wideo jest prawidłowo podłączony. W razie potrzeby odłączyć i ponownie podłączyć kabel wideo.</li> </ul>                                                                                    |
|                                                                                                    |                                                                                                    | Zresetować komputer lub odtwarzacz wideo.                                                                                                    |
| Obraz nie wypełnia całego Obr<br>ekranu wys                                                                         | Obraz nie wypełnia<br>wysokości lub szerokości                                                                                                   | • Ze względu na różne formaty wideo (proporcje obrazu) płyt DVD, monitor może wyświetlać obraz w trybie pełnoekranowym.                                                                                                    |
| Prolovido e no no no no no no no no no no no no no                                                                  | ranu                                                                                                    | Uruchomić wbudowaną diagnostykę.                                                                                                    |
| HDMI/DisplayPort/USB-C spr:<br>dok<br>bral<br>odła<br>kab                                                           | Po podłączeniu klucza<br>sprzętowego/urządzenia<br>dokującego do portu,<br>brak obrazu wideo po<br>odłączeniu/podłączeniu<br>kabla od notebooka. | <ul> <li>Odrączyć kabel HDMI/DisplayPort/USB-C od klucza sprzętowego/<br/>urządzenia dokującego, a następnie podłączyć kabel HDMI/<br/>DisplayPort/USB-C do notebooka.</li> </ul>                                                                                                    |
| Gdy konsola PS jestZospodłączona, monitorkonnie jest kompatybilny zże rtaktowaniem wideo 1080ibież(z przeplotem)wej | stanie wyświetlony<br>munikat informujący,<br>monitor nie obsługuje<br>sżącego taktowania<br>sjścia.                                             | <ul> <li>Zmienić rozdzielczość konsoli PS na tryb awaryjny. Informacje na<br/>temat ustawiania rozdzielczości można znaleźć na oficjalnej stronie<br/>PlayStation.</li> </ul>                                                                                                    |
| Brak połączenia Zan<br>sieciowego dzia                                                                              | nik lub przerwa w<br>iałaniu sieci                                                                                                    | <ul> <li>Podczas połączenia sieciowego nie należy wyłączać monitora.</li> </ul>                                                                                                    |
| Port LAN nie działa Pro<br>sys<br>poła                                                                              | Problem z ustawieniami<br>systemu operacyjnego lub<br>połączeniem kablowym                                                                       | <ul> <li>Upewnić się, że na komputerze zainstalowano najnowszą wersję<br/>systemu BIOS i sterowników.</li> <li>Upewnić się, że kontroler RealTek Gigabit Ethernet jest zainstalowany<br/>w Menedżerze urządzeń Windows</li> </ul>                                                                                                    |
|                                                                                                    |                                                                                                    | <ul> <li>Jeśli Ustawienie BIOS posiada opcję Włączenia/Wyłączenia LAN/<br/>GBE, należy upewnić się, że jest ona ustawiona na Włączoną.</li> </ul>                                                                                                    |
|                                                                                                    |                                                                                                    | • Upewnić się, że kabel Ethernet jest prawidłowo podłączony do monitora i koncentratora/routera/firewalla.                                                                                                    |
|                                                                                                    |                                                                                                    | <ul> <li>Sprawdzić diodę LED stanu kabla Ethernet, aby potwierdzić<br/>łączność. Jeśli dioda LED nie świeci się, podłączyć ponownie oba<br/>końce kabla Ethernet.</li> </ul>                                                                                                    |
|                                                                                                    |                                                                                                    | <ul> <li>Najpierw wyłączyć komputer i odłączyć kabel USB-C oraz kabel<br/>zasilający od monitora. Następnie włączyć komputer i podłączyć<br/>kabel zasilający oraz kabel USB-C do monitora.</li> </ul>                                                                                                    |
| Brak obrazu podczas Cza korzystania z połączenia                                                                    | Czarny ekran                                                                                                    | <ul> <li>Sprawdzić, czy interfejs USB-C urządzenia może obsługiwać tryb<br/>alternatywny DP.</li> </ul>                                                                                                    |
| USB-C z komputerem,<br>laptopem itp.                                                                                |                                                                                                    | <ul> <li>Sprawdzić, czy urządzenie wymaga więcej niż 90 W mocy<br/>ładowanie.</li> </ul>                                                                                                    |
|                                                                                                    |                                                                                                    | Interfejs USB-C urządzenia nie obsługuje trybu DP alternatywnego.                                                                                                    |
|                                                                                                    |                                                                                                    | <ul> <li>Ustawic system Windows na tryb projekcji.</li> <li>Upewnić sie, że kabel USB-C nie jest uszkodzony.</li> </ul>                                                                                                    |

 Tabela 36.
 Problemy i rozwiązania specyficzne dla produktu.

| Specyficzne objawy                                                                                                    | Specyficzne objawy                                                                                                    | Możliwe rozwiązania                                                                                                    |
|----------------------------------------------------------------------------------------------------|----------------------------------------------------------------------------------------------------|----------------------------------------------------------------------------------------------------|
| Brak ładowanie podczas<br>korzystania z połączenia<br>USB-C z komputerem,<br>laptopem itp.                                                                                                    | Brak ładowanie                                                                                                    | <ul> <li>Sprawdzić, czy urządzenie może obsługiwać jeden z profili ładowanie<br/>5 V/9 V/15 V/20 V.</li> <li>Sprawdzić, czy notebook wymaga zasilacza &gt; 90 W.</li> <li>Jeśli notebook wymaga zasilacza o mocy &gt; 90 W, może nie ładować<br/>się przy użyciu połączenia USB-C.</li> <li>Upewnić się, że używany jest wyłącznie adapter zatwierdzony przez<br/>firme Dell wie odostar do starzane w za produktore.</li> </ul>     |
|                                                                                                    |                                                                                                    | <ul> <li>Irmę Dell lub adapter dostarczony z produktem.</li> <li>Upewnić sie, że kabel USB-C nie iest uszkodzony.</li> </ul>                                                                                                    |
| Przerywane ładowanie<br>podczas korzystania<br>z połączenia USB-C z<br>komputerem, laptopem itp.                                                                                                    | Przerywane ładowanie                                                                                                    | <ul> <li>Sprawdzić, czy maksymalny pobór mocy urządzenia przekracza 90 W.</li> <li>Upewnić się, że używany jest wyłącznie adapter zatwierdzony przez firmę Dell lub adapter dostarczony z produktem.</li> <li>Upewnić się, że kabel USB-C nie jest uszkodzony.</li> </ul>                                                                                                    |
| Brak obrazu podczas<br>korzystania z połączenia<br>DP z komputerem<br>osobistym.                                                                                                    | Czarny ekran                                                                                                    | <ul> <li>Sprawdzić, który standard DP (DP 1.1a, DP 1.2 lub DP 1.4) jest certyfikowany dla danej karty graficznej. Pobrać i zainstalować najnowszy sterownik karty graficznej.</li> <li>Niektóre karty graficzne DP 1.1a nie obsługują monitorów DP 1.4. Przejść do menu OSD, w sekcji Wybór źródła wejścia nacisnąć i przytrzymać przez 8 sekund przycisk wyboru DP  aby zmienić ustawienie monitora z DP 1.4 na DP 1.1a.</li> </ul> |
| Gdy pierwszy monitor jest<br>podłączony do komputera<br>PC lub laptopa za pomocą<br>złącza USB-C, może nie<br>być możliwe wybranie<br>optymalnej rozdzielczości*<br>dla trzeciego (lub więcej)<br>monitora w trybie<br>łańcuchowym w DP1.4. | Gdy opcja <b>MST</b> jest<br><b>Wł</b> , a <b>Priorytetyzacja</b><br><b>USB-C</b> jest ustawiona<br>na <b>Wysoką prędkość</b><br><b>transmisji danych</b> , obrazy<br>wyświetlane na trzecim<br>(lub więcej) monitorze<br>podłączonym łańcuchowo<br>nie mają optymalnej<br>rozdzielczości*. | <ul> <li>Przełączyć Priorytetyzację USB-C z Wysokiej prędkości transmisji<br/>danych na Wysoką rozdzielczość (prędkość USB zmniejszona do<br/>2.0).</li> </ul>                                                                                                    |
| Brak obrazu podczas<br>korzystania z wyjścia DP<br>na pierwszym monitorze                                                                                                    | Czarny ekran na drugim<br>monitorze, ale pierwszy<br>monitor działa normalnie                                                                                                    | Włączyć MST na pierwszym monitorze.                                                                                                    |

\*Optymalna rozdzielczość dla **P2725D/P2725DE** to **2560×1440** przy 60 Hz; optymalna rozdzielczość dla **P2725QE** to **3840×2160** przy 60 Hz.

## Problemy związane z uniwersalną magistralą szeregową (USB)

| Specyficzne objawy                                                                                                    | Specyficzne objawy                                                                                                    | Możliwe rozwiązania                                                                                                    |
|----------------------------------------------------------------------------------------------------|----------------------------------------------------------------------------------------------------|----------------------------------------------------------------------------------------------------|
| Interfejs USB nie działa                                                                                                    | Urządzenia peryferyjne<br>USB nie działają                                                                                                    | <ul> <li>Sprawdzić, czy monitor jest włączony.</li> <li>Ponownie podłącz kabel przesyłania do komputera.</li> <li>Ponownie podłączyć urządzenia peryferyjne USB (złącze pobierania).</li> <li>Wyłączyć monitor i włączyć go ponownie.</li> <li>Uruchomić ponownie komputer.</li> <li>Niektóre urządzenia USB, takie jak przenośne dyski twarde,<br/>wymagają większego źródła zasilania; podłączyć dysk bezpośrednio<br/>do komputera.</li> </ul> |
| Port USB-C nie zapewnia<br>zasilania                                                                                         | Nie można ładować<br>urządzeń peryferyjnych<br>USB                                                                                                    | <ul> <li>Sprawdzić, czy podłączone urządzenie jest zgodne z specyfikacją<br/>USB-C. Port USB-C obsługuje USB 5Gbps i moc wyjściową 90 W.</li> <li>Sprawdzić, czy używany jest kabel USB-C dostarczony z monitorem.</li> </ul>                                                                                                    |
| Interfejs USB 5Gbps jest<br>powolny                                                                                          | Urządzenia peryferyjne<br>USB 5Gbps działają wolno<br>lub nie działają wcale                                                                               | <ul> <li>Sprawdzić, czy komputer jest zgodny ze standardem USB 5Gbps.</li> <li>Niektóre komputery posiadają porty USB 5Gbps, USB 10Gbps, USB 2.0 i USB 1.1. Upewnić się, że używany jest właściwy port USB.</li> <li>Ponownie podłącz kabel przesyłania do komputera.</li> <li>Ponownie podłączyć urządzenia peryferyjne USB (złącze pobierania).</li> <li>Uruchomić ponownie komputer.</li> </ul>                                                |
| Bezprzewodowe<br>urządzenia peryferyjne<br>USB przestają działać po<br>podłączeniu urządzenia<br>USB 5Gbps lub USB<br>10Gbps | Bezprzewodowe<br>urządzenia peryferyjne<br>USB reagują powoli lub<br>działają tylko wtedy,<br>gdy zmniejsza się<br>odległość między nimi a<br>odbiornikiem | <ul> <li>Zwiększyć odległość między urządzeniami peryferyjnymi USB 5Gbps,<br/>USB 10Gbps a bezprzewodowym odbiornikiem USB.</li> <li>Umieścić bezprzewodowy odbiornik USB jak najbliżej<br/>bezprzewodowych urządzeń peryferyjnych USB.</li> <li>Użyć kabla przedłużającego USB, aby umieścić bezprzewodowy<br/>odbiornik USB jak najdalej od portu USB 5Gbps lub USB 10Gbps.</li> </ul>                                                          |
| Bezprzewodowa mysz USB<br>nie działa prawidłowo                                                                              | Po podłączeniu do jednego<br>z portów USB z tyłu<br>monitora bezprzewodowa<br>mysz USB zawiesza się<br>lub działa z opóźnieniem<br>podczas użytkowania     | <ul> <li>Odłączyć odbiornik bezprzewodowej myszy USB i ponownie<br/>podłączyć go do jednego z portów USB szybkiego dostępu w dolnej<br/>części monitora.</li> </ul>                                                                                                    |

 Tabela 37.
 Problemy i rozwiązania związane z uniwersalną magistralą szeregową (USB)

# Informacje dotyczące przepisów

## **Certyfikat TCO**

Każdy produkt Dell oznaczony etykietą TCO posiada certyfikat środowiskowy TCO. Wymagania certyfikacji TCO koncentrują się na cechach, które przyczyniają się do zdrowego środowiska pracy, takich jak konstrukcja nadająca się do recyklingu, efektywność energetyczna, ergonomia, emisyjność, unikanie użycia niebezpiecznych substancji i zwrot produktu.

Aby uzyskać więcej informacji na temat produktu Dell i certyfikatu TCO, proszę odwiedzić stronę:

Dell.com/environment/TCO\_Certified

Aby uzyskać więcej informacji na temat certyfikatów środowiskowych TCO, proszę odwiedzić stronę: tcocertified.com

## Powiadomienia FCC (tylko USA) i inne informacje regulacyjne

Powiadomienia FCC i inne informacje dotyczące przepisów można znaleźć na stronie internetowej dotyczącej zgodności z przepisami pod adresem www.dell.com/regulatory\_compliance

# Baza danych produktów UE dla etykiety energetycznej i karty informacyjnej produktu

P2725D: https://eprel.ec.europa.eu/qr/2173550 P2725DE: https://eprel.ec.europa.eu/qr/2173563 P2725QE: https://eprel.ec.europa.eu/qr/2173572

# Kontakt z Dell

Aby skontaktować się z firmą Dell w sprawach dotyczących sprzedaży, pomocy technicznej lub obsługi klienta, odwiedź stronę https://www.dell.com/contactdell.

- (i) UWAGA: Dostępność zależy od kraju i produktu, a niektóre usługi mogą być niedostępne w danym kraju.
- (i) UWAGA: Jeśli nie masz aktywnego połączenia z internetem, informacje kontaktowe znajdziesz na fakturze zakupu, liście przewozowym, rachunku lub w katalogu produktów Dell.